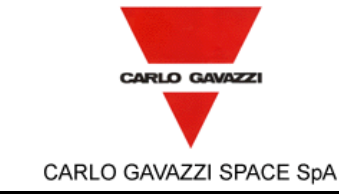

# **HSO/FIRST-DPU**

| Tipo Doc.:<br>Doc.Type:                                                        | REPORT                                                          | SPIR          | RE-IFS-R                | EP-0 | 0219         | 96                    |                                                    | N° DRD:<br><i>DRD N°:</i>                          | N.A.                              |            |                   |             |          |
|--------------------------------------------------------------------------------|-----------------------------------------------------------------|---------------|-------------------------|------|--------------|-----------------------|----------------------------------------------------|----------------------------------------------------|-----------------------------------|------------|-------------------|-------------|----------|
| N° Doc.:<br>Doc. N°:                                                           | DPU-RP-CGS-030                                                  | )             | Ediz.:<br><i>Issue:</i> | 1    |              | Data:<br><i>Date:</i> | 5/04/2                                             | 2002                                               | Pagin<br>a<br><i>Page</i>         | 1          | Di<br>Of          | 95          |          |
| Titolo :<br><i>Title :</i>                                                     | HSO/FIRST DPU BASI                                              | C S/W TES     | ST REPC                 | RT   |              |                       |                                                    |                                                    |                                   |            |                   |             |          |
|                                                                                | Nome & Funzione<br>Name & Function                              | Firm<br>Signa | na<br><i>ture</i>       |      | Data<br>Data | a<br>e                | LIST/<br>DI                                        | A DI DISTRI<br>S <i>TRIBUTIO</i>                   | BUZIONE<br>N LIST                 |            | N                 | А           | I        |
| Preparato da:<br>Prepared by:                                                  | FIRST-DPU TEAM                                                  |               |                         |      |              |                       | Interna / /<br>Legramar<br>Bertoli A.<br>Longoni / | Internal<br>ndi S. (PA/QA<br>(DT/SW)<br>A. (DP/PL) | •)                                |            | 1<br>1<br>1       | x<br>x<br>x |          |
| Approvato da:<br>Approved by:                                                  | Legramandi (PA/QA)<br>Di Gioia L. (PC/CC)<br>Bertoli A. (DT/SW) |               |                         |      |              |                       |                                                    |                                                    |                                   |            |                   |             |          |
| Applicazione<br>autorizzata da:<br><i>Application</i><br><i>authorized by:</i> | Longoni A. (DP/PL)                                              |               |                         |      |              |                       | Esterna /<br>Orfei R. (I                           | External<br>CNR-IFSI)                              |                                   |            | 1                 | x           |          |
| Customer / H<br>Accettato da:<br>Accepted by:                                  | ligher Level Contractor                                         |               |                         |      |              |                       |                                                    |                                                    |                                   |            |                   |             |          |
| Approvato da:<br>Approved by:                                                  |                                                                 |               |                         |      |              |                       | N=Nume<br>N=Numb                                   | ro di copie A=<br>er of copy A                     | =Applicazio<br><i>=Applicatic</i> | ne l<br>on | I=Infoi<br>I=Info | rmazio      | ne<br>on |
| Gestione docun                                                                 | nenti:                                                          |               |                         |      |              |                       |                                                    |                                                    |                                   |            |                   |             |          |

\_\_\_\_\_

|                         |                                     | N° Doc:<br>Doc N°:      | <sup>° Doc:</sup> DPU-RP-CGS-030 |                       |           |  |
|-------------------------|-------------------------------------|-------------------------|----------------------------------|-----------------------|-----------|--|
| CARLO GAVAZZI           | <b>N30/FIK31-DFU</b>                | Ediz.:<br><i>Issue:</i> | 1                                | Data:<br><i>Date:</i> | 5/04/2002 |  |
| CARLO GAVAZZI SPACE SpA | HSO/FIRST DPU BASIC S/W TEST REPORT | Pagina<br><i>Page</i>   | 2                                | di<br>of              | 95        |  |

Data Management:

Firma / Signature

Data / Date

DPU-RP-CGS-030 is 1.doc

File:

| REGISTRAZIONE DELLE MODIFICHE / CHANGE RECORD |              |                                    |                                                                                     |  |  |  |  |  |  |
|-----------------------------------------------|--------------|------------------------------------|-------------------------------------------------------------------------------------|--|--|--|--|--|--|
| EDIZIONE<br><i>ISSUE</i>                      | DATA<br>DATE | AUTORIZZAZIONE<br>CHANGE AUTHORITY | OGGETTO DELLA MODIFICA E SEZIONI AFFETTE<br>REASON FOR CHANGE AND AFFECTED SECTIONS |  |  |  |  |  |  |
| 1                                             | 5/04/2002    |                                    |                                                                                     |  |  |  |  |  |  |
|                                               |              |                                    |                                                                                     |  |  |  |  |  |  |
|                                               |              |                                    |                                                                                     |  |  |  |  |  |  |

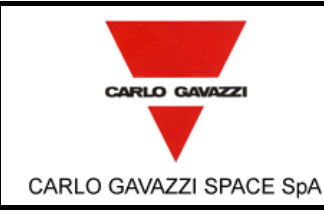

# **HSO/FIRST-DPU**

N° Doc: DPU-RP-CGS-030 Doc N°:

HSO/FIRST DPU BASIC S/W TEST REPORT

1 Date:

Ediz.:

Issue:

Pagina

Page

3 of

di

# Data: 5/04/2002 95

#### LISTA DELLE PAGINE VALIDE / LIST OF VALID PAGES

| PAGINA<br>PAGE | EDIZIONE<br>ISSUE | PAGINA<br>PAGE | EDIZIONE<br>ISSUE | PAGINA<br>PAGE | EDIZIONE<br>ISSUE | PAGINA<br>PAGE | EDIZIONE<br>ISSUE | PAGINA<br>PAGE | EDIZIONE<br>ISSUE |
|----------------|-------------------|----------------|-------------------|----------------|-------------------|----------------|-------------------|----------------|-------------------|
| 1 - 92         | 1                 |                |                   |                |                   |                |                   |                |                   |
|                |                   |                |                   |                |                   |                |                   |                |                   |
|                |                   |                |                   |                |                   |                |                   |                |                   |
|                |                   |                |                   |                |                   |                |                   |                |                   |

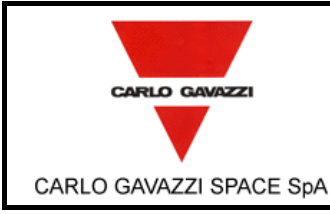

# **HSO/FIRST-DPU**

HSO/FIRST DPU BASIC S/W TEST REPORT

N° Doc: DPU-RP-CGS-030 Doc N°: Data: 5/04/2002 1 Issue:

di

#### 4 of

Ediz.:

Pagina

Page

Date: 95

# **TABLE OF CONTENT**

| 1.       | SCOPE            |                                               | 8        |
|----------|------------------|-----------------------------------------------|----------|
| 2.       | DOCUN            | IENTS                                         | 9        |
| 2.<br>2. | 1 API<br>2 RE    | PLICABLE DOCUMENTS                            | 9<br>9   |
| 3.       | ACRON            | YMS                                           | 10       |
| 4.       | PARTIC           | IPANTS REQUIRED                               | 11       |
| 4.       | 1 GE             | NERAL                                         | 11       |
| 4.       | 2 RE             | SPONSIBILITY                                  | 11       |
| 4.       | 3 QA             | WITNESS OF TEST AND SIGN-OFF                  | 11       |
| 5.       | TEST A           | RTICLE                                        | 12       |
| 5.       | 1 ITE            | MS DESCRIPTION                                | 12       |
| <u> </u> | TFOT O           |                                               | 40       |
| 6.       | IESI C           | UNFIGURATION                                  | 13       |
| 6.       | 1 CR             | OSS REFERENCE MATRIX                          | 14       |
| 7.       | INSTRU           | MENTATION AND TEST EQUIPMENT                  | 18       |
| -        |                  |                                               |          |
| 8.       | TEST P           | ROCEDURES                                     | 19       |
| 8.       | 1 DP             | J BOOT SW TEST PROCEDURES                     | 19       |
|          | 8.1.1            | BOOT SW TEST PROCEDURE.                       | 19       |
|          | 8.1.2            | DM TEST PROCEDURE                             | 21       |
|          | 8.1.3            | PM Test Procedure                             | 22       |
|          | 8.1.4            |                                               | 23       |
|          | 8.1.5            |                                               | 26       |
| 0        | 8.1.6            | DM TO PM LOAD TEST PROCEDURE.                 | 27       |
| 0.       | 2 130            |                                               | 29       |
|          | 0.2.1            | 1355 PEGET LINIZ TEST PROCEDURE               | 29       |
|          | 823              | 1355 TIME-OLIT TEST PROCEDURE                 | 30       |
|          | 824              | 1355 OPEN LINK TEST PROCEDURE                 | 32       |
|          | 8.2.5            | 1355 CLOSE LINK TEST PROCEDURE.               | 33       |
|          | 8.2.6            | 1355 START LINK AS MASTER TEST PROCEDURE      | 34       |
|          | 8.2.7            | 1355 START LINK AS SLAVE TEST PROCEDURE       | 35       |
|          | 8.2.8            | 1355 STOP LINK TEST PROCEDURE.                | 36       |
|          | 8.2.9            | 1355 GET STATUS REGISTER TEST PROCEDURE       | 37       |
|          | 8.2.10           | 1355 WRITE LINK TEST PROCEDURE                | 38       |
|          | 8.2.11           | 1355 READ LINK TEST PROCEDURE                 | 39       |
|          | 8.2.12           | 1355 GET LINK STATUS TEST PROCEDURE.          | 40       |
|          | 8.2.13           | 1355 READ PACKET TEST PROCEDURE.              | 41       |
|          | 8.2.14           | 1355 GET LAST READ SIZE TEST PROCEDURE        | 42       |
|          | 8.2.15           | 1355 GET LAST READ WRITE SIZE TEST PROCEDURE. | 43       |
|          | 0.2.10<br>0.0.17 |                                               | 44<br>15 |
|          | 0.2.17           | 1333 W KITE TO DOARD WEMORY TEST PROCEDURE    | 40<br>76 |
|          | 0.2.10           | 1355 W PITE REGISTER TEST PROCEDURE           | 40<br>⊿7 |
|          | 8 2 20           | 1355 READ REGISTER TEST PROCEDURE             | 48       |
| 8        | 3 WA             | TCHDOG TEST PROCEDURE                         | 49       |
| 0.       | 8.3.1            | DELAY SETTING TEST PROCEDURE                  | 49       |
|          |                  |                                               | -        |

|                         |                                     | N° Doc:<br>Doc N°: DPU-RP-CGS-03 |   |                       | GS-030    |
|-------------------------|-------------------------------------|----------------------------------|---|-----------------------|-----------|
| CARLO GAVAZZI           | <b>N30/FIK31-DFU</b>                | Ediz.:<br><i>Issue:</i>          | 1 | Data:<br><i>Date:</i> | 5/04/2002 |
| CARLO GAVAZZI SPACE SpA | HSO/FIRST DPU BASIC S/W TEST REPORT | Pagina<br><i>Paq</i> e           | 5 | di<br>of              | 95        |

| 8.3.2      | DELAY PROGRAMMING TEST PROCEDURE.                                        | 50 |
|------------|--------------------------------------------------------------------------|----|
| 8.3.3      | WATCHDOG REFRESH TEST PROCEDURE.                                         | 51 |
| 8.3.4      | WATCHDOG STATUS TEST PROCEDURE.                                          | 52 |
| 8.4 MIL-   | STD 1553 SW DRIVER TEST PROCEDURE                                        | 53 |
| 8.4.1      | OPEN MIL-STD 1553 CHANNEL                                                | 53 |
| 8.4.2      | TXMIL-STD 1553 MESSAGE                                                   | 55 |
| 8.4.3      | RX MIL-STD 1553 MESSAGE                                                  | 56 |
| 8.4.4      | CLOSE MIL-STD CHANNEL                                                    | 57 |
| 8.5 EEF    | ROM DRIVER TEST PROCEDURE                                                | 58 |
| 8.5.1      | DELETE EEPROM SEGMENT                                                    | 58 |
| 8.5.2      | WRITE EEPROM CELL                                                        | 59 |
| 8.5.3      | DELETE EEPROM CELL                                                       | 61 |
| 8.5.4      | WRITE EEPROM SEGMENT                                                     | 63 |
| 8.5.5      | ENABLE/DISABLE EEPROM PROTECTION                                         | 65 |
| 8.5.6      | COPY PROGRAM IN EEPROM                                                   | 66 |
| ANNEX A :  | 1553 RETURNED PACKETS FORMAT AFTER 1355 COMMAND                          | 69 |
| : LEGE     | NDA                                                                      | 69 |
| ANNEX A2   | : POWER-ON. OPEN LINK AND CLOSE LINK RETURNED PACKET.                    | 69 |
| ANNEX A3   | : WRITE REGISTERS RETURNED PACKET                                        | 70 |
| ANNEX A4   | : READ REGISTERS RETURNED PACKET.                                        | 70 |
| ANNEX A5   | : START LINK MASTER AND SLAVE, STOP LINK AND RESET LINK RETURNED PACKETS | 71 |
| ANNEX A6   | : WRITE LINK RETURNED PACKET                                             | 73 |
| ANNEX A7   | : READ LINK RETURNED PACKET.                                             | 76 |
| ANNEX A8   | : READ PACKET RETURNED PACKET.                                           | 79 |
| ANNEX A9   | : PACKET NUM, GET_W_SIZE AND GET_R_SIZE RETURNED PACKETS.                | 83 |
| ANNEX A1   | 0 : GET STATUS RETURNED PACKET                                           | 83 |
| ANNEX A1   | 1 : GET_IDSTATE AND GET_IDSTATUS RETURNED PACKET                         | 83 |
| ANNEX A1   | 2 : SET TIMEOUT RETURNED PACKET                                          | 85 |
| ANNEX A1   | 3 : EXIT STUB RETURNED PACKET                                            | 85 |
| ANNEX A1   | 4 : ERROR ON SELECT NUMBER OF FUCTION RETURNED PACKET                    | 85 |
| ANNEX A1   | 5 : WRITE TO BOARD MEMORY RETURNED PACKET                                | 86 |
| ANNEX A1   | 6 : READ FROM BOARD MEMORY RETURNED PACKET                               | 88 |
| ANNEX A1   | 7 : WATCHDOG DELAY RETURNED PACKET                                       | 89 |
| ANNEX A1   | 8 : WATCHDOG DELAY FAILED RETURNED PACKET                                | 90 |
| ANNEX A1   | 9 : WATCHDOG REFRESH RETURNED PACKET                                     | 90 |
| ANNEX A2   | 0 : WATCHDOG STATUS RETURNED PACKET                                      | 90 |
| ANNEX A2   | 1 : ERROR CODE RETURNED PACKET                                           | 90 |
| ANNEX A2   | 2 : EXIT STUB RETURNED PACKET.                                           | 90 |
| ANNEX A1 : | RETURNED MIL-STD-1553 PACKETS FORMAT AFTER A EEPROM COMMAND              | 91 |
|            |                                                                          | _  |
| ANNEX C:1  | 355 DRIVERS RETURNED ERRORS CODE                                         | 91 |

|                         |                                     | N° Doc:<br>Doc N°:      | DPU-RP-CGS-030 |                       |           |
|-------------------------|-------------------------------------|-------------------------|----------------|-----------------------|-----------|
|                         | 1130/FIK31-DF0                      | Ediz.:<br><i>Issue:</i> | 1              | Data:<br><i>Date:</i> | 5/04/2002 |
| CARLO GAVAZZI SPACE SpA | HSO/FIRST DPU BASIC S/W TEST REPORT | Pagina<br><i>Page</i>   | 6              | di<br>of              | 95        |

# LIST OF FIGURES

| figure 6-1:Test Configuration Environment |  |
|-------------------------------------------|--|
|-------------------------------------------|--|

|                         |                                     | N° Doc:<br>Doc N°:      | DPU-RP-CGS-030 |                       |           |
|-------------------------|-------------------------------------|-------------------------|----------------|-----------------------|-----------|
|                         |                                     | Ediz.:<br><i>Issue:</i> | 1              | Data:<br><i>Date:</i> | 5/04/2002 |
| CARLO GAVAZZI SPACE SpA | HSO/FIRST DPU BASIC S/W TEST REPORT | Pagina<br><i>Page</i>   | 7              | di<br>of              | 95        |

## LIST OF TABLES

| table 6-1: Cross reference table                    | 17 |
|-----------------------------------------------------|----|
| table 7-1: Instrumentation and Test Equipment Table | 18 |

|                         |                                     | N° Doc:<br>Doc N°:      | DPU-RP-CGS-030 |                       |           |
|-------------------------|-------------------------------------|-------------------------|----------------|-----------------------|-----------|
|                         |                                     | Ediz.:<br><i>Issue:</i> | 1              | Data:<br><i>Date:</i> | 5/04/2002 |
| CARLO GAVAZZI SPACE SpA | HSO/FIRST DPU BASIC S/W TEST REPORT | Pagina<br><i>Page</i>   | 8              | di<br>of              | 95        |

# 1. SCOPE

The aim of the present document is to provide a detailed test report of HSO/First-DPU BASIC S/W to be installed on the Data Processing Units developed in the framework of the HSO/FIRST program.

The test to be performed according to the Test Procedure as defined in [AD 6] are to demonstrate the compliance of the above item to the requirements specified in the applicable document [AD 7] as part of the overall verification program.

|                         |                                     | N° Doc:<br>Doc N°: DPU-RP-CGS-03 |   | CGS-030               |           |
|-------------------------|-------------------------------------|----------------------------------|---|-----------------------|-----------|
| CARLO GAVAZZI           | 1130/FIK31-DF0                      | Ediz.:<br><i>Issue:</i>          | 1 | Data:<br><i>Date:</i> | 5/04/2002 |
| CARLO GAVAZZI SPACE SpA | HSO/FIRST DPU BASIC S/W TEST REPORT | Pagina<br><i>Page</i>            | 9 | di<br>of              | 95        |

# 2. DOCUMENTS

# 2.1 APPLICABLE DOCUMENTS

- [AD1]: CNR.IFSI.2000TR01 "Documento di Specifiche Tecniche per il Contratto delle Data Processing Uniste del Satellite First dell'ESA" IFSI (Issue: 1 - 15/09/2000)
- [AD2]: Technical proposal CGS (Ref. S9-030 November 99)
- [AD3]: "Allegato Tecnico al Contratto ASI"
- [AD4]: Product Assurance Plan for the FIRST DPU (DPU-PL-CGS-001 Issue 1 Jan. 2001)
- [AD5]: DPU-PL-CGS-002 Dpu-Sw Verification And Validation Plan/Acceptance TEST (issue 1)
- [AD6]: SCI-PT-ICD-07527 Packet Structure Interface Control Document (Issue 1, 1 September 2000)
- [AD7]: DPU-SQ-CGS-001 Dpu-Bsw Software Requirements Document (July 12, 2001).
- [AD8]: CNR.IFSI.2001 TR01 DPU/ICU issue Draft 3 Switch On Procedure DPU SWITCH ON Procedure

# 2.2 **REFERENCE DOCUMENTS**

- [RD 1]: ACE/Mini ACE Series BC/RT/MT DDC user's guide
- [RD 2]: SMCS 332 user's guide

|                         |                                     | N° Doc:<br>Doc N°:      | Doc: DPU-RP-CGS-030 |                       |           |
|-------------------------|-------------------------------------|-------------------------|---------------------|-----------------------|-----------|
|                         | N30/FIK31-DF0                       | Ediz.:<br><i>Issue:</i> | 1                   | Data:<br><i>Date:</i> | 5/04/2002 |
| CARLO GAVAZZI SPACE SpA | HSO/FIRST DPU BASIC S/W TEST REPORT | Pagina<br><i>Pag</i> e  | 10                  | di<br>of              | 95        |

# 3. ACRONYMS

| AD    | Applicable Document Number                        |
|-------|---------------------------------------------------|
| BB    | Broadband                                         |
| CE    | Conducted Emission                                |
| C.I.  | Configuration Item. Also called Part Number (P/N) |
| CGS   | Carlo Gavazzi Space                               |
| CS    | Conducted Susceptibility                          |
| DPU   | Data Processing Unit                              |
| DM    | Data Memory                                       |
| FIRST | Far Infra-Red and Sub-millimeter Telescope        |
| FPU   | Focal Plane Unit                                  |
| FCS   | Frame Check Sequence                              |
| GND   | Ground                                            |
| HIFI  | Heterodyne Instrument for First                   |
| HK    | House Keeping                                     |
| ICD   | Interface Control Document                        |
| ICU   | Instrument Control Unit                           |
| IID   | Instrument Interface Document                     |
| I/F   | Interface                                         |
| LCL   | Latching Current Limiter                          |
| NA    | Not Applicable                                    |
| NB    | Narrowband                                        |
| OCP   | Over-Current Protection                           |
| OVP   | Over-Voltage Protection                           |
| P/N   | Part Number. Also called Configuration Item C.I.  |
| PA    | Product Assurance                                 |
| PACS  | Photoconductor Array Camera and Spectrometer      |
| PM    | Program Memory                                    |
| PL    | Payload                                           |
| PVS   | Procedure Variation Sheet                         |
| QA    | Quality Assurance                                 |
| RD#   | Reference Document Number                         |
| RE    | Radiated Emission                                 |
| RS    | Radiated Susceptibility                           |
| RTN   | Return Line                                       |
| S/C   | Spacecraft                                        |
| S/W   | Software                                          |
| SPIRE | Spectral and Photometric Imaging receiver         |
| TBC   | To Be Confirmed                                   |
| TBD   | To Be Determined                                  |
| TM/TC | Telemetry & Tele-command                          |
| UUT   | Unit Under Test                                   |

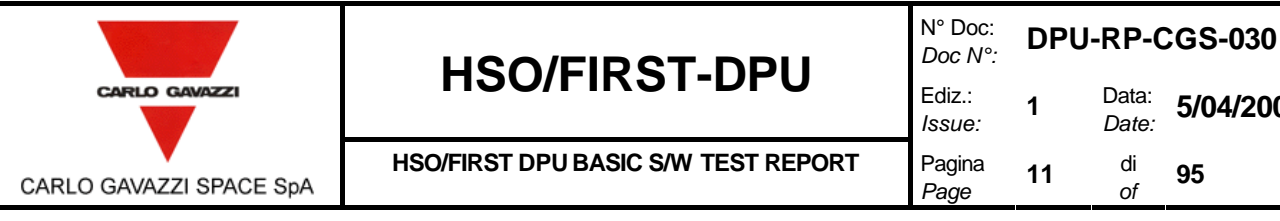

# 4. PARTICIPANTS REQUIRED

#### 4.1 GENERAL

All test will be performed under QA surveillance in accordance with, and following detailed procedure of applicable PA Plan. Start of the Test shall be notified to Prime Contractor and/or Customer as applicable.

#### 4.2 RESPONSIBILITY

The technical responsibility for testing and test results is up to the Software department.

QA is responsible for ensuring that all the agreed procedures are carefully observed, that test equipment and instrumentation used during testing is calibrated and within validity date: that the test data sheets are recorded in the Test Report and signed by the operators and QA witnesses, that all non conforming condition and test results are properly documented and notified to the Prime Contractor, and that all requirements of applicable PA Plan, specification and Statement of Work pertaining to the acceptance tests, are fully satisfied.

#### 4.3 **QA WITNESS OF TEST AND SIGN-OFF**

QA inspector, or its delegate, shall witness the tests described in this procedure for the EM model in accordance to the requirement specified in the applicable PA Plans. For the EM QA or its delegate will check the test report sheets only.

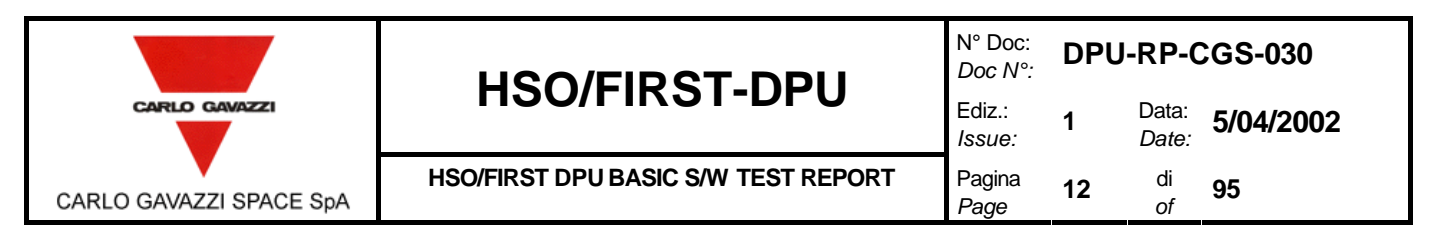

# 5. TEST ARTICLE

The test article consists of the HSO/DPU FIRST BASIC SW. It is composed of the following items

- BOOT SW
  - DRIVERS SW
  - 1355 Drivers
  - 1553 Drivers
  - Watchdog Drivers
  - EEPROM Drivers

# 5.1 ITEMS DESCRIPTION

**The BOOT SW** is that will be resident in the PROM memory and it will allow the copy of the EEPROM program in Program Memory for the execution. The program is able to detect Data memory errors, Program memory errors, EEPROM memory errors, Application Program instruction errors by means of the Frame Check sequence checking. The Program signals the errors by means of the MIL-STD-1553 sending a Telemetry Packet to Computer Data management System according to the [AD 6] document. The BOOT SW program allows to upload a new version of the "Application Program" from Computer Data Management System via MIL-STD-1553. The CMDS will send adequate TC in order to upload the Data Memory of the Board and then it will move all the page in Program memory adjusting the Instruction parallelism.

**The 1355 Drivers** allow to command the Spacewire interface. A suite of the basic (Data Link layer) and High level (Transport Layer) functions are provided in order to allow an easy interface to the Application Software.

**The 1553 Drivers** allow to program and command the DDC chip for the MIL-STD-1553 management. A suite of elementary and High level function is provided in order to allow an easy interface to the Application Software. The users can choose the level more adequate interfacing the Application Software.

**The Watchdog Drivers** allow to command the Watchdog. Essential functions are provided in order to program the watchdog board.

**The EEPROM Drivers** allow to read and write the EEPROM. High level functions are provided for programming the EEPROM. The EEPROM is shared in page and the first 7 words of each page are reserved for page Header. Each page contains the PM check sequence and DM check sequence. When a cell of the page is written the FCS are automatically computed. The EEPROM Drives includes a high level function which allows to transfer a program in Program memory in EEPROM specifying the start address and the end address. The Interrupt vectors table is automatically included.

|                         |                                     | N° Doc:<br>Doc N°:      | DPU-RP-CGS-030 |                       |           |
|-------------------------|-------------------------------------|-------------------------|----------------|-----------------------|-----------|
|                         |                                     | Ediz.:<br><i>Issue:</i> | 1              | Data:<br><i>Date:</i> | 5/04/2002 |
| CARLO GAVAZZI SPACE SpA | HSO/FIRST DPU BASIC S/W TEST REPORT | Pagina<br><i>Page</i>   | 13             | di<br>of              | 95        |

# 6. TEST CONFIGURATION

The following picture shows the Test environment configuration (figure 6-1).

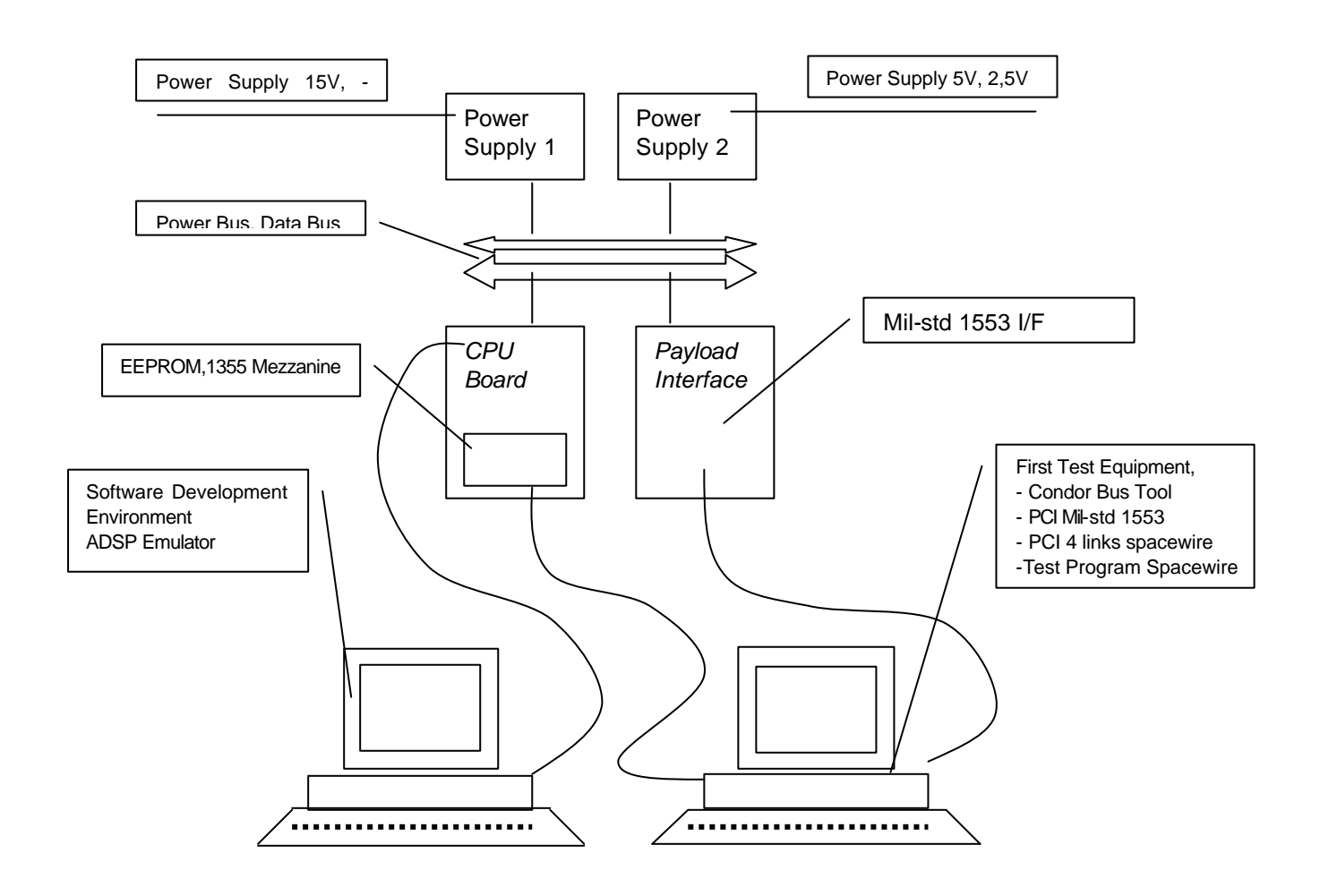

figure 6-1:Test Configuration Environment

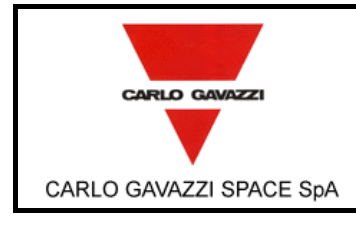

# 6.1 CROSS REFERENCE MATRIX

Cross reference among requirements and procedure steps is provided in the following table (table 6-1).

| Requirements                       | Procedure Step                                  |
|------------------------------------|-------------------------------------------------|
| SRD-3.1.1.0-000                    | TR-BOOTSW–010, -20, -25, -30, -40, -50          |
| SRD-3.1.1.0-010                    | TR-BOOTSW -010, -20, -25, -30, -40, -50         |
| SRD-3.1.1.0-020                    | TR-BOOTSW –010, -20, -25, -30, -40, -50         |
| SRD-3.1.1.0-040                    | SEL-R                                           |
| SRD-3.1.1.0-050                    | TR-BOOTSW–010, -20, -25, -30, -40, -50          |
| SRD-3.1.1.0-060                    | TR-BOOTSW <i>–</i> 010, -20, -25, -30, -40, -50 |
| SRD-3.1.1.0-070                    | TR-BOOTSW –010, -20, -25, -30, -40, -50         |
| SRD-3.1.1.0-080                    | TR-BOOTSW–010, -20, -25, -30, -40, -50          |
| SRD-3.1.1.0-090                    | TR-BOOTSW –010, -20, -25, -30, -40, -50         |
| SRD-3.1.1.0-100                    | TR-BOOTSW –010, -20, -25, -30, -40, -50         |
| SRD-3.1.1.0-110                    | TR-BOOTSW –010, -20, -25, -30, -40, -50         |
| SRD-3.1.1.0-120                    | TR-BOOTSW –010, -20, -25, -30, -40, -50         |
| SRD-3.1.1.0-130                    | TR-BOOTSW –010, -20, -25, -30, -40, -50         |
| SRD-3.1.1.0-140                    | TR-BOOTSW –010, -20, -25, -30, -40, -50         |
| SRD-3.1.1.0-150                    | TR-BOOTSW –010, -20, -25, -30, -40, -50         |
| SRD-3.1.1.0-160                    | TR-BOOTSW –010, -20, -25, -30, -40, -50         |
| SRD-3.1.1.0-170                    | TR-BOOTSW –010, -20, -25, -30, -40, -50         |
| SRD-3.1.1.0-180                    | TR-BOOTSW <i>–</i> 010, -20, -25, -30, -40, -50 |
| SRD-3.1.1.0-190                    | TR-BOOTSW <i>–</i> 010, -20, -25, -30, -40, -50 |
| SRD-3.1.1.0-200                    | TR-BOOTSW –010, -20, -25, -30, -40, -50         |
| SRD-3.1.1.0-210                    | TR-BOOTSW <i>–</i> 010, -20, -25, -30, -40, -50 |
| SRD-3.1.1.0-220                    | TR-BOOTSW <i>–</i> 010, -20, -25, -30, -40, -50 |
| SRD-3.1.1.0-230                    | TR-BOOTSW <i>–</i> 010, -20, -25, -30, -40, -50 |
| SRD-3.1.1.0-240                    | SEL-R                                           |
| SRD-3.1.1.0-250                    | TR-BOOTSW –010, -20, -25, -30, -40, -50         |
| SRD-3.1.1.0-260                    | TR-BOOTSW –010, -20, -25, -30, -40, -50         |
| SRD-3.1.1.0-270                    | TR-BOOTSW –010, -20, -25, -30, -40, -50         |
| SRD-3.1.1.0-280                    | TR-BOOTSW –010, -20, -25, -30, -40, -50         |
| SRD-3.1.1.0-290                    | TR-BOOTSW –010, -20, -25, -30, -40, -50         |
| SRD-3.1.1.0-300                    | IR-BOOISW –010, -20, -25, -30, -40, -50         |
| SRD-3.1.1.0-310                    | <i>IR-BOOISW –010, -20, -25, -30, -40, -50</i>  |
| SRD-3.1.1.0-320                    | IR-BOOTSW –010, -20, -25, -30, -40, -50         |
| SRD-3.1.1.0-330                    | SEL-R                                           |
| SRD-3.1.1.0-340                    |                                                 |
| SRD-3.1.1.0-350                    | TR-BOOTSW -010, -20, -25, -30, -40, -50         |
| SRD-3.1.1.0-360                    | TR-BOOTSW -010, -20, -25, -30, -40, -50         |
| SRD-3.1.1.0-370                    | IR-BOUISW -010, -20, -25, -30, -40, -50         |
| SRD-3.1.2.0-000                    | SEL-R                                           |
| SRD-3.1.2.0-005                    | SEL-R                                           |
| SRD-3.1.2.0-010                    |                                                 |
| SPD 2120 000                       |                                                 |
| SPD 2140.000                       |                                                 |
| SRD-3.1.4.0-000<br>SPD-3.1.4.0.010 | TR-BOOTSW-20                                    |
| SPD 2140.020                       |                                                 |
| SPD 2140.020                       |                                                 |
| SPD 2140.040                       |                                                 |
| 3KD-3.1.4.0-040                    | IR-DUUISW-20                                    |

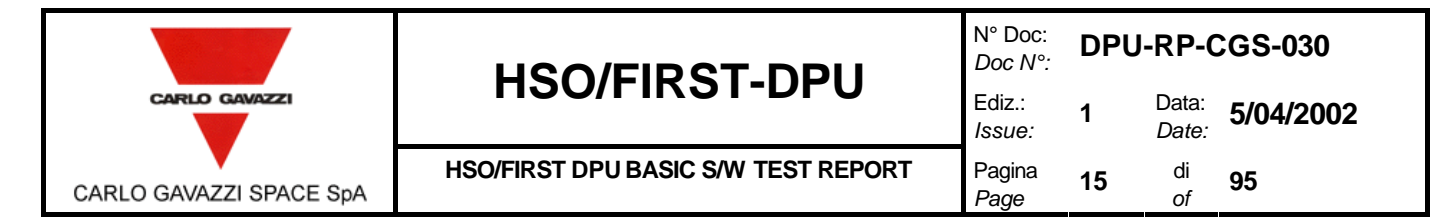

| SRD-3.1.5.0-000 | TR-BOOTSW -25                   |
|-----------------|---------------------------------|
| SRD-3.1.5.0-010 | TR-BOOTSW -25                   |
| SRD-3.1.5.0-020 | TR-BOOTSW -25                   |
| SRD-3.1.5.0-030 | TR-BOOTSW -25                   |
| SRD-3.1.5.0-040 | TR-BOOTSW -25                   |
| SRD-3.1.6.0-000 | TR-BOOTSW -30                   |
| SRD-3.1.6.0-010 | TR-BOOTSW -30                   |
| SRD-3.1.6.0-020 | TR-BOOTSW -30                   |
| SRD-3.1.6.0-030 | TR-BOOTSW -30                   |
| SRD-3.1.6.0-040 | TR-BOOTSW -30                   |
| SRD-3.1.6.0-050 | TR-BOOTSW -30                   |
| SRD-3.1.6.0-060 | TR-BOOTSW -30                   |
| SRD-3.1.6.0-070 | TR-BOOTSW -30                   |
| SRD-3.1.7.0-000 | TR-BOOTSW –40                   |
| SRD-3.1.7.0-010 | TR-BOOTSW –40                   |
| SRD-3.1.7.0-020 | TR-BOOTSW -40                   |
| SRD-3.1.7.0-030 | TR-BOOTSW -40                   |
| SRD-3.1.7.0-040 | TR-BOOTSW -40                   |
| SRD-3.1.8.0-000 | TR-BOOTSW -50                   |
| SRD-3.1.8.0-010 | TR-BOOTSW50                     |
| SRD-3.1.8.0-020 | TR-BOOTSW50                     |
| SRD-3.1.8.0-030 | TR-BOOTSW50                     |
| SRD-3.1.8.0-040 | TR-BOOTS, -50                   |
| SRD-3.2.0.0-000 | TR-DRV1355 –010                 |
| SRD-3.2.0.0-010 | TR-DRV1355 –010                 |
| SRD-3.2.0.0-020 | TR-DRV1355 –020                 |
| SRD-32.0.0-025  | TR-DRV1355 –030                 |
| SRD-3.2.0.0-030 | TR-DRV1355 –040                 |
| SRD-3.2.0.0-040 | TR-DRV1355 –050                 |
| SRD-3.2.0.0-050 | TR-DRV1355 –060                 |
| SRD-3.2.0.0-060 | TR-DRV1355 –070                 |
| SRD-3.2.0.0-070 | TR-DRV1355 –080                 |
| SRD-3.2.0.0-080 | TR-DRV1355 –090                 |
| SRD-3.2.0.0-090 | TR-DRV1355 –100                 |
| SRD-3.2.0.0-100 | TR-DRV1355 –100                 |
| SRD-3.2.0.0-110 | TR-DRV1355 –010                 |
| SRD-3.2.0.0-120 | TR-DRV1355 –110                 |
| SRD-3.2.0.0-130 | TR-DRV1355 –110                 |
| SRD-3.2.0.0-140 | TR-DRV1355 –120                 |
| SRD-3.2.0.0-150 | TR-DRV1355 – 120                |
| SRD-3.2.0.0-160 | TR-DRV1355 – 140 130            |
| SRD-3.2.0.0-170 | TR-DRV1355 –140                 |
| SRD-3.2.0.0-180 | TR-DRV1355 –160                 |
| SRD-3.2.0.0-190 | TR-DRV1355 –150                 |
| SRD-3.2.0.0-200 | TR-DRV1355 -200 -190            |
| SRD-3.2.0.0-210 | TR-DRV1355 – 180, 170           |
| SRD-3.3.2.0-000 | TR-DRV1553 -010                 |
| SRD-3.3.2.0-000 | TR-DRV1553_010                  |
| SRD-3.3.2.0-010 | TR-DRV1553_010_20_30_40         |
| SRD-3.3.3.1-000 | TR-DRV1553_010, -20, -30, -40   |
| SRD-3.3.1-010   | TR-DRV1553_010, -20, -30, -40   |
| SRD-3.3.1-020   | TR-DRV1553_010, -20, -30, -40   |
| CDD-3.3.1-030   | TR-DRV/1552_010, -20, -30, -40  |
|                 | TP_DP\/1553_010, -20, -30, -40  |
|                 | TP DDV/1552 010 20 20 40        |
| 3RD-3.3.3.1-000 | IR-DRV 1993 -010, -20, -30, -40 |

|                         |                                     | N° Doc:<br>Doc N°:      | CGS-030 |                       |           |
|-------------------------|-------------------------------------|-------------------------|---------|-----------------------|-----------|
| CARLO GAVAZZI           | <b>N30/FIK31-DFU</b>                | Ediz.:<br><i>Issue:</i> | 1       | Data:<br><i>Date:</i> | 5/04/2002 |
| CARLO GAVAZZI SPACE SpA | HSO/FIRST DPU BASIC S/W TEST REPORT | Pagina<br><i>Page</i>   | 16      | di<br>of              | 95        |

| SRD-3.3.3.2-000 | TR-DRV1553 –010, -20, -30, -40 |
|-----------------|--------------------------------|
| SRD-3.3.3.2-010 | TR-DRV1553 –010, -20, -30, -40 |
| SRD-3.3.3.2-020 | TR-DRV1553 –010, -20, -30, -40 |
| SRD-3.3.3.2-030 | TR-DRV1553 –010, -20, -30, -40 |
| SRD-3.3.3.2-040 | TR-DRV1553 –010, -20, -30, -40 |
| SRD-3.3.3.2-050 | TR-DRV1553 –010, -20, -30, -40 |
| SRD-3.3.3.2-060 | TR-DRV1553 –010, -20, -30, -40 |
| SRD-3.3.3.000   | TR-DRV1553 –010, -20, -30, -40 |
| SRD-3.3.3.010   | TR-DRV1553 –010, -20, -30, -40 |
| SRD-3.3.3.020   | TR-DRV1553 –010, -20, -30, -40 |
| SRD-3.3.3.030   | TR-DRV1553 –010, -20, -30, -40 |
| SRD-3.3.3.040   | TR-DRV1553 –010, -20, -30, -40 |
| SRD-3.3.3.050   | TR-DRV1553 –010, -20, -30, -40 |
| SRD-3.3.3.060   | TR-DRV1553 –010, -20, -30, -40 |
| SRD-3.3.3.070   | TR-DRV1553 –010, -20, -30, -40 |
| SRD-3.3.3.3-080 | TR-DRV1553 –010, -20, -30, -40 |
| SRD-3.3.3.3-090 | TR-DRV1553 –010, -20, -30, -40 |
| SRD-3.3.3100    | TR-DRV1553 –010, -20, -30, -40 |
| SRD-3.3.3-110   | TR-DRV1553 –010, -203040       |
| SRD-3.3.3.3-120 | TR-DRV1553 –010, -20, -30, -40 |
| SRD-3.3.3-130   | TR-DRV1553 –010, -20, -30, -40 |
| SRD-3.3.3-140   | TR-DRV1553 –010, -20, -30, -40 |
| SRD-3.3.3.150   | TR-DRV1553 –010, -20, -30, -40 |
| SRD-3.3.3-160   | TR-DRV1553 –010, -20, -30, -40 |
| SRD-3.5.0.0-000 | TR-DRVEPRM-10, -50             |
| SRD-3.5.0.0-010 | TR-DRVEPRM-10, -50             |
| SRD-3.5.0.0-020 | TR-DRVEPRM-20, -50             |
| SRD-3.5.0.0-030 | TR-DRVEPRM-30, -50             |
| SRD-3.5.0.0-040 | TR-DRVEPRM-4050                |
| SRD-3.6.0.0-000 | TR-DRVWD-10                    |
| SRD-3.6.0.0-010 | TR-DRVWD –20                   |
| SRD-3.6.0.0-020 | TR-DRVWD -30                   |
| SRD-4.1.1.0-000 | SEL-R                          |
| SRD-4.1.2.0-000 | SEL-R                          |
| SRD-4.1.2.0-010 | SEL-R                          |
| SRD-4.1.2.0-020 | SEL-R                          |
| SRD-4.1.2.0-030 | SEL-R                          |
| SRD-5.1.0.0-000 | SEL-R                          |
| SRD-5.1.0.0-010 | SEL-R                          |
| SRD-5.1.0.0-020 | SEL-R                          |
| SRD-5.1.0.0-030 | SEL-R                          |
| SRD-5.1.0.0-040 | SEL-R                          |
| SRD-5.1.0.0-050 | SEL-R                          |
| SRD-5.1.0.0-060 | SEL-R                          |
| SRD-5.1.0.0-070 | SEL-R                          |
| SRD-5.1.0.0-080 | SEL-R                          |
| SRD-5.1.0.0-090 | SEL-R                          |
| SRD-5.2.0.0-000 | SEL-R                          |
| SRD-5.2.0.0-010 | SEL-R                          |
| SRD-5.3.0.0-000 | SEL-R                          |
| SRD-5.3.0.0-010 | SEL-R                          |
| SRD-5.3.0.0-020 | SEL-R                          |
| SRD-6.1.0.0-000 | SEL-R                          |
| SRD-62.0.0-000  | SEL-R                          |
| SRD-6.3.0.0-000 | SFI-R                          |
|                 |                                |

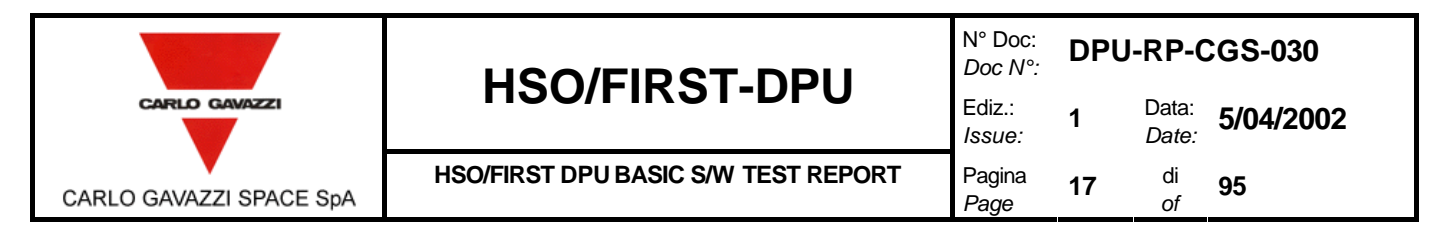

| SRD-6.4.0.0-000 | SEL-R |
|-----------------|-------|
| SRD-7.0.0.0-000 | SEL-R |
| SRD-7.0.0.0-010 | SEL-R |
| SRD-8.0.0.0-000 | SEL-R |
| SRD-9.0.0.0-000 | SEL-R |

table 6-1: Cross reference table

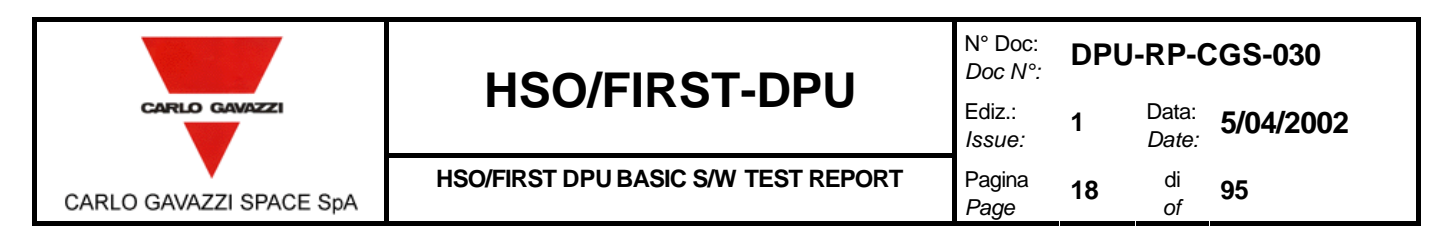

# 7. INSTRUMENTATION AND TEST EQUIPMENT

The complete list of the instrumentation used during the test shall be recorded in table (table 7-1).

| N. | EQUIPMENT                                             |
|----|-------------------------------------------------------|
| 1  | Power Supply 2 outputs (5V, 2,5V)                     |
| 2  | Power Supply 2 outputs (15V, -15V)                    |
| 3  | ADSP Emulator                                         |
| 4  | Personal Computer with ADSP 21020 SDE tool            |
| 5  | Personal Computer with 1355 PCI board, 1553 PCI board |
|    | and Test equipment tools                              |
| 6  | Cable connecting Mil-Std-1553                         |
| 7  | Cable connecting Spacewire interface                  |

table 7-1: Instrumentation and Test Equipment Table

|                         |                                     |                         | DPU-RP-CGS-030 |                       |           |  |
|-------------------------|-------------------------------------|-------------------------|----------------|-----------------------|-----------|--|
|                         | N30/FIK31-DF0                       | Ediz.:<br><i>Issue:</i> | 1              | Data:<br><i>Date:</i> | 5/04/2002 |  |
| CARLO GAVAZZI SPACE SpA | HSO/FIRST DPU BASIC S/W TEST REPORT | Pagina<br><i>Page</i>   | 19             | di<br>of              | 95        |  |

# 8. TEST PROCEDURES.

# 8.1 DPU BOOT SW TEST PROCEDURES.

### 8.1.1 BOOT SW TEST PROCEDURE.

| Step | Test Procedure<br>Identifier                                                                                                    | TR-BOOTSW –010                                                                                                    | Results | Remarks |
|------|----------------------------------------------------------------------------------------------------|----------------------------------------------------------------------------------------------------|---------|---------|
|      | Purpose                                                                                                    | Verify the uploading of an Application Program from EEPROM.                                                                                                    |         |         |
|      | Special                                                                                                    | For this operation is requested an Open Box condition to connect the DSP emulator.                                                                                                    |         |         |
|      | Requirement                                                                                                    |                                                                                                    |         |         |
|      |                                                                                                    | Procedure steps                                                                                                    |         |         |
| 1    | Program the EEPR<br>Dump the EEPRON<br>Insert a programme<br>Power On.<br>Connect the ADSP<br>Reset the Board.<br>Open the Program<br>Verify that the BOO | ROM mezzanine using the SW Test drivers.<br>M contained from 0x80000000 to 0x800017ff.<br>ed EPROM (FIRST DPU BOOT SW ver 2.0.) on the HSO/FIRST DPU board.<br><sup>P</sup> Emulator<br>Window.<br>DTSW program has been uploaded in the first 1555 cells in program memory. | ОК      |         |
| 2    | Perform a chip reso<br>Start program<br>Set breakpoint befor<br>Verify that the prog<br>comparing it with th                                              | et by emulator<br>ore of jumping to "Application Program"<br>gram has been uploaded dumping the PM area from 0 to 0x100 cells and from 0x4000 to 0x4acc cell and<br>ne instruction inside the EXE file.                                                                      | ОК      |         |

|                         |                                     | N° Doc:<br>Doc N°: DPU-RP-CGS-030 |    |                       |           |
|-------------------------|-------------------------------------|-----------------------------------|----|-----------------------|-----------|
| CARLO GAVAZZI           | <b>N30/FIK31-DFU</b>                | Ediz.:<br><i>Issue:</i>           | 1  | Data:<br><i>Date:</i> | 5/04/2002 |
| CARLO GAVAZZI SPACE SpA | HSO/FIRST DPU BASIC S/W TEST REPORT | Pagina<br><i>Page</i>             | 20 | di<br>of              | 95        |

| 3                                   | Set a new breakpoint before of reprogramming the EEPROM |                                                     |                                         | OK |  |
|-------------------------------------|---------------------------------------------------------|-----------------------------------------------------|-----------------------------------------|----|--|
|                                     | Start the program                                       |                                                     |                                         |    |  |
|                                     |                                                         |                                                     |                                         |    |  |
|                                     | Verify that the EEPROM ha                               | as been cleaned and the first six pages are blanks. |                                         |    |  |
| 4                                   | Start the program                                       |                                                     |                                         | OK |  |
|                                     | Wait until the end of progra                            | Im                                                  |                                         |    |  |
|                                     |                                                         |                                                     |                                         |    |  |
|                                     | Verify that the program has                             | s been correctly performed comparing the new progra | ammed EEPROM with the values previously |    |  |
|                                     | dumped                                                  |                                                     |                                         |    |  |
| Date                                |                                                         | Test Conductor                                      | P. Assurance                            |    |  |
| 28/04/2002 A. Bertoli S. Legramandi |                                                         |                                                     |                                         |    |  |

|                         |                                     | N° Doc:<br>Doc N°:      | CGS-030 |                       |           |
|-------------------------|-------------------------------------|-------------------------|---------|-----------------------|-----------|
| CARLO GAVAZZI           | <b>N20/FIK31-DPU</b>                | Ediz.:<br><i>Issue:</i> | 1       | Data:<br><i>Date:</i> | 5/04/2002 |
| CARLO GAVAZZI SPACE SpA | HSO/FIRST DPU BASIC S/W TEST REPORT | Pagina<br><i>Page</i>   | 21      | di<br>of              | 95        |

#### 8.1.2 DM TEST PROCEDURE.

| Step    | Test Procedure                                                                                                    | TR-BO     | OTSW020                                                |                        | Results | Remarks |
|---------|----------------------------------------------------------------------------------------------------|-----------|--------------------------------------------------------|------------------------|---------|---------|
|         | Purpose                                                                                                    | Verify [  | DM errors detection during initialization              |                        |         |         |
|         | Special                                                                                                    | For this  | operation is requested an Open Box condition to con    | nect the DSP emulator. |         |         |
|         | Requirement                                                                                                    |           |                                                        |                        |         |         |
|         |                                                                                                    |           | Proced                                                 | ure steps              |         |         |
| 1       | Insert a programme<br>Power On.                                                                                                    | ed EPRC   | OM (FIRST DPU BOOT SW ver 2.0.) on the HSO/FIRS        | T DPU board.           | ОК      |         |
|         | Connect the ADSF<br>Reset the Board.                                                                                                    | P Emulat  | or                                                     |                        |         |         |
|         | Open the Program                                                                                                    | Window    | and Data Window                                        |                        |         |         |
|         | Verify that the BOC                                                                                                    | DTSW pi   | ogram has been uploaded in the first 1555 cells in pro | gram memory.           |         |         |
| 2       | Perform a chip res                                                                                                    | et by em  | ulator                                                 |                        | OK      |         |
|         | Start program                                                                                                    |           |                                                        |                        |         |         |
|         | Set breakpoint befo                                                                                                    | ore of re | ading the data from Data memory                        |                        |         |         |
|         | Write the 0xFFFF                                                                                                    | FFF dat   | a in the DM cell                                       |                        |         |         |
|         | Start program                                                                                                    |           |                                                        |                        |         |         |
|         | Verify that the Boot SW detects the DM error verifying that a TM error message is sent to the FIRST TE containing the incorrect DM page address |           |                                                        |                        |         |         |
| 3       |                                                                                                    |           |                                                        |                        | OK      |         |
|         | Verify that the BOOT SW is waiting a TC from FIRST TE checking that the "Application Program" has not been also                                 |           |                                                        |                        |         |         |
|         | uploaded (from 0x4000 to 0x4acc the PM contains spurious data)                                                                                  |           |                                                        |                        |         |         |
| Date    |                                                                                                    |           | Test Conductor                                         | P. Assurance           |         |         |
| 28/04/2 | 2002                                                                                                    |           | A. Bertoli                                             | S. Legramandi          |         |         |

|                         |                                     | N° Doc:<br>Doc N°: DPU-RP-CGS-03 |    |                       | CGS-030   |
|-------------------------|-------------------------------------|----------------------------------|----|-----------------------|-----------|
| CARLO GAVAZZI           | <b>N30/FIK31-DFU</b>                | Ediz.:<br><i>Issue:</i>          | 1  | Data:<br><i>Date:</i> | 5/04/2002 |
| CARLO GAVAZZI SPACE SpA | HSO/FIRST DPU BASIC S/W TEST REPORT | Pagina<br><i>Page</i>            | 22 | di<br>of              | 95        |

### 8.1.3 PM TEST PROCEDURE.

| Step    | Test Procedure<br>Identifier                                                                                    | TR-BO     | OTSW025                                                |                                           | Results | Remarks |
|---------|----------------------------------------------------------------------------------------------------|-----------|--------------------------------------------------------|-------------------------------------------|---------|---------|
|         | Purpose                                                                                                    | Verify p  | oossible PM error detection during initialization      |                                           |         |         |
|         | Special                                                                                                    | For this  | operation is requested an Open Box condition to con    | nect the DSP emulator.                    |         |         |
|         | Requirement                                                                                                    |           |                                                        |                                           |         |         |
|         |                                                                                                    |           | Proced                                                 | ure steps                                 |         |         |
| 1       | Insert a programm                                                                                               | ed EPRC   | DM (FIRST DPU BOOT SW ver 2.0.) on the HSO/FIRS        | T DPU board.                              | OK      |         |
|         | Detach the Emulat                                                                                               | or and re | econnect in order to erase previous value in PM.       |                                           |         |         |
|         | Power On.                                                                                                    |           |                                                        |                                           |         |         |
|         | Connect the ADSF                                                                                                | P Emulat  | or                                                     |                                           |         |         |
|         | Reset the Board.                                                                                                |           |                                                        |                                           |         |         |
|         | Open the Program                                                                                                | Window    | and Data Window                                        |                                           |         |         |
|         |                                                                                                    |           |                                                        |                                           |         |         |
|         | Verify that the BOO                                                                                             | OTSW pi   | ogram has been uploaded in the first 1555 cells in pro | gram memory.                              |         |         |
| 2       | Perform a chip res                                                                                              | et by em  | ulator                                                 |                                           | OK      |         |
|         | Start program                                                                                                   |           |                                                        |                                           |         |         |
|         | Set breakpoint before                                                                                           | ore of re | ading the data from Program memory                     |                                           |         |         |
|         | Write the 0xFFFF                                                                                                | FFFFFF    | FF data in the PM cell                                 |                                           |         |         |
|         | Start program                                                                                                   |           |                                                        |                                           |         |         |
|         |                                                                                                    |           |                                                        |                                           |         |         |
|         | Verify that the Bo                                                                                              | ot SW d   | etects the PM error verifying that a TM error messa    | ge is sent to the FIRST TE containing the |         |         |
|         | incorrect PM page                                                                                               | address   |                                                        |                                           |         |         |
| 3       |                                                                                                    |           |                                                        |                                           | OK      |         |
|         | Verify that the BOOT SW is waiting a TC from FIRST TE checking that the "Application Program" has not been also |           |                                                        |                                           |         |         |
|         | uploaded (from 0x4000 to 0x4acc the PM contains spurious data)                                                  |           |                                                        |                                           |         |         |
| Date    |                                                                                                    |           | Test Conductor                                         | P. Assurance                              |         |         |
| 28/04/2 | 28/04/2002 A. Bertoli S. Legramandi                                                                             |           |                                                        |                                           |         |         |

|                         |                                     | N° Doc:<br>Doc N°:      | GS-030 |                       |           |
|-------------------------|-------------------------------------|-------------------------|--------|-----------------------|-----------|
| CARLO GAVAZZI           |                                     | Ediz.:<br><i>Issue:</i> | 1      | Data:<br><i>Date:</i> | 5/04/2002 |
| CARLO GAVAZZI SPACE SpA | HSO/FIRST DPU BASIC S/W TEST REPORT | Pagina<br><i>Page</i>   | 23     | di<br>of              | 95        |

### 8.1.4 EEPROM TEST PROCEDURE.

| Step | Test Procedure<br>Identifier                                                                                                    | TR-BOOTSW –030                                                                                                    | Results | Remarks |
|------|----------------------------------------------------------------------------------------------------|----------------------------------------------------------------------------------------------------|---------|---------|
|      | Purpose                                                                                                    | Verify that the "Application Software" is uploaded when an error in the first partition is found.                                                                                                    |         |         |
|      | Special                                                                                                    | For this operation is requested an Open Box condition to connect the DSP emulator.                                                                                                    |         |         |
|      | Requirement                                                                                                    |                                                                                                    |         |         |
|      |                                                                                                    | Procedure steps                                                                                                    |         |         |
| 1    | Program the EEPR<br>Dump the EEPRON<br>Insert a programme<br>Detach the Emulate<br>Power On.<br>Connect the ADSP<br>Reset the Board.<br>Open the Program   | COM mezzanine using the SW Test drivers.<br>M contained from 0x80000000 to 0x800017ff.<br>ed EPROM (FIRST DPU BOOT SW ver 2.0.) on the HSO/FIRST DPU board.<br>or and reconnect in order to erase previous value in PM.<br><sup>1</sup> Emulator<br>Window and Data Window<br>DTSW program has been uploaded in the first 1555 cells in program memory. | ОК      |         |
| 2    | Perform a chip rese<br>Read the value at t<br>Write a different va<br>Set a break point b<br>Start program<br>Verify that the prog<br>comparing it with th | ОК                                                                                                    |         |         |

|                         |                                     | N° Doc:<br>Doc N°:      | CGS-030 |                       |           |
|-------------------------|-------------------------------------|-------------------------|---------|-----------------------|-----------|
| CARLO GAVAZZI           |                                     | Ediz.:<br><i>Issue:</i> | 1       | Data:<br><i>Date:</i> | 5/04/2002 |
| CARLO GAVAZZI SPACE SpA | HSO/FIRST DPU BASIC S/W TEST REPORT | Pagina<br><i>Page</i>   | 24      | di<br>of              | 95        |

| 3 | Set a new breakpoint before of reprogramming the EEPROM                                                                 | OK |  |
|---|----------------------------------------------------------------------------------------------------|----|--|
|   | Start the program                                                                                                    |    |  |
|   |                                                                                                    |    |  |
|   | Verify that the EEPROM has been cleaned and the first six pages are blanks.                                             |    |  |
| 4 | Start the program                                                                                                    | OK |  |
|   | Wait until the end of program                                                                                           |    |  |
|   |                                                                                                    |    |  |
|   | Verify that the program has been correctly performed comparing the new programmed EEPROM with the values previously     |    |  |
|   | dumped                                                                                                    |    |  |
|   | Verify that the values 0xFFFFAAAA at the 0x80000020 is equal to the value read at step 2                                |    |  |
| 5 | Restart the system (power off)                                                                                          | OK |  |
|   | Insert a programmed EPROM (FIRST DPU BOOT SW ver 2.0.) on the HSO/FIRST DPU board.                                      |    |  |
|   | Detach the Emulator and reconnect in order to erase previous value in PM.                                               |    |  |
|   | Power On.                                                                                                    |    |  |
|   | Connect the ADSP Emulator                                                                                               |    |  |
|   | Reset the Board.                                                                                                    |    |  |
|   | Open the Program Window and Data Window                                                                                 |    |  |
|   |                                                                                                    |    |  |
|   | Verify that the BOOTSW program has been uploaded in the first 1555 cells in program memory.                             |    |  |
| 6 | Perform a chip reset by emulator                                                                                        | OK |  |
|   | Read the value at the EEPROM address 0x8003fc20                                                                         |    |  |
|   | Write a different value (i.e 0xFFFFAAAA) at the EEPROM address 0x8003fc20                                               |    |  |
|   | Set a break point before of jumping to the "Application Program" execution.                                             |    |  |
|   | Start program                                                                                                    |    |  |
|   |                                                                                                    |    |  |
|   | Verify that the program has been uploaded, dumping the PM area from 0 to 0x100 cells and from 0x4000 to 0x4acc cell and |    |  |
|   | comparing it with the instruction inside the EXE file.                                                                  |    |  |

|                         |                                     | N° Doc:<br>Doc N°: DPU-RP-CGS |    |                       | CGS-030   |
|-------------------------|-------------------------------------|-------------------------------|----|-----------------------|-----------|
| CARLO GAVAZZI           | H30/FIK31-DP0                       | Ediz.:<br><i>Issue:</i>       | 1  | Data:<br><i>Date:</i> | 5/04/2002 |
| CARLO GAVAZZI SPACE SpA | HSO/FIRST DPU BASIC S/W TEST REPORT | Pagina<br><i>Page</i>         | 25 | di<br>of              | 95        |

| 7      | Set a new breakpoint before Start the program                        | e of reprogramming the EEPROM                           |                                                   | ОК |  |  |
|--------|----------------------------------------------------------------------|---------------------------------------------------------|---------------------------------------------------|----|--|--|
|        | Verify that the EEPROM ha                                            | as been cleaned and the first six pages are blanks.     |                                                   |    |  |  |
| 8      | Start the program<br>Wait until the end of progra                    | ım                                                      |                                                   | ОК |  |  |
|        | Verify that the program has<br>dumped<br>Verify that the values 0xFF | s been correctly performed comparing the new progra     | ammed EEPROM with the values previously at step 5 |    |  |  |
| 9      | Restart the test procedure                                           | (Power off)                                             |                                                   | ОК |  |  |
|        | Power On                                                             |                                                         |                                                   |    |  |  |
|        | Connect the ADSP Emulat                                              | or                                                      |                                                   |    |  |  |
|        | Reset the Board.                                                     |                                                         |                                                   |    |  |  |
|        | Open the Program Window                                              | and Data Window                                         |                                                   |    |  |  |
|        | Verify that the BOOTSW p                                             | rogram has been uploaded in the first 1555 cells in pro | gram memory.                                      |    |  |  |
| 10     | Perform a chip reset by em                                           | nulator                                                 |                                                   | OK |  |  |
|        | Read the value at the EEP                                            | ROM address 0x80000060 and 0x8003fcAA                   |                                                   |    |  |  |
|        | Write a different value (i.e (                                       | 0xFFFFAAAA) at the EEPROM address 0x80000060 a          | and 0x8003fcAA                                    |    |  |  |
|        | Set a break point before of                                          | jumping to the "Application Program" execution.         |                                                   |    |  |  |
|        | Start program                                                        |                                                         |                                                   |    |  |  |
|        | Verify that the program has                                          | s not been uploaded, and the "Application Program" h    | as not been copied in the 0x4000 to 0x4acc        |    |  |  |
|        | cells.                                                               |                                                         |                                                   |    |  |  |
|        | Verify that a TM error mes                                           |                                                         |                                                   |    |  |  |
|        | computed                                                             |                                                         |                                                   |    |  |  |
| Date   |                                                                      | Test Conductor                                          | P. Assurance                                      |    |  |  |
| 28/04/ | 2002                                                                 | A. Bertoli                                              | S. Legramandi                                     |    |  |  |

|                         |                                     | N° Doc:<br>Doc N°:      | DPU | -RP-C                 | CGS-030   |
|-------------------------|-------------------------------------|-------------------------|-----|-----------------------|-----------|
|                         |                                     | Ediz.:<br><i>Issue:</i> | 1   | Data:<br><i>Date:</i> | 5/04/2002 |
| CARLO GAVAZZI SPACE SpA | HSO/FIRST DPU BASIC S/W TEST REPORT | Pagina<br><i>Page</i>   | 26  | di<br>of              | 95        |

# 8.1.5 EEPROM TO PM LOAD TEST PROCEDURE.

| Step            | Test Procedure<br>Identifier                                                                                                    | TR-BOOTSW -040                                                 |                                 | Results | Remarks |
|-----------------|----------------------------------------------------------------------------------------------------|----------------------------------------------------------------|---------------------------------|---------|---------|
|                 | Purpose                                                                                                    | Verify an error is detected during the uploading of an Applica | tion Program from EEPROM to PM. |         |         |
|                 | Special                                                                                                    | For this operation is requested an Open Box condition to con   | nect the DSP emulator.          |         |         |
|                 | Requirement                                                                                                    |                                                                |                                 |         |         |
|                 |                                                                                                    | Proced                                                         | ure steps                       |         |         |
| 1               | <ul> <li>Program the EEPROM mezzanine using the SW Test drivers</li> <li>Insert a programmed EPROM (FIRST DPU BOOT SW ver 2.0.) on the HSO/FIRST DPU board.</li> <li>Power On.</li> <li>Connect the ADSP Emulator</li> <li>Reset the Board.</li> <li>Open the Program Window.</li> <li>Verify that the BOOTSW program has been uploaded in the first 1555 cells in program memory.</li> </ul> |                                                                |                                 |         |         |
| 2               | Perform a chip reset by emulator<br>Set breakpoint before of starting the EEPROM to PM upload<br>Start program                                                                                                    |                                                                |                                 |         |         |
| 3               | Write at the EEPROM address 0x80000820 the value 0xFFFFFF         Stat program         Stop program and Verify that a TM error message is sent by means of MIL1553 to FIRST TE indicating the failed PM page upload.         Verify that the "Application Program" has been partially uploaded: page 1,2 are ok page 3 is failed checking the PM content.                                     |                                                                |                                 |         |         |
| Date<br>28/04/2 | DateTest ConductorP. Assurance28/04/2002A. BertoliS. Legramandi                                                                                                    |                                                                |                                 |         |         |

|                         |                                     | N° Doc:<br>Doc N°:      | DPU | -RP-C                 | CGS-030   |
|-------------------------|-------------------------------------|-------------------------|-----|-----------------------|-----------|
|                         |                                     | Ediz.:<br><i>Issue:</i> | 1   | Data:<br><i>Date:</i> | 5/04/2002 |
| CARLO GAVAZZI SPACE SpA | HSO/FIRST DPU BASIC S/W TEST REPORT | Pagina<br><i>Page</i>   | 27  | di<br>of              | 95        |

# 8.1.6 DM TO PM LOAD TEST PROCEDURE.

| Step | Test Procedure<br>Identifier | TR-BOOTSW -050                                                                            | Results | Remarks |
|------|------------------------------|-------------------------------------------------------------------------------------------|---------|---------|
|      | Purpose                      | Verify an error is detected during the uploading of an Application Program from DM to PM. |         |         |
|      | Special                      | For this operation is requested an Open Box condition to connect the DSP emulator.        |         |         |
|      | Requirement                  |                                                                                           |         |         |
|      |                              | Procedure steps                                                                           |         |         |
| 1    | Reset the EEPRO              | M content                                                                                 | OK      |         |
|      | Generate using Tc            | gen program the DM pages that will be uploaded                                            |         |         |
|      | Insert a programme           | ed EPROM (FIRST DPU BOOT SW ver 2.0.) on the HSO/FIRST DPU board.                         |         |         |
|      | Power On.                    |                                                                                           |         |         |
|      | Connect the ADSF             | P Emulator                                                                                |         |         |
|      | Reset the Board.             |                                                                                           |         |         |
|      | Open the Program             | Window and Data Window.                                                                   |         |         |
|      |                              |                                                                                           |         |         |
|      | Verify that the BOO          | DTSW program has been uploaded in the first 1555 cells in program memory.                 |         |         |
| 2    | Perform a chip res           | et by emulator                                                                            | OK      |         |
|      | Upload the DM pag            | ges in Data Memory starting from 0x00004000                                               |         |         |
|      | Set breakpoint before        | pre of the DM test                                                                        |         |         |
|      | Start program                |                                                                                           |         |         |
|      |                              |                                                                                           |         |         |
|      | No check is require          | ed                                                                                        |         |         |

|                         |                                     | N° Doc:<br>Doc N°:      | DPU | -RP-C                 | CGS-030   |
|-------------------------|-------------------------------------|-------------------------|-----|-----------------------|-----------|
| CARLO GAVAZZI           | <b>N30/FIK31-DFU</b>                | Ediz.:<br><i>Issue:</i> | 1   | Data:<br><i>Date:</i> | 5/04/2002 |
| CARLO GAVAZZI SPACE SpA | HSO/FIRST DPU BASIC S/W TEST REPORT | Pagina<br><i>Page</i>   | 28  | di<br>of              | 95        |

| 3      | Change the value in the memory cell in or   | der to fail the DM test                 |               | OK |  |
|--------|---------------------------------------------|-----------------------------------------|---------------|----|--|
|        | Start the program                           |                                         |               |    |  |
|        |                                             |                                         |               |    |  |
|        | Verify that a TM message is sent to FIRS    | TE                                      |               |    |  |
| 4      | Send a TC in order to force the DM to PM    | program copy                            |               | OK |  |
|        | Set a breakpoint before of jumping to "App  | lication Program" execution             |               |    |  |
|        |                                             |                                         |               |    |  |
|        | Verify that the "Application Program" is co | rrectly copied at the following address | :             |    |  |
|        | Pm 0x0 to 0x100                             |                                         |               |    |  |
|        | Pm 0x4000 to 0x4acc                         |                                         |               |    |  |
|        | Dumping the PM content and comparing i      | with the Application program exe file   |               |    |  |
| 5      | Start Program                               |                                         |               | OK |  |
|        |                                             |                                         |               |    |  |
|        | Verify that the EEPROM has been reprogr     |                                         |               |    |  |
| Date   | Test Conducto                               | pr                                      | P. Assurance  |    |  |
| 28/04/ | 2002 A. Bertoli                             |                                         | S. Legramandi |    |  |

|                         |                                     | N° Doc:<br>Doc N°:      | DPU | -RP-C                 | CGS-030   |
|-------------------------|-------------------------------------|-------------------------|-----|-----------------------|-----------|
|                         |                                     | Ediz.:<br><i>Issue:</i> | 1   | Data:<br><i>Date:</i> | 5/04/2002 |
| CARLO GAVAZZI SPACE SpA | HSO/FIRST DPU BASIC S/W TEST REPORT | Pagina<br><i>Page</i>   | 29  | di<br>of              | 95        |

# 8.2 1355 DRIVER TEST PROCEDURE.

# 8.2.1 1355 POWER ON TEST PROCEDURE.

| Step   | Test Procedure                                                      | TR-DRV1355010                               |                      |                                                 | Results | Remarks |
|--------|---------------------------------------------------------------------|---------------------------------------------|----------------------|-------------------------------------------------|---------|---------|
|        | Purpose Verify the correct functioning of 1355 Power On             |                                             |                      |                                                 |         |         |
|        | Special<br>Boguiromont                                              | For this operation is requested the use of  | S/W Stub and Test    | Equipment                                       |         |         |
|        | Requirement                                                         | <u> </u>                                    | Brocod               |                                                 |         |         |
|        |                                                                     |                                             | FIUCEUL              |                                                 |         |         |
| 1      | Power On.                                                           |                                             |                      |                                                 | OK      |         |
|        | Load on Bus Tools                                                   | Software the file Power-On.btd.             |                      |                                                 |         |         |
|        | Run on Bus Tools                                                    | the network.                                |                      |                                                 |         |         |
|        | Wait to receive the                                                 | a last packet from remote terminal.         |                      |                                                 |         |         |
|        | Off-line verification:                                              |                                             |                      |                                                 |         |         |
|        | Check in the log fil                                                | e Power-On-log.bmd the following:           |                      |                                                 |         |         |
|        | 1) at what function                                                 | the packet answer are shown in ID field.    |                      |                                                 |         |         |
|        | 2) the success are                                                  | shown in Error Code field. If Error Code is | different from zero, | the function is failed. To find error condition |         |         |
|        | see Annex C.                                                        |                                             |                      |                                                 |         |         |
|        | 3) the packet size is shown in third word of packet.                |                                             |                      |                                                 |         |         |
|        | For several information about the other packet's word see Annex A2. |                                             |                      |                                                 |         |         |
| Date   | •                                                                   | Test Conductor                              |                      | P. Assurance                                    | •       | •       |
| 28/04/ | 2002                                                                | A. Bertoli                                  |                      | S. Legramandi                                   |         |         |

|                         |                                     | N° Doc:<br>Doc N°:      | DPU | -RP-C                 | CGS-030   |
|-------------------------|-------------------------------------|-------------------------|-----|-----------------------|-----------|
|                         | H30/FIK31-DF0                       | Ediz.:<br><i>Issue:</i> | 1   | Data:<br><i>Date:</i> | 5/04/2002 |
| CARLO GAVAZZI SPACE SpA | HSO/FIRST DPU BASIC S/W TEST REPORT | Pagina<br><i>Page</i>   | 30  | di<br>of              | 95        |

### 8.2.2 1355 RESET LINK TEST PROCEDURE.

|                                                  | Identifier                                                                                                    |                                                                                |            | Results | Remarks |
|--------------------------------------------------|----------------------------------------------------------------------------------------------------|--------------------------------------------------------------------------------|------------|---------|---------|
| F                                                | Purpose                                                                                                    | Verify the possibility to reset the SMCS332 link.                              |            |         |         |
| S<br>F                                           | Special<br>Requirement                                                                                                    | Special For this operation is requested the use of S/W Stub and Test Equipment |            |         |         |
|                                                  |                                                                                                    | Procee                                                                         | dure steps | -       |         |
| 1 L<br>F<br>V<br>C<br>C<br>1<br>2<br>S<br>S<br>F | Load on Bus Tools<br>Run on Bus Tools the<br>Wait to receive the<br>Off-line verification:<br>Check in the log file<br>1) at what function to<br>2) the success are so<br>see Annex C.<br>3) the packet size is<br>For several information | ОК                                                                             |            |         |         |
| Date                                             | Date Test Conductor P. Assurance                                                                                                    |                                                                                |            |         |         |

|                         |                                     | N° Doc:<br>Doc N°:      | DPU | -RP-C                 | CGS-030   |
|-------------------------|-------------------------------------|-------------------------|-----|-----------------------|-----------|
|                         |                                     | Ediz.:<br><i>Issue:</i> | 1   | Data:<br><i>Date:</i> | 5/04/2002 |
| CARLO GAVAZZI SPACE SpA | HSO/FIRST DPU BASIC S/W TEST REPORT | Pagina<br><i>Page</i>   | 31  | di<br>of              | 95        |

### 8.2.3 1355 TIME-OUT TEST PROCEDURE.

| Step   | Test Procedure<br>Identifier | TR-DRV1355 –030                              |                                                                      | Results | Remarks |
|--------|------------------------------|----------------------------------------------|----------------------------------------------------------------------|---------|---------|
|        | Purpose                      | Verify the possibility to set time-out value | for the SMCS332                                                      |         |         |
|        | Special                      | For this operation is requested the use of   | S/W Stub and Test Equipment                                          |         |         |
|        | Requirement                  |                                              |                                                                      |         |         |
|        |                              |                                              | Procedure steps                                                      |         |         |
| 1      | Power On                     |                                              |                                                                      | OK      |         |
|        | Load on Bus Tools            | Software the file Time-out.btd.              |                                                                      |         |         |
|        | Run on Bus Tools             | the network.                                 |                                                                      |         |         |
|        | Wait to receive the          | last packet from remote terminal.            |                                                                      |         |         |
|        | Off-line verification:       |                                              |                                                                      |         |         |
|        | Check in the log file        | e Time-out.bmd the following:                |                                                                      |         |         |
|        | 1) at what function          | the packet answer are shown in ID field.     |                                                                      |         |         |
|        | 2) the success are           | shown in Error Code field. If Error Code is  | different from zero, the function is failed. To find error condition |         |         |
|        | see Annex C.                 |                                              |                                                                      |         |         |
|        | 3) the packet size           |                                              |                                                                      |         |         |
|        | For several information      |                                              |                                                                      |         |         |
| Date   |                              | Test Conductor                               | P. Assurance                                                         |         |         |
| 28/04/ | 2002                         | A. Bertoli                                   | S. Legramandi                                                        |         |         |

|                         |                                     | N° Doc:<br>Doc N°:      | DPU-RP-CGS-030 |                       |           |  |
|-------------------------|-------------------------------------|-------------------------|----------------|-----------------------|-----------|--|
|                         |                                     | Ediz.:<br><i>Issue:</i> | 1              | Data:<br><i>Date:</i> | 5/04/2002 |  |
| CARLO GAVAZZI SPACE SpA | HSO/FIRST DPU BASIC S/W TEST REPORT | Pagina<br><i>Page</i>   | 32             | di<br>of              | 95        |  |

## 8.2.4 1355 OPEN LINK TEST PROCEDURE.

| Step    | Test Procedure                                                      | TR-DRV1355 –040                                     |               |                                                 | Results | Remarks |
|---------|---------------------------------------------------------------------|-----------------------------------------------------|---------------|-------------------------------------------------|---------|---------|
|         | Purpose                                                             | Verify the correct functioning of 1355 Power On.    |               |                                                 |         |         |
|         | Special                                                             | For this operation is requested the use of S/W St   | tub and Test  | Equipment                                       |         |         |
|         | Requirement                                                         |                                                     |               |                                                 |         |         |
|         |                                                                     |                                                     | Procedu       | ure steps                                       |         |         |
| 1       | Power On                                                            |                                                     |               |                                                 | OK      |         |
|         | Load on Bus Tools Software the file Open-link.btd.                  |                                                     |               |                                                 |         |         |
|         | Run on Bus Tools the network.                                       |                                                     |               |                                                 |         |         |
|         | Wait to receive the                                                 | last packet from remote terminal.                   |               |                                                 |         |         |
|         | Off-line verification:                                              |                                                     |               |                                                 |         |         |
|         | Check in the log file                                               | e Open-link.bmd the following:                      |               |                                                 |         |         |
|         | 1) at what function                                                 | the packet answer are shown in ID field.            |               |                                                 |         |         |
|         | 2) the success are                                                  | shown in Error Code field. If Error Code is differe | nt from zero, | the function is failed. To find error condition |         |         |
|         | see Annex C.                                                        |                                                     |               |                                                 |         |         |
|         | 3) the packet size is shown in third word of packet.                |                                                     |               |                                                 |         |         |
|         | For several information about the other packet's word see Annex A2. |                                                     |               |                                                 |         |         |
| Date    |                                                                     | Test Conductor                                      |               | P. Assurance                                    |         |         |
| 28/04/2 | 2002                                                                | A. Bertoli                                          |               | S. Legramandi                                   |         |         |

|                         |                                     | N° Doc:<br>Doc N°:      | DPU-RP-CGS-030 |                       |           |  |
|-------------------------|-------------------------------------|-------------------------|----------------|-----------------------|-----------|--|
|                         | <b>N30/FIK31-DFU</b>                | Ediz.:<br><i>Issue:</i> | 1              | Data:<br><i>Date:</i> | 5/04/2002 |  |
| CARLO GAVAZZI SPACE SpA | HSO/FIRST DPU BASIC S/W TEST REPORT | Pagina<br><i>Page</i>   | 33             | di<br>of              | 95        |  |

# 8.2.5 1355 CLOSE LINK TEST PROCEDURE.

| Step   | Test Procedure                                       | TR-DRV1355 –050                                |                                                                     | Results | Remarks |
|--------|------------------------------------------------------|------------------------------------------------|---------------------------------------------------------------------|---------|---------|
|        | Purpose                                              | Verify the possibility to close each of the th | ree SMCS links                                                      |         |         |
|        | Special                                              | For this operation is requested the use of S   | /W Stub and Test Equipment                                          |         |         |
|        | Requirement                                          |                                                |                                                                     |         |         |
|        |                                                      |                                                | Procedure steps                                                     |         |         |
| 1      | Power On                                             |                                                |                                                                     | OK      |         |
|        | Load on Bus Tools Software the file Close-link.btd.  |                                                |                                                                     |         |         |
|        | Run on Bus Tools                                     |                                                |                                                                     |         |         |
|        | Wait to receive the                                  |                                                |                                                                     |         |         |
|        | Off-line verification:                               |                                                |                                                                     |         |         |
|        | Check in the log fil                                 | e Close-link.bmd the following:                |                                                                     |         |         |
|        | 1) at what function                                  | the packet answer are shown in ID field.       |                                                                     |         |         |
|        | 2) the success are                                   | shown in Error Code field. If Error Code is d  | ifferent from zero, the function is failed. To find error condition |         |         |
|        | see Annex C.                                         |                                                |                                                                     |         |         |
|        | 3) the packet size is shown in third word of packet. |                                                |                                                                     |         |         |
|        | For several information                              |                                                |                                                                     |         |         |
| Date   | •                                                    | Test Conductor                                 | P. Assurance                                                        | •       | •       |
| 28/04/ | 2002                                                 | A. Bertoli                                     | S. Legramandi                                                       |         |         |

|                         | HSO/FIRST-DPU                       | N° Doc:<br>Doc N°:      | DPU-RP-CGS-030 |                       |           |  |
|-------------------------|-------------------------------------|-------------------------|----------------|-----------------------|-----------|--|
| CARLO GAVAZZI           |                                     | Ediz.:<br><i>Issue:</i> | 1              | Data:<br><i>Date:</i> | 5/04/2002 |  |
| CARLO GAVAZZI SPACE SpA | HSO/FIRST DPU BASIC S/W TEST REPORT | Pagina<br><i>Page</i>   | 34             | di<br>of              | 95        |  |

### 8.2.6 1355 START LINK AS MASTER TEST PROCEDURE.

| Step                                | Test Procedure<br>Identifier | TR-DRV1355 –060                                                                                              | Results | Remarks |
|-------------------------------------|------------------------------|----------------------------------------------------------------------------------------------------|---------|---------|
|                                     | Purpose                      | Verify the possibility to start, as master, each of the three SMCS links using different speed values.       |         |         |
|                                     | Special                      | For this operation is requested the use of S/W Stub and Test Equipment                                       |         |         |
|                                     | Requirement                  |                                                                                                    |         |         |
|                                     |                              | Procedure steps                                                                                              |         |         |
| 1                                   | Power On                     | OK                                                                                                    |         |         |
|                                     | Load on Bus Tools            | Software the file Start-Link-as Master.btd.                                                                  |         |         |
|                                     | Run on Bus Tools             | the network.                                                                                                 |         |         |
|                                     | Wait to receive the          | e last packet from remote terminal.                                                                          |         |         |
|                                     | Off-line verification:       |                                                                                                    |         |         |
|                                     | Check in the log fil         | e Start-Link-as Master.bmd the following:                                                                    |         |         |
|                                     | 1) at what function          | the packet answer are shown in ID field.                                                                     |         |         |
|                                     | 2) the success are           | shown in Error Code field. If Error Code is different from zero, the function is failed. To find error condi | ion     |         |
|                                     | see Annex C.                 |                                                                                                    |         |         |
|                                     | 3) the packet size           |                                                                                                    |         |         |
|                                     | For several information      |                                                                                                    |         |         |
| Date                                |                              | Test Conductor P. Assurance                                                                                  |         |         |
| 28/04/2002 A. Bertoli S. Legramandi |                              |                                                                                                    |         |         |

|                         |                                     | N° Doc:<br>Doc N°:      | DPU-RP-CGS-030 |                       |           |  |
|-------------------------|-------------------------------------|-------------------------|----------------|-----------------------|-----------|--|
| CARLO GAVAZZI           |                                     | Ediz.:<br><i>Issue:</i> | 1              | Data:<br><i>Date:</i> | 5/04/2002 |  |
| CARLO GAVAZZI SPACE SpA | HSO/FIRST DPU BASIC S/W TEST REPORT | Pagina<br><i>Page</i>   | 35             | di<br>of              | 95        |  |

# 8.2.7 1355 START LINK AS SLAVE TEST PROCEDURE.

| Step   | Test Procedure<br>Identifier                                                                                  | TR-DRV1355 –070                                                |                                                    | Results | Remarks |
|--------|----------------------------------------------------------------------------------------------------|----------------------------------------------------------------|----------------------------------------------------|---------|---------|
|        | Purpose Verify the possibility to start, as slave, each of the three SMCS links using different speed values. |                                                                |                                                    |         |         |
|        | Special                                                                                                    | For this operation is requested the use of S/W Stub and Te     | st Equipment                                       |         |         |
|        | Requirement                                                                                                   |                                                                |                                                    |         |         |
|        |                                                                                                    | Proce                                                          | dure steps                                         |         |         |
| 1      | Power On.                                                                                                    |                                                                |                                                    |         |         |
|        | Load on Bus Tools Software the file Start-Link-as-slave.btd.                                                  |                                                                |                                                    |         |         |
|        | Run on Bus Tools                                                                                              |                                                                |                                                    |         |         |
|        | Wait to receive the                                                                                           | e last packet from remote terminal                             |                                                    |         |         |
|        | Off-line verification:                                                                                        |                                                                |                                                    |         |         |
|        | Check in the log fil                                                                                          | e Start-Link-as-slave.bmd the following:                       |                                                    |         |         |
|        | 1) at what function                                                                                           | the packet answer are shown in ID field.                       |                                                    |         |         |
|        | 2) the success are                                                                                            | shown in Error Code field. If Error Code is different from zer | o, the function is failed. To find error condition |         |         |
|        | see Annex C.                                                                                                  |                                                                |                                                    |         |         |
|        | 3) the packet size is shown in third word of packet.                                                          |                                                                |                                                    |         |         |
|        | For several information                                                                                       |                                                                |                                                    |         |         |
| Date   |                                                                                                    | Test Conductor                                                 | P. Assurance                                       |         |         |
| 28/04/ | 2002                                                                                                    | A. Bertoli                                                     | S. Legramandi                                      |         |         |

|                         |                                     | N° Doc:<br>Doc N°:      | DPU-RP-CGS-030 |                       |           |  |
|-------------------------|-------------------------------------|-------------------------|----------------|-----------------------|-----------|--|
|                         | <b>N30/FIK31-DFU</b>                | Ediz.:<br><i>Issue:</i> | 1              | Data:<br><i>Date:</i> | 5/04/2002 |  |
| CARLO GAVAZZI SPACE SpA | HSO/FIRST DPU BASIC S/W TEST REPORT | Pagina<br><i>Page</i>   | 36             | di<br>of              | 95        |  |

### 8.2.8 1355 STOP LINK TEST PROCEDURE.

| Step   | Test Procedure<br>Identifier                                                                                  | TR-DRV1355 –080                                                 |                                                   | Results | Remarks |
|--------|----------------------------------------------------------------------------------------------------|-----------------------------------------------------------------|---------------------------------------------------|---------|---------|
|        | Purpose Verify the possibility to start, as slave, each of the three SMCS links using different speed values. |                                                                 |                                                   |         |         |
|        | Special                                                                                                    | For this operation is requested the use of S/W Stub and Tes     | t Equipment                                       |         |         |
|        | Requirement                                                                                                   |                                                                 |                                                   |         |         |
|        |                                                                                                    | Procee                                                          | lure steps                                        |         |         |
| 1      | Power On.                                                                                                    |                                                                 |                                                   | OK      |         |
|        | Load on Bus Tools                                                                                             | Software the file Start-Link-as-slave.btd.                      |                                                   |         |         |
|        | Run on Bus Tools                                                                                              | the network.                                                    |                                                   |         |         |
|        | Wait to receive the                                                                                           | last packet from remote terminal                                |                                                   |         |         |
|        | Off-line verification:                                                                                        |                                                                 |                                                   |         |         |
|        | Check in the log fil                                                                                          | e Start-Link-as-slave.bmd the following:                        |                                                   |         |         |
|        | 1) at what function                                                                                           | the packet answer are shown in ID field.                        |                                                   |         |         |
|        | 2) the success are                                                                                            | shown in Error Code field. If Error Code is different from zero | , the function is failed. To find error condition |         |         |
|        | see Annex C.                                                                                                  |                                                                 |                                                   |         |         |
|        | 3) the packet size is shown in third word of packet.                                                          |                                                                 |                                                   |         |         |
|        | For several information                                                                                       |                                                                 |                                                   |         |         |
| Date   |                                                                                                    | Test Conductor                                                  | P. Assurance                                      |         |         |
| 28/04/ | 2002                                                                                                    | A. Bertoli                                                      | S. Legramandi                                     |         |         |
|                         | HSO/FIRST-DPU                       | N° Doc:<br>Doc N°:      | DPU | -RP-C                 | CGS-030   |
|-------------------------|-------------------------------------|-------------------------|-----|-----------------------|-----------|
| CARLO GAVAZZI           |                                     | Ediz.:<br><i>Issue:</i> | 1   | Data:<br><i>Date:</i> | 5/04/2002 |
| CARLO GAVAZZI SPACE SpA | HSO/FIRST DPU BASIC S/W TEST REPORT | Pagina<br><i>Page</i>   | 37  | di<br>of              | 95        |

#### 8.2.9 1355 GET STATUS REGISTER TEST PROCEDURE.

| Step   | Test Procedure<br>Identifier        | TR-DRV1355 –090                                |                                                               | Results | Remarks |
|--------|-------------------------------------|------------------------------------------------|---------------------------------------------------------------|---------|---------|
|        | Purpose                             | Verify the possibility to get the status of re | gister for each of the three SMCS links.                      |         |         |
|        | Special                             | For this operation is requested the use of     | S/W Stub and Test Equipment                                   |         |         |
|        | Requirement                         |                                                |                                                               |         |         |
|        |                                     |                                                | Procedure steps                                               |         |         |
| 1      | Power On                            |                                                |                                                               | OK      |         |
|        | Load on Bus Tools                   | Software the file Get-Status-Register.btd.     |                                                               |         |         |
|        | Run on Bus Tools                    | the network.                                   |                                                               |         |         |
|        | Wait to receive the                 | e last packet from remote terminal             |                                                               |         |         |
|        | Off-line verification:              |                                                |                                                               |         |         |
|        | Check in the log fil                | e file Get-Status-Register.bmd the following   | :                                                             |         |         |
|        | 1) at what function                 | the packet answer are shown in ID field.       |                                                               |         |         |
|        | 2) the success are                  | shown in Error Code field. If Error Code is    | different from zero, the function is failed. To find error co | ndition |         |
|        | see Annex C.                        |                                                |                                                               |         |         |
|        | 3) the packet size                  |                                                |                                                               |         |         |
|        | For several information             |                                                |                                                               |         |         |
| Date   |                                     | Test Conductor                                 | P. Assurance                                                  |         |         |
| 28/04/ | 28/04/2002 A. Bertoli S. Legramandi |                                                |                                                               |         |         |

|                         |                                     |                         | DPU | -RP-C                 | CGS-030   |
|-------------------------|-------------------------------------|-------------------------|-----|-----------------------|-----------|
|                         | H30/FIK31-DF0                       | Ediz.:<br><i>Issue:</i> | 1   | Data:<br><i>Date:</i> | 5/04/2002 |
| CARLO GAVAZZI SPACE SpA | HSO/FIRST DPU BASIC S/W TEST REPORT | Pagina<br><i>Page</i>   | 38  | di<br>of              | 95        |

#### 8.2.10 1355 WRITE LINK TEST PROCEDURE.

| Step   | Test Procedure                      | TR-DRV1355 –100                              |                                                                      | Results | Remarks |
|--------|-------------------------------------|----------------------------------------------|----------------------------------------------------------------------|---------|---------|
|        | Purpose                             | Verify the possibility to transmit data over | each of the three SMCS links                                         |         |         |
|        | Special                             | For this operation is requested the use of   | S/W Stub and Test Equipment                                          |         |         |
|        | Requirement                         |                                              |                                                                      |         |         |
|        |                                     |                                              | Procedure steps                                                      |         |         |
| 1      | Power On.                           |                                              |                                                                      | OK      |         |
|        | Load on Bus Tools                   | Software the file Write-Link.btd.            |                                                                      |         |         |
|        | Run on Bus Tools                    | the network.                                 |                                                                      |         |         |
|        | Wait to receive the                 | e last packet from remote terminal           |                                                                      |         |         |
|        | Off-line verification:              |                                              |                                                                      |         |         |
|        | Check in the log fil                | le Write-Link.bmd the following:             |                                                                      |         |         |
|        | 1) at what function                 | the packet answer are shown in ID field.     |                                                                      |         |         |
|        | 2) the success are                  | shown in Error Code field. If Error Code is  | different from zero, the function is failed. To find error condition | 1       |         |
|        | see Annex C.                        |                                              |                                                                      |         |         |
|        | 3) the packet size                  |                                              |                                                                      |         |         |
|        | For several information             |                                              |                                                                      |         |         |
| Date   |                                     | Test Conductor                               | P. Assurance                                                         |         |         |
| 28/04/ | 28/04/2002 A. Bertoli S. Legramandi |                                              |                                                                      |         |         |

|                         |                                     | N° Doc:<br>Doc N°:      | DPU | -RP-C                 | CGS-030   |
|-------------------------|-------------------------------------|-------------------------|-----|-----------------------|-----------|
| CARLO GAVAZZI           |                                     | Ediz.:<br><i>Issue:</i> | 1   | Data:<br><i>Date:</i> | 5/04/2002 |
| CARLO GAVAZZI SPACE SpA | HSO/FIRST DPU BASIC S/W TEST REPORT | Pagina<br><i>Page</i>   | 39  | di<br>of              | 95        |

#### 8.2.11 1355 READ LINK TEST PROCEDURE.

| Step    | Test Procedure                      | TR-DRV1355 –110                                                   |                                                    | Results | Remarks |
|---------|-------------------------------------|-------------------------------------------------------------------|----------------------------------------------------|---------|---------|
|         | Purpose                             | Verify the possibility to receive data over each of the three S   | MCS links                                          |         |         |
|         | Special                             | For this operation is requested the use of S/W Stub and Tes       | t Equipment                                        |         |         |
|         | Requirement                         |                                                                   |                                                    |         |         |
|         |                                     | Proce                                                             | dure steps                                         |         |         |
| 1       | Power On.                           |                                                                   |                                                    | OK      |         |
|         | Load on Bus Tools                   | Software the file Read-Link.btd.                                  |                                                    |         |         |
|         | Run on Bus Tools                    | the network.                                                      |                                                    |         |         |
|         | Wait to receive the                 | last packet from remote terminal.                                 |                                                    |         |         |
|         | Off-line verification:              |                                                                   |                                                    |         |         |
|         | Check in the log file               | e Read-Link.bmd the following:                                    |                                                    |         |         |
|         | 1) at what function                 | the packet answer are shown in ID field.                          |                                                    |         |         |
|         | 2) the success are                  | e shown in Error Code field. If Error Code is different from zero | o, the function is failed. To find error condition |         |         |
|         | see Annex C.                        |                                                                   |                                                    |         |         |
|         | 3) the packet size                  |                                                                   |                                                    |         |         |
|         | For several information             |                                                                   |                                                    |         |         |
| Date    |                                     | Test Conductor                                                    | P. Assurance                                       |         |         |
| 28/04/2 | 28/04/2002 A. Bertoli S. Legramandi |                                                                   |                                                    |         |         |

|                         |                                     | N° Doc:<br>Doc N°:      | DPU | -RP-C                 | CGS-030   |
|-------------------------|-------------------------------------|-------------------------|-----|-----------------------|-----------|
|                         | <b>N30/FIK31-DFU</b>                | Ediz.:<br><i>Issue:</i> | 1   | Data:<br><i>Date:</i> | 5/04/2002 |
| CARLO GAVAZZI SPACE SpA | HSO/FIRST DPU BASIC S/W TEST REPORT | Pagina<br><i>Page</i>   | 40  | di<br>of              | 95        |

#### 8.2.12 1355 GET LINK STATUS TEST PROCEDURE.

| Step   | Test Procedure                                                                                                    | TR-DRV1355 –120                                               |                                                     | Results | Remarks |
|--------|----------------------------------------------------------------------------------------------------|---------------------------------------------------------------|-----------------------------------------------------|---------|---------|
|        | Purpose Verify the possibility to return the current transmit/receive link status for each of the three SMCS links. |                                                               |                                                     |         |         |
|        | Special                                                                                                    | For this operation is requested the use of S/W Stub and T     | est Equipment                                       |         |         |
|        | Requirement                                                                                                    |                                                               |                                                     |         |         |
|        |                                                                                                    | Pro                                                           | edure steps                                         |         |         |
| 1      | Power On.                                                                                                    |                                                               |                                                     | OK      |         |
|        | Load on Bus Tools                                                                                                   | Software the file Get-Link-Status.btd.                        |                                                     |         |         |
|        | Run on Bus Tools                                                                                                    | the network.                                                  |                                                     |         |         |
|        | Wait to receive the                                                                                                 | e last packet from remote terminal.                           |                                                     |         |         |
|        | Off-line verification:                                                                                              |                                                               |                                                     |         |         |
|        | Check in the log fil                                                                                                | e Get-Link-Status.bmd the following:                          |                                                     |         |         |
|        | 1) at what function                                                                                                 | the packet answer are shown in ID field.                      |                                                     |         |         |
|        | 2) the success are                                                                                                  | shown in Error Code field. If Error Code is different from ze | ro, the function is failed. To find error condition |         |         |
|        | see Annex C.                                                                                                    |                                                               |                                                     |         |         |
|        | 3) the packet size                                                                                                  |                                                               |                                                     |         |         |
|        | For several information                                                                                             |                                                               |                                                     |         |         |
| Date   |                                                                                                    | Test Conductor                                                | P. Assurance                                        |         |         |
| 28/04/ | 28/04/2002 A. Bertoli S. Legramandi                                                                                 |                                                               |                                                     |         |         |

|                         |                                     | N° Doc:<br>Doc N°:      | DPU | -RP-0                 | CGS-030   |
|-------------------------|-------------------------------------|-------------------------|-----|-----------------------|-----------|
|                         |                                     | Ediz.:<br><i>Issue:</i> | 1   | Data:<br><i>Date:</i> | 5/04/2002 |
| CARLO GAVAZZI SPACE SpA | HSO/FIRST DPU BASIC S/W TEST REPORT | Pagina<br><i>Page</i>   | 41  | di<br>of              | 95        |

#### 8.2.13 1355 READ PACKET TEST PROCEDURE.

| Step   | Test Procedure<br>Identifier        | TR-DRV1355 –130                             |                                                                      | Results | Remarks |
|--------|-------------------------------------|---------------------------------------------|----------------------------------------------------------------------|---------|---------|
|        | Purpose                             | Verify the possibility to receive data over | each of the three SMCS links                                         |         |         |
|        | Special                             | For this operation is requested the use of  | S/W Stub and Test Equipment                                          |         |         |
|        | Requirement                         |                                             |                                                                      |         |         |
|        |                                     |                                             | Procedure steps                                                      |         |         |
| 1      | Power On.                           |                                             |                                                                      | OK      |         |
|        | Load on Bus Tools                   | Software the file Read-packet.btd.          |                                                                      |         |         |
|        | Run on Bus Tools                    | the network.                                |                                                                      |         |         |
|        | Wait to receive the                 | e last packet from remote terminal.         |                                                                      |         |         |
|        | Off-line verification:              |                                             |                                                                      |         |         |
|        | Check in the log fil                | e Read-packet.bmd the following:            |                                                                      |         |         |
|        | 1) at what function                 | the packet answer are shown in ID field.    |                                                                      |         |         |
|        | 2) the success are                  | shown in Error Code field. If Error Code is | different from zero, the function is failed. To find error condition | า       |         |
|        | see Annex C.                        |                                             |                                                                      |         |         |
|        | 3) the packet size                  |                                             |                                                                      |         |         |
|        | For several information             |                                             |                                                                      |         |         |
| Date   |                                     | Test Conductor                              | P. Assurance                                                         |         |         |
| 28/04/ | 28/04/2002 A. Bertoli S. Legramandi |                                             |                                                                      |         |         |

|                         |                                     | N° Doc:<br>Doc N°:      | DPU | -RP-C                 | CGS-030   |
|-------------------------|-------------------------------------|-------------------------|-----|-----------------------|-----------|
| CARLO GAVAZZI           |                                     | Ediz.:<br><i>Issue:</i> | 1   | Data:<br><i>Date:</i> | 5/04/2002 |
| CARLO GAVAZZI SPACE SpA | HSO/FIRST DPU BASIC S/W TEST REPORT | Pagina<br><i>Page</i>   | 42  | di<br>of              | 95        |

#### 8.2.14 1355 GET LAST READ SIZE TEST PROCEDURE.

| Step   | Test Procedure<br>Identifier        | TR-DRV1355 –140                                                 |                                                   | Results | Remarks |
|--------|-------------------------------------|-----------------------------------------------------------------|---------------------------------------------------|---------|---------|
|        | Purpose                             | Verify the possibility to get the number of received data ove   | each of the three SMCS links.                     |         |         |
|        | Special                             | For this operation is requested the use of S/W Stub and Te      | st Equipment                                      |         |         |
|        | Requirement                         |                                                                 |                                                   |         |         |
|        |                                     | Proce                                                           | dure steps                                        |         |         |
| 1      | Power On.                           |                                                                 |                                                   | OK      |         |
|        | Load on Bus Tools                   | Software the file Get-Last-Read-Size.btd.                       |                                                   |         |         |
|        | Run on Bus Tools                    | the network.                                                    |                                                   |         |         |
|        | Wait to receive the                 | e last packet from remote terminal.                             |                                                   |         |         |
|        | Off-line verification:              |                                                                 |                                                   |         |         |
|        | Check in the log fil                | e Get-Last-Read-Size.bmd the following:                         |                                                   |         |         |
|        | 1) at what function                 | the packet answer are shown in ID field.                        |                                                   |         |         |
|        | 2) the success are                  | shown in Error Code field. If Error Code is different from zero | , the function is failed. To find error condition |         |         |
|        | see Annex C.                        |                                                                 |                                                   |         |         |
|        | 3) the packet size                  |                                                                 |                                                   |         |         |
|        | For several information             |                                                                 |                                                   |         |         |
| Date   |                                     | Test Conductor                                                  | P. Assurance                                      |         |         |
| 28/04/ | 28/04/2002 A. Bertoli S. Legramandi |                                                                 |                                                   |         |         |

|                         |                                     | N° Doc:<br>Doc N°:      | DPU | -RP-C                 | CGS-030   |
|-------------------------|-------------------------------------|-------------------------|-----|-----------------------|-----------|
| CARLO GAVAZZI           | HSO/FIRST-DPU                       | Ediz.:<br><i>Issue:</i> | 1   | Data:<br><i>Date:</i> | 5/04/2002 |
| CARLO GAVAZZI SPACE SpA | HSO/FIRST DPU BASIC S/W TEST REPORT | Pagina<br><i>Page</i>   | 43  | di<br>of              | 95        |

#### 8.2.15 1355 GET LAST READ WRITE SIZE TEST PROCEDURE.

| Step   | Test Procedure<br>Identifier | TR-DRV1355 –150                               |                                                                      | Results | Remarks |
|--------|------------------------------|-----------------------------------------------|----------------------------------------------------------------------|---------|---------|
|        | Purpose                      |                                               |                                                                      |         |         |
|        | Special                      | For this operation is requested the use of S  | S/W Stub and Test Equipment                                          |         |         |
|        | Requirement                  |                                               |                                                                      |         |         |
|        |                              |                                               | Procedure steps                                                      |         |         |
| 1      | Power On.                    |                                               |                                                                      | OK      |         |
|        | Load on Bus Tools            | Software the file Get-Last-Write-Size.btd.    |                                                                      |         |         |
|        | Run on Bus Tools             | the network.                                  |                                                                      |         |         |
|        | Wait to receive the          | e last packet from remote terminal.           |                                                                      |         |         |
|        | Off-line verification:       |                                               |                                                                      |         |         |
|        | Check in the log fil         | e Get-Last-Write-Size.bmd the following:      |                                                                      |         |         |
|        | 1) at what function          | the packet answer are shown in ID field.      |                                                                      |         |         |
|        | 2) the success are           | shown in Error Code field. If Error Code is a | different from zero, the function is failed. To find error condition | on      |         |
|        | see Annex C.                 |                                               |                                                                      |         |         |
|        | 3) the packet size           |                                               |                                                                      |         |         |
|        | For several information      |                                               |                                                                      |         |         |
| Date   |                              |                                               |                                                                      |         |         |
| 28/04/ | 2002                         | A. Bertoli                                    |                                                                      |         |         |

|                         |                                     | N° Doc:<br>Doc N°:      | DPU | I-RP-C                | CGS-030   |
|-------------------------|-------------------------------------|-------------------------|-----|-----------------------|-----------|
|                         | N30/FIK31-DF0                       | Ediz.:<br><i>Issue:</i> | 1   | Data:<br><i>Date:</i> | 5/04/2002 |
| CARLO GAVAZZI SPACE SpA | HSO/FIRST DPU BASIC S/W TEST REPORT | Pagina<br><i>Page</i>   | 44  | di<br>of              | 95        |

#### 8.2.16 1355 GET LAST PACKET NUMBER TEST PROCEDURE.

| Step                                                               | Test Procedure<br>Identifier        | TR-DRV1     | 1355 –160                                                 |                                                 | Results | Remarks |
|--------------------------------------------------------------------|-------------------------------------|-------------|-----------------------------------------------------------|-------------------------------------------------|---------|---------|
|                                                                    | Purpose                             | Verify the  | e possibility to get the number of received packet over   | er each of the three SMCS links                 |         |         |
|                                                                    | Special                             | For this o  | operation is requested the use of S/W Stub and Test       | Equipment                                       |         |         |
|                                                                    | Requirement                         |             |                                                           |                                                 |         |         |
|                                                                    |                                     |             | Proced                                                    | ure steps                                       |         |         |
| 1                                                                  | Power On.                           |             |                                                           |                                                 | OK      |         |
|                                                                    | Load on Bus Tools                   | s Software  | the file Get-Last-Packet-Num.btd.                         |                                                 |         |         |
|                                                                    | Run on Bus Tools                    | the networ  | ork.                                                      |                                                 |         |         |
|                                                                    | Wait to receive the                 | e last pack | ket from remote terminal.                                 |                                                 |         |         |
|                                                                    | Off-line verification:              | :           |                                                           |                                                 |         |         |
|                                                                    | Check in the log fil                | le Get-Last | st-Packet-Num.bmd                                         |                                                 |         |         |
|                                                                    | the following:                      |             |                                                           |                                                 |         |         |
|                                                                    | 1) at what function                 | the packe   | et answer are shown in ID field.                          |                                                 |         |         |
|                                                                    | 2) the success are                  | e shown in  | n Error Code field. If Error Code is different from zero, | the function is failed. To find error condition |         |         |
|                                                                    | see Annex C.                        |             |                                                           |                                                 |         |         |
|                                                                    | 3) the packet size                  |             |                                                           |                                                 |         |         |
| For several information about the other packet's word see Annex A9 |                                     |             |                                                           |                                                 |         |         |
| Date                                                               | Date Test Conductor P. Assurance    |             |                                                           |                                                 |         |         |
| 28/04/2                                                            | 28/04/2002 A. Bertoli S. Legramandi |             |                                                           |                                                 |         |         |

|                         |                                     | N° Doc:<br>Doc N°:      | DPU | -RP-C                 | CGS-030   |
|-------------------------|-------------------------------------|-------------------------|-----|-----------------------|-----------|
|                         | N30/FIK31-DF0                       | Ediz.:<br><i>Issue:</i> | 1   | Data:<br><i>Date:</i> | 5/04/2002 |
| CARLO GAVAZZI SPACE SpA | HSO/FIRST DPU BASIC S/W TEST REPORT | Pagina<br><i>Page</i>   | 45  | di<br>of              | 95        |

#### 8.2.17 1355 WRITE TO BOARD MEMORY TEST PROCEDURE.

| Step                                                                 | Test Procedure<br>Identifier        | TR-DR\     | /1355 –170                                                |                                                 | Results | Remarks |
|----------------------------------------------------------------------|-------------------------------------|------------|-----------------------------------------------------------|-------------------------------------------------|---------|---------|
|                                                                      | Purpose                             | Verify th  | he possibility to write in DPRAM for each of the three \$ | SMCS links.                                     |         |         |
|                                                                      | Special                             | For this   | operation is requested the use of S/W Stub and Test       | Equipment                                       |         |         |
|                                                                      | Requirement                         |            |                                                           |                                                 |         |         |
|                                                                      |                                     |            | Procedu                                                   | ure steps                                       |         |         |
| 1                                                                    | Power On.                           |            |                                                           |                                                 | OK      |         |
|                                                                      | Load on Bus Tools                   | s Softwar  | e the file Write-to-board Mem.btd.                        |                                                 |         |         |
|                                                                      | Run on Bus Tools                    | the netw   | ork.                                                      |                                                 |         |         |
|                                                                      | Wait to receive the                 | e last pac | ket from remote terminal.                                 |                                                 |         |         |
|                                                                      | Off-line verification:              | :          |                                                           |                                                 |         |         |
|                                                                      | Check in the log fi                 | le Write-t | o-board Mem.bmd                                           |                                                 |         |         |
|                                                                      | the following:                      |            |                                                           |                                                 |         |         |
|                                                                      | 1) at what function                 | the pack   | ket answer are shown in ID field.                         |                                                 |         |         |
|                                                                      | 2) the success are                  | shown ir   | n Error Code field. If Error Code is different from zero, | the function is failed. To find error condition |         |         |
|                                                                      | see Annex C.                        |            |                                                           |                                                 |         |         |
|                                                                      | 3) the packet size                  |            |                                                           |                                                 |         |         |
| For several information about the other packet's word see Annex A15. |                                     |            |                                                           |                                                 |         |         |
| Date                                                                 |                                     |            | Test Conductor                                            | P. Assurance                                    |         |         |
| 28/04/                                                               | 28/04/2002 A. Bertoli S. Legramandi |            |                                                           |                                                 |         |         |

|                         |                                     | N° Doc:<br>Doc N°:      | DPU | I-RP-C                | CGS-030   |
|-------------------------|-------------------------------------|-------------------------|-----|-----------------------|-----------|
| CARLO GAVAZZI           |                                     | Ediz.:<br><i>Issue:</i> | 1   | Data:<br><i>Date:</i> | 5/04/2002 |
| CARLO GAVAZZI SPACE SpA | HSO/FIRST DPU BASIC S/W TEST REPORT | Pagina<br><i>Page</i>   | 46  | di<br>of              | 95        |

#### 8.2.18 1355 READ FROM BOARD MEMORY TEST PROCEDURE.

| Step    | Test Procedure<br>Identifier        | TR-DRV13       | 355 –180                                               |                                                   | Results | Remarks |
|---------|-------------------------------------|----------------|--------------------------------------------------------|---------------------------------------------------|---------|---------|
|         | Purpose                             | Verify the     | possibility to read from DPRAM of SMCS device          |                                                   |         |         |
|         | Special                             | For this op    | peration is requested the use of S/W Stub and Te       | st Equipment                                      |         |         |
|         | Requirement                         |                |                                                        |                                                   |         |         |
|         |                                     |                | Proce                                                  | dure steps                                        |         |         |
| 1       | Power On.                           |                |                                                        |                                                   | OK      |         |
|         | Load on Bus Tools                   | s Software th  | the file Write-to-board Mem.btd.                       |                                                   |         |         |
|         | Run on Bus Tools                    | the network    | k.                                                     |                                                   |         |         |
|         | Wait to receive the                 | e last packet  | et from remote terminal.                               |                                                   |         |         |
|         | Off-line verification:              | :              |                                                        |                                                   |         |         |
|         | Check in the log fi                 | ile Write-to-b | board Mem.bmd                                          |                                                   |         |         |
|         | the following:                      |                |                                                        |                                                   |         |         |
|         | 1) at what function                 | the packet     | answer are shown in ID field.                          |                                                   |         |         |
|         | 2) the success are                  | e shown in E   | Error Code field. If Error Code is different from zero | , the function is failed. To find error condition |         |         |
|         | see Annex C.                        |                |                                                        |                                                   |         |         |
|         | 3) the packet size                  |                |                                                        |                                                   |         |         |
|         | For several information             |                |                                                        |                                                   |         |         |
| Date    | Date Test Conductor P. Assurance    |                |                                                        |                                                   |         |         |
| 28/04/2 | 28/04/2002 A. Bertoli S. Legramandi |                |                                                        |                                                   |         |         |

|                         |                                     | N° Doc:<br>Doc N°:      | DPU | -RP-C                 | CGS-030   |
|-------------------------|-------------------------------------|-------------------------|-----|-----------------------|-----------|
|                         | H30/FIK31-DP0                       | Ediz.:<br><i>Issue:</i> | 1   | Data:<br><i>Date:</i> | 5/04/2002 |
| CARLO GAVAZZI SPACE SpA | HSO/FIRST DPU BASIC S/W TEST REPORT | Pagina<br><i>Page</i>   | 47  | di<br>of              | 95        |

#### 8.2.19 1355 WRITE REGISTER TEST PROCEDURE.

| Stop    | Tact Procedure          | TP DP\/1255 100                                                      |                                                     | Poculto | Bomarka |
|---------|-------------------------|----------------------------------------------------------------------|-----------------------------------------------------|---------|---------|
| Step    |                         | IN-DRV1555 - 190                                                     |                                                     | Results | Remarks |
|         | Identifier              |                                                                      |                                                     |         |         |
|         | Purpose                 | Verify the possibility to write in a generic register of SMC         | device                                              |         |         |
|         | Special                 | For this operation is requested the use of S/W Stub and <sup>-</sup> | est Equipment                                       |         |         |
|         | Requirement             |                                                                      |                                                     |         |         |
|         |                         | Pro                                                                  | cedure steps                                        |         |         |
| 1       | Power On.               |                                                                      |                                                     | OK      |         |
|         | Load on Bus Tools       | Software the file Write-to-board Mem.btd.                            |                                                     |         |         |
|         | Run on Bus Tools        | the network.                                                         |                                                     |         |         |
|         | Wait to receive the     | last packet from remote terminal.                                    |                                                     |         |         |
|         | Off-line verification:  |                                                                      |                                                     |         |         |
|         | Check in the log fil    | e Write-to-board Mem.bmd                                             |                                                     |         |         |
|         | the following:          |                                                                      |                                                     |         |         |
|         | 1) at what function     | the packet answer are shown in ID field.                             |                                                     |         |         |
|         | 2) the success are      | shown in Error Code field. If Error Code is different from z         | ro, the function is failed. To find error condition |         |         |
|         | see Annex C.            |                                                                      |                                                     |         |         |
|         | 3) the packet size      |                                                                      |                                                     |         |         |
|         | For several information |                                                                      |                                                     |         |         |
| Date    |                         | Test Conductor                                                       | P. Assurance                                        |         |         |
| 28/04/2 | 2002                    |                                                                      |                                                     |         |         |

|                         |                                     | N° Doc:<br>Doc N°:      | DPU | I-RP-O                | CGS-030   |
|-------------------------|-------------------------------------|-------------------------|-----|-----------------------|-----------|
|                         | HSU/FIRST-DPU                       | Ediz.:<br><i>Issue:</i> | 1   | Data:<br><i>Date:</i> | 5/04/2002 |
| CARLO GAVAZZI SPACE SpA | HSO/FIRST DPU BASIC S/W TEST REPORT | Pagina<br><i>Page</i>   | 48  | di<br>of              | 95        |

#### 8.2.20 1355 READ REGISTER TEST PROCEDURE.

| Step                                                                | Test Procedure<br>Identifier        | TR-DRV1355 –200                                                 |                                                   | Results | Remarks |
|---------------------------------------------------------------------|-------------------------------------|-----------------------------------------------------------------|---------------------------------------------------|---------|---------|
|                                                                     | Purpose                             | Verify the possibility to read the value contained in a generic | register of SMCS device                           |         |         |
|                                                                     | Special                             | For this operation is requested the use of S/W Stub and Tes     | t Equipment                                       |         |         |
|                                                                     | Requirement                         |                                                                 |                                                   |         |         |
|                                                                     |                                     | Proce                                                           | dure steps                                        |         |         |
| 1                                                                   | Power On.                           |                                                                 |                                                   | OK      |         |
|                                                                     | Load on Bus Tools                   | Software the file Read-Reg.btd.                                 |                                                   |         |         |
|                                                                     | Run on Bus Tools                    | the network.                                                    |                                                   |         |         |
|                                                                     | Wait to receive the                 | last packet from remote terminal.                               |                                                   |         |         |
|                                                                     | Off-line verification:              |                                                                 |                                                   |         |         |
|                                                                     | Check in the log fil                | e Read-Reg.bmd                                                  |                                                   |         |         |
|                                                                     | the following:                      |                                                                 |                                                   |         |         |
|                                                                     | 1) at what function                 | the packet answer are shown in ID field.                        |                                                   |         |         |
|                                                                     | 2) the success are                  | shown in Error Code field. If Error Code is different from zero | , the function is failed. To find error condition |         |         |
|                                                                     | see Annex C.                        |                                                                 |                                                   |         |         |
|                                                                     | 3) the packet size                  |                                                                 |                                                   |         |         |
| For several information about the other packet's word see Annex A4. |                                     |                                                                 |                                                   |         |         |
| Date                                                                |                                     | Test Conductor                                                  | P. Assurance                                      |         |         |
| 28/04/2                                                             | 28/04/2002 A. Bertoli S. Legramandi |                                                                 |                                                   |         |         |

|                         |                                     | N° Doc:<br>Doc N°:      | DPU | -RP-C                 | CGS-030   |
|-------------------------|-------------------------------------|-------------------------|-----|-----------------------|-----------|
|                         |                                     | Ediz.:<br><i>Issue:</i> | 1   | Data:<br><i>Date:</i> | 5/04/2002 |
| CARLO GAVAZZI SPACE SpA | HSO/FIRST DPU BASIC S/W TEST REPORT | Pagina<br><i>Page</i>   | 49  | di<br>of              | 95        |

## 8.3 WATCHDOG TEST PROCEDURE.

#### 8.3.1 DELAY SETTING TEST PROCEDURE.

| Step                                | Test Procedure                                       | TR-DRVWD –010                                     |                     |                                               | Results | Remarks |
|-------------------------------------|------------------------------------------------------|---------------------------------------------------|---------------------|-----------------------------------------------|---------|---------|
|                                     | Purpose                                              | Verify the correct functioning of Watchdog Del    | av Setting          |                                               |         |         |
|                                     | Special                                              | For this operation is requested the use of S/W    | Stub and Test Fo    | nuipment                                      |         |         |
|                                     | Requirement                                          |                                                   |                     | 10.10.10                                      |         |         |
|                                     |                                                      |                                                   | Procedure           | e steps                                       |         |         |
| 1                                   | Power On.                                            |                                                   |                     |                                               | OK      |         |
|                                     | Load on Bus Tools                                    | Software the file WD-Delay.btd.                   |                     |                                               |         |         |
|                                     | Run on Bus Tools                                     | the network.                                      |                     |                                               |         |         |
|                                     | Wait to receive the                                  | last packet from remote terminal.                 |                     |                                               |         |         |
|                                     | Off-line verification:                               |                                                   |                     |                                               |         |         |
|                                     | Check in the log fi                                  | e WD-Delay.bmd the following:                     |                     |                                               |         |         |
|                                     | 1) at what function                                  | the packet answer are shown in ID field.          |                     |                                               |         |         |
|                                     | 2) the success are                                   | shown in Error Code field. If Error Code is diffe | rent from zero, the | e function is failed. To find error condition |         |         |
|                                     | see Annex C.                                         |                                                   |                     |                                               |         |         |
|                                     | 3) the packet size is shown in third word of packet. |                                                   |                     |                                               |         |         |
|                                     | For several information                              |                                                   |                     |                                               |         |         |
| Date                                |                                                      | Test Conductor                                    | Ρ.                  | . Assurance                                   |         |         |
| 28/04/2002 A. Bertoli S. Legramandi |                                                      |                                                   |                     |                                               |         |         |

|                         | HSO/FIRST-DPU                       | N° Doc:<br>Doc N°:      | DPU | -RP-C                 | CGS-030   |
|-------------------------|-------------------------------------|-------------------------|-----|-----------------------|-----------|
| CARLO GAVAZZI           |                                     | Ediz.:<br><i>Issue:</i> | 1   | Data:<br><i>Date:</i> | 5/04/2002 |
| CARLO GAVAZZI SPACE SpA | HSO/FIRST DPU BASIC S/W TEST REPORT | Pagina<br><i>Page</i>   | 50  | di<br>of              | 95        |

#### 8.3.2 DELAY PROGRAMMING TEST PROCEDURE.

| Step   | Test Procedure<br>Identifier | TR-DRVWD –020                               |                                                                  | Results | Remarks |
|--------|------------------------------|---------------------------------------------|------------------------------------------------------------------|---------|---------|
|        | Purpose                      | Verify the correct functioning of Watchdo   | g Delay Programming.                                             |         |         |
|        | Special                      | For this operation is requested the use o   | f S/W Stub and Test Equipment.                                   |         |         |
|        | Requirement                  |                                             |                                                                  |         |         |
|        |                              |                                             | Procedure steps                                                  |         |         |
| 1      | Power On.                    |                                             |                                                                  | OK      |         |
|        | Load on Bus Tools            | Software the file WD-Delay-fail.btd         |                                                                  |         |         |
|        | Run on Bus Tools             | the network.                                |                                                                  |         |         |
|        | Wait to receive the          | e last packet from remote terminal.         |                                                                  |         |         |
|        | Off-line verification:       |                                             |                                                                  |         |         |
|        | Check in the log fi          | le WD-Delay-fail.bmd the following:         |                                                                  |         |         |
|        | 1) at what function          | the packet answer are shown in ID field.    |                                                                  |         |         |
|        | 2) the success are           | shown in Error Code field. If Error Code is | s different from zero, the function is failed. To find error con | dition  |         |
|        | see Annex C.                 |                                             |                                                                  |         |         |
|        | 3) the packet size           |                                             |                                                                  |         |         |
|        | For several information      |                                             |                                                                  |         |         |
| Date   |                              | Test Conductor                              | P. Assurance                                                     |         |         |
| 28/04/ | 2002                         | A. Bertoli                                  | S. Legramandi                                                    |         |         |

|                         |                                     | N° Doc:<br>Doc N°:      | DPU | -RP-C                 | CGS-030   |
|-------------------------|-------------------------------------|-------------------------|-----|-----------------------|-----------|
| CARLO GAVAZZI           |                                     | Ediz.:<br><i>Issue:</i> | 1   | Data:<br><i>Date:</i> | 5/04/2002 |
| CARLO GAVAZZI SPACE SpA | HSO/FIRST DPU BASIC S/W TEST REPORT | Pagina<br><i>Page</i>   | 51  | di<br>of              | 95        |

#### 8.3.3 WATCHDOG REFRESH TEST PROCEDURE.

| Step   | Test Procedure                                                      | TR-DRVWD –030                                 |                                                                    | Results | Remarks |  |
|--------|---------------------------------------------------------------------|-----------------------------------------------|--------------------------------------------------------------------|---------|---------|--|
|        | Purpose                                                             | Verify the correct functioning of Watchdog    | refresh                                                            |         |         |  |
|        | Special                                                             | For this operation is requested the use of S  | S/W Stub and Test Equipment.                                       |         |         |  |
|        | Requirement                                                         |                                               |                                                                    |         |         |  |
|        |                                                                     |                                               | Procedure steps                                                    |         |         |  |
| 1      | Power On                                                            |                                               |                                                                    | OK      |         |  |
|        | Load on Bus Tools                                                   | Software the file WD-Refresh.btd.             |                                                                    |         |         |  |
|        | Run on Bus Tools                                                    | the network.                                  |                                                                    |         |         |  |
|        | Wait to receive the                                                 | last packet from remote terminal.             |                                                                    |         |         |  |
|        | Off-line verification:                                              |                                               |                                                                    |         |         |  |
|        | Check in the log fil                                                | e WD-Refresh.bmd the following:               |                                                                    |         |         |  |
|        | 1) at what function                                                 | the packet answer are shown in ID field.      |                                                                    |         |         |  |
|        | 2) the success are                                                  | shown in Error Code field. If Error Code is a | different from zero, the function is failed. To find error conditi | n       |         |  |
|        | see Annex C.                                                        |                                               |                                                                    |         |         |  |
|        | 3) the packet size                                                  |                                               |                                                                    |         |         |  |
|        | For several information about the other packet's word see Annex A19 |                                               |                                                                    |         |         |  |
| Date   |                                                                     | Test Conductor                                | P. Assurance                                                       |         |         |  |
| 28/04/ | 2002                                                                | A. Bertoli                                    | S. Legramandi                                                      |         |         |  |

|                         | HSO/FIRST-DPU                       | N° Doc:<br>Doc N°:      | DPU | J-RP-C                | CGS-030   |
|-------------------------|-------------------------------------|-------------------------|-----|-----------------------|-----------|
| CARLO GAVAZZI           |                                     | Ediz.:<br><i>Issue:</i> | 1   | Data:<br><i>Date:</i> | 5/04/2002 |
| CARLO GAVAZZI SPACE SpA | HSO/FIRST DPU BASIC S/W TEST REPORT | Pagina<br><i>Page</i>   | 52  | di<br>of              | 95        |

#### 8.3.4 WATCHDOG STATUS TEST PROCEDURE.

| Step   | Test Procedure<br>Identifier                                         | TR-DRVWD –040                                                   |                                                   | Results | Remarks |  |
|--------|----------------------------------------------------------------------|-----------------------------------------------------------------|---------------------------------------------------|---------|---------|--|
|        | Purpose                                                              | Verify the correct functioning of Watchdog status               |                                                   |         |         |  |
|        | Special                                                              | For this operation is requested the use of S/W Stub and Tes     | st Equipment.                                     |         |         |  |
|        | Requirement                                                          |                                                                 |                                                   |         |         |  |
|        |                                                                      | Proce                                                           | dure steps                                        |         |         |  |
| 1      | Power On.                                                            |                                                                 |                                                   | OK      |         |  |
|        | Load on Bus Tools                                                    | Software the file WD-Status.btd.                                |                                                   |         |         |  |
|        | Run on Bus Tools                                                     | the network.                                                    |                                                   |         |         |  |
|        | Wait to receive the                                                  | e last packet from remote terminal.                             |                                                   |         |         |  |
|        | Off-line verification:                                               |                                                                 |                                                   |         |         |  |
|        |                                                                      |                                                                 |                                                   |         |         |  |
|        | Check in the log fi                                                  | le WD-Status.bmd the following:                                 |                                                   |         |         |  |
|        | 1) at what function                                                  | the packet answer are shown in ID field.                        |                                                   |         |         |  |
|        | 2) the success are                                                   | shown in Error Code field. If Error Code is different from zero | , the function is failed. To find error condition |         |         |  |
|        | see Annex C.                                                         |                                                                 |                                                   |         |         |  |
|        | 3) the packet size                                                   |                                                                 |                                                   |         |         |  |
|        | For several information about the other packet's word see Annex A20. |                                                                 |                                                   |         |         |  |
| Date   |                                                                      | Test Conductor                                                  | P. Assurance                                      |         |         |  |
| 28/04/ | 2002                                                                 | A. Bertoli                                                      | S. Legramandi                                     |         |         |  |

|                         | HSO/FIRST-DPU                       | N° Doc:<br>Doc N°:      | DPL | J-RP-C                | CGS-030   |
|-------------------------|-------------------------------------|-------------------------|-----|-----------------------|-----------|
| CARLO GAVAZZI           |                                     | Ediz.:<br><i>Issue:</i> | 1   | Data:<br><i>Date:</i> | 5/04/2002 |
| CARLO GAVAZZI SPACE SpA | HSO/FIRST DPU BASIC S/W TEST REPORT | Pagina<br><i>Page</i>   | 53  | di<br>of              | 95        |

## 8.4 MIL-STD 1553 SW DRIVER TEST PROCEDURE

#### 8.4.1 OPEN MIL-STD 1553 CHANNEL

| Step | Test Procedure<br>Identifier                                                                                        | TR-DRV1553 –010                                                                                                    | Results | Remarks |  |  |
|------|----------------------------------------------------------------------------------------------------|----------------------------------------------------------------------------------------------------|---------|---------|--|--|
|      | Purpose                                                                                                    | Verify the configuration of the MIL register and look up table                                                                                |         |         |  |  |
|      | Special                                                                                                    | •                                                                                                    |         |         |  |  |
|      | Requirement                                                                                                    |                                                                                                    |         |         |  |  |
|      |                                                                                                    | Procedure steps                                                                                                    |         |         |  |  |
| 1    | Upload the MIL-STI<br>Connect the MIL15<br>Program<br>Set Remote termin<br>Set breakpoint afte<br>Start the program | D-1553 SW test using the ADSP emulator<br>53 between board and Test Equipment and start the CONDOR BUS TOOL<br>al = 7<br>r the Open procedure | ОК      |         |  |  |
|      | Verify that the Mil r                                                                                               | egisters are configured as defined in the specification                                                                                       |         |         |  |  |
|      | The DDC chip is configured as Remote Terminal                                                                       |                                                                                                    |         |         |  |  |

|                         |                                     | N° Doc:<br>Doc N°:      | DPU | -RP-C                 | CGS-030   |
|-------------------------|-------------------------------------|-------------------------|-----|-----------------------|-----------|
| CARLO GAVAZZI           |                                     | Ediz.:<br><i>Issue:</i> | 1   | Data:<br><i>Date:</i> | 5/04/2002 |
| CARLO GAVAZZI SPACE SpA | HSO/FIRST DPU BASIC S/W TEST REPORT | Pagina<br><i>Page</i>   | 54  | di<br>of              | 95        |

| 2      | Set a new breakpoint after the mil conf  | figuration procedure                         |                                           | OK |  |
|--------|------------------------------------------|----------------------------------------------|-------------------------------------------|----|--|
|        | Verify that the Mil registers are config |                                              |                                           |    |  |
|        | The Look Up Table as the following con   | onfiguration                                 |                                           |    |  |
|        | - The SA 10, 11-14, 27 Rx mes            | sage has been configured pointing to Mil1    | 553 memory free                           |    |  |
|        | - The SA 10,11-26,27 Tx messa            | age has been configured pointing to Mil155   | 3 memory free                             |    |  |
|        | - The related SACW has been of           | configured the message are configured in t   | ouffer message mode/or single buffer mode |    |  |
|        | Verify that the pointed memory space a   | are not overlapped but they are correctly a  | llocated                                  |    |  |
|        | Verify that the Interrupt on Broadcast   | synchronize message mode code with dat       | a is enabled                              |    |  |
|        | Verify that the memory configuration of  | of the MIL follows the Mil DDC specification |                                           |    |  |
| 3      | Set breakpoint after the Rtrun procedu   | ire                                          |                                           | OK |  |
|        |                                          |                                              |                                           |    |  |
|        | Verify that the Mil Stack memory is cle  |                                              |                                           |    |  |
| Date   | Test Cond                                |                                              |                                           |    |  |
| 28/04/ | 2002 A. Berto                            | oli                                          | S. Legramandi                             |    |  |

|                         |                                     | N° Doc:<br>Doc N°: DPU-RP-CGS-03 |    |                       | CGS-030   |
|-------------------------|-------------------------------------|----------------------------------|----|-----------------------|-----------|
| CARLO GAVAZZI           |                                     | Ediz.:<br><i>Issue:</i>          | 1  | Data:<br><i>Date:</i> | 5/04/2002 |
| CARLO GAVAZZI SPACE SpA | HSO/FIRST DPU BASIC S/W TEST REPORT | Pagina<br><i>Page</i>            | 55 | di<br>of              | 95        |

#### 8.4.2 TX MIL-STD 1553 MESSAGE

| Step         | Test Procedure                                                                                                    | TR-DRV1553 –020                                              |                | Results | Remarks |
|--------------|----------------------------------------------------------------------------------------------------|--------------------------------------------------------------|----------------|---------|---------|
|              | Identifier                                                                                                    |                                                              |                |         |         |
|              | Purpose                                                                                                    | Verify the Tx messages transmission                          |                |         |         |
|              | Special                                                                                                    |                                                              |                |         |         |
|              | Requirement                                                                                                    |                                                              |                |         |         |
|              |                                                                                                    | Procee                                                       | lure steps     |         |         |
| 1            | Upload the MIL-ST                                                                                                    | D-1553 SW test using the ADSP emulator                       |                | OK      |         |
|              | Connect the MIL15                                                                                                    | 53 between board and Test Equipment and start the CONDO      | R BUS TOOL     |         |         |
|              | Program                                                                                                    |                                                              |                |         |         |
|              | Set Remote termin                                                                                                    | al = 7                                                       |                |         |         |
|              | Set breakpoint afte                                                                                                    | r the Open procedure                                         |                |         |         |
|              | Start the program                                                                                                    |                                                              |                |         |         |
|              | Set the CONDOR                                                                                                    | BUS TOOL Tx messages in order to acquire the SA 10, 11-2     | 6, 27 message  |         |         |
|              |                                                                                                    | <b>5 1</b> <i>i</i>                                          | , <b>j</b>     |         |         |
|              | Verify that the mes                                                                                                    | sages are correctly received (no random value are acquired)  |                |         |         |
|              | Verify that the mes                                                                                                    | sages in the SA 11-26 are composed of 32 words               |                |         |         |
|              | Verify that the mes                                                                                                    | sages in the SA 10, 27 are composed of 2 words               |                |         |         |
| 2            | Acquire Tx messac                                                                                                    | ies by means of the CONDOR BUS TOOLS                         |                | ОК      |         |
|              |                                                                                                    | ,                                                            |                |         |         |
|              | Verify that the mes                                                                                                    | sages are correctly received (the value are incremented with | respect to the |         |         |
|              | Previous acquisitio                                                                                                    | n)                                                           |                |         |         |
|              | Verify that the messages in the SA 11-26 are composed of 32 words                                                                                                    |                                                              |                |         |         |
|              | Verify that the messages in the SA 10, 27 are composed of 2 words                                                                                                    |                                                              |                |         |         |
|              | Verify stopping the                                                                                                    | emulator that MII 1553 Stack memory contains the block me    | essage words   |         |         |
| Date         | tony stopping the                                                                                                    | Test Conductor                                               | P Assurance    |         | 1       |
| 28/01/       | ILE FEST CONDUCTOR P. ASSURANCE                                                                                                    |                                                              |                |         |         |
| Date 28/04/2 | Verify that the messages are correctly received (the value are incremented with respect to the Previous acquisition)         Verify that the messages in the SA 11- 26 are composed of 32 words         Verify that the messages in the SA 10, 27 are composed of 2 words         Verify stopping the emulator that MIL1553 Stack memory contains the block message words         te       Test Conductor         04/2002       A. Bertoli |                                                              |                |         |         |

|                         |                                     |                         | N° Doc:<br>Doc N°: DPU-RP-CGS-03 |                       |           |
|-------------------------|-------------------------------------|-------------------------|----------------------------------|-----------------------|-----------|
|                         | <b>N30/FIK31-DFU</b>                | Ediz.:<br><i>Issue:</i> | 1                                | Data:<br><i>Date:</i> | 5/04/2002 |
| CARLO GAVAZZI SPACE SpA | HSO/FIRST DPU BASIC S/W TEST REPORT | Pagina<br><i>Page</i>   | 56                               | di<br>of              | 95        |

#### 8.4.3 RX MIL-STD 1553 MESSAGE

| Step    | Test Procedure<br>Identifier                                                                                                    | TR-DRV1553 –030                                                                                                    |                                                            | Results | Remarks |
|---------|----------------------------------------------------------------------------------------------------|----------------------------------------------------------------------------------------------------|------------------------------------------------------------|---------|---------|
|         | Purpose                                                                                                    | Verify the Rx messages reception                                                                                                    |                                                            |         |         |
|         | Special                                                                                                    |                                                                                                    |                                                            |         |         |
|         | Requirement                                                                                                    |                                                                                                    |                                                            |         |         |
|         |                                                                                                    | Р                                                                                                    | cedure steps                                               |         |         |
| 1       | Upload the MIL-STI<br>Connect the MIL15<br>Program<br>Set Remote termin<br>Set breakpoint afte<br>Start the program<br>Set the CONDOR I<br>Verify that the mes                                                                                                    | D-1553 SW test using the ADSP emulator<br>53 between board and Test Equipment and start the CC<br>al = 7<br>r the Open procedure<br>BUS TOOL Rx messages in order to acquire the SA 10,<br>sages are correctly transmitted to the ADSP Board che<br>sages in the SA 11- 26 are composed of 32 words | DOR BUS TOOL<br>1-24, 27 message<br>ing the MIL DDC memory | ОК      |         |
| 2       | Transmit Ry messa                                                                                                    | sages in the SA TU, 27 are composed of 2 words                                                                                                    |                                                            | OK      |         |
| 2       | Verify that the messages are correctly transmitted to the ADSP Board checking the MIL DDC memory<br>Verify that the messages in the SA 11- 26 are composed of 32 words<br>Verify that the messages in the SA 10, 27 are composed of 2 words<br>Verify stopping the emulator that MIL1553 Stack memory contains the block message words |                                                                                                    |                                                            |         |         |
| Date    | 2002                                                                                                    | Lest Conductor                                                                                                    | P. Assurance                                               |         |         |
| 20/04/2 | 2002                                                                                                    |                                                                                                    | O. Logramanui                                              |         |         |

|                         | HSO/FIRST-DPU                       | N° Doc:<br>Doc N°:      | CGS-030 |                       |           |
|-------------------------|-------------------------------------|-------------------------|---------|-----------------------|-----------|
| CARLO GAVAZZI           |                                     | Ediz.:<br><i>Issue:</i> | 1       | Data:<br><i>Date:</i> | 5/04/2002 |
| CARLO GAVAZZI SPACE SpA | HSO/FIRST DPU BASIC S/W TEST REPORT | Pagina<br><i>Page</i>   | 57      | di<br>of              | 95        |

#### 8.4.4 CLOSE MIL-STD CHANNEL

| Step   | Test Procedure<br>Identifier                                                                                                    | TR-DRV1553 –040                  |                  | Results | Remarks |  |
|--------|----------------------------------------------------------------------------------------------------|----------------------------------|------------------|---------|---------|--|
|        | Purpose                                                                                                    | Verify the Rx messages reception |                  |         |         |  |
|        | Special                                                                                                    |                                  |                  |         |         |  |
|        | Requirement                                                                                                    |                                  | Dress dure store |         |         |  |
|        |                                                                                                    |                                  | Procedure steps  |         | 1       |  |
| 1      | Upload the MIL-STD-1553 SW test using the ADSP emulator<br>Connect the MIL1553 between board and Test Equipment and start the CONDOR BUS TOOL<br>Program<br>Set Remote terminal = 7<br>Set breakpoint after the Open procedure<br>Start the program<br>Send and Acquire Rx and Tx MIL messages<br>Verify that all the messages are received<br>- SA Rx 10,11-14,27 |                                  | ОК               |         |         |  |
| 2      | Exit the program                                                                                                    |                                  |                  | ОК      |         |  |
|        | Verify that the Mil register are reset                                                                                                    |                                  |                  |         |         |  |
| Date   |                                                                                                    | Test Conductor                   | P. Assurance     |         |         |  |
| 28/04/ | 2002                                                                                                    | A. Bertoli                       | S. Legramandi    |         |         |  |

|                         |                                     |                         | N° Doc:<br>Doc N°: DPU-RP-CGS-030 |                       |           |
|-------------------------|-------------------------------------|-------------------------|-----------------------------------|-----------------------|-----------|
| CARLO GAVAZZI           | <b>N30/FIK31-DFU</b>                | Ediz.:<br><i>Issue:</i> | 1                                 | Data:<br><i>Date:</i> | 5/04/2002 |
| CARLO GAVAZZI SPACE SpA | HSO/FIRST DPU BASIC S/W TEST REPORT | Pagina<br><i>Page</i>   | 58                                | di<br>of              | 95        |

## 8.5 EEPROM DRIVER TEST PROCEDURE

#### 8.5.1 DELETE EEPROM SEGMENT

| Step   | Test Procedure<br>Identifier                                                                                                    | TR-DRVEPRM –010            |               | Results | Remarks |
|--------|----------------------------------------------------------------------------------------------------|----------------------------|---------------|---------|---------|
|        | Purpose                                                                                                    | Deleting of EEPROM segment |               |         |         |
|        | Special                                                                                                    |                            |               |         |         |
|        | Requirement                                                                                                    |                            |               |         |         |
|        |                                                                                                    | Procedur                   | e steps       |         |         |
| 1      | Upload the EEPROM test program using the ADSP emulator<br>Set a breakpoint after a Delete Segment function call<br>Write 10 times the 0xFFFFFFF value beginning from the 0x80000000 address<br>Start the program |                            |               | ОК      |         |
| Date   |                                                                                                    | Test Conductor             | P. Assurance  |         |         |
| 28/04/ | 2002                                                                                                    | A. Bertoli                 | S. Legramandi |         |         |

|                         |                                     | N° Doc:<br>Doc N°: DPU-RP-CGS-03 |    |                       | CGS-030   |
|-------------------------|-------------------------------------|----------------------------------|----|-----------------------|-----------|
|                         | <b>N30/FIK31-DFU</b>                | Ediz.:<br><i>Issue:</i>          | 1  | Data:<br><i>Date:</i> | 5/04/2002 |
| CARLO GAVAZZI SPACE SpA | HSO/FIRST DPU BASIC S/W TEST REPORT | Pagina<br><i>Page</i>            | 59 | di<br>of              | 95        |

#### 8.5.2 WRITE EEPROM CELL

| Step | Test Procedure<br>Identifier                                                                                                    | TR-DRVEPRM –020                                                                                                    | Results | Remarks |
|------|----------------------------------------------------------------------------------------------------|----------------------------------------------------------------------------------------------------|---------|---------|
|      | Purpose                                                                                                    | Write EEPROM single cell inside the segment                                                                                                    |         |         |
|      | Special<br>Requirement                                                                                                    | •                                                                                                    |         |         |
|      |                                                                                                    | Procedure steps                                                                                                    |         |         |
| 1    | Upload the EEPROM test program using the ADSP emulator<br>Set a breakpoint after a write segment cell function call<br>Start the program<br>Verify (when the breakpoint is stricken ) that the segment beginning at 0x80000C00 until 0x80000FFF address is written<br>register the frame check seguence at the 0x80000C06 address and the value at 0x8000C17 |                                                                                                    |         |         |
| 2    | Set a breakpoint af<br>Start program<br>Verify that the 0xFf<br>Check Sequence a                                                                                                    | ter the "write eeprom cell" function call<br>FFFFFF value is written at 0x80000C17 address and the DM Frame Check Sequence and PM Frame<br>re changed with respect to the previous value                      | ОК      |         |
| 3    | Set a Breakpoint a<br>The original value o<br>Start program<br>Verify that the 0x00<br>Verify the DM Fran                                                                                                    | fter the "write eeprom cell" function call<br>of the segment is written at 0x80000c17 address<br>0000010 value is written at 0x80000C17<br>ne Check sequence and PM Frame sequence are the same of the step 1 | ОК      |         |

|                         |                                     |                         | N° Doc:<br>Doc N°: DPU-RP-CGS-030 |                       |           |
|-------------------------|-------------------------------------|-------------------------|-----------------------------------|-----------------------|-----------|
| CARLO GAVAZZI           |                                     | Ediz.:<br><i>Issue:</i> | 1                                 | Data:<br><i>Date:</i> | 5/04/2002 |
| CARLO GAVAZZI SPACE SpA | HSO/FIRST DPU BASIC S/W TEST REPORT | Pagina<br><i>Page</i>   | 60                                | di<br>of              | 95        |

| 4      | Set a breakpoint before the "write eeprom cell" function call which writes the value 0xFFFFFFF at the 0x80000C06<br>Read the value in 0x80000c06<br>Start Program |               |    |  |  |
|--------|----------------------------------------------------------------------------------------------------|---------------|----|--|--|
|        | NO Check is required                                                                                                    |               |    |  |  |
| 5      | Set breakpoint after the "write eeprom cell" function call                                                                                                    |               | OK |  |  |
|        | Verify that the 0xFFFFFFFF is written at 0x80000c06 address:                                                                                                    |               |    |  |  |
|        | Verify that the DM frame check sequence is changed with respect to value report                                                                                   | ed in step 4  |    |  |  |
|        | Verify that the PM check sequence is equal to the value reported in Step 4                                                                                        |               |    |  |  |
| 6      | Write the original value at the 0x80000C06                                                                                                    |               | ОК |  |  |
|        |                                                                                                    |               |    |  |  |
|        | Verify that DM FCS is equal to value reported in step 4                                                                                                    |               |    |  |  |
|        | Verify that PM FCS is equal to the value reported in step 4                                                                                                    |               |    |  |  |
| Date   | Test Conductor                                                                                                    | P. Assurance  |    |  |  |
| 28/04/ | A. Bertoli                                                                                                    | S. Legramandi |    |  |  |

|                         |                                     | N° Doc:<br>Doc N°:      | DPU | -RP-C                 | CGS-030   |
|-------------------------|-------------------------------------|-------------------------|-----|-----------------------|-----------|
| CARLO GAVAZZI           |                                     | Ediz.:<br><i>Issue:</i> | 1   | Data:<br><i>Date:</i> | 5/04/2002 |
| CARLO GAVAZZI SPACE SpA | HSO/FIRST DPU BASIC S/W TEST REPORT | Pagina<br><i>Page</i>   | 61  | di<br>of              | 95        |

#### 8.5.3 DELETE EEPROM CELL

| Step | Test Procedure<br>Identifier                                                                                                    | TR-DRVEPRM -020                                                                                                    | Results | Remarks |  |  |
|------|----------------------------------------------------------------------------------------------------|----------------------------------------------------------------------------------------------------|---------|---------|--|--|
|      | Purpose                                                                                                    | Deleting of EEPROM single cell inside a segment                                                                                                    |         |         |  |  |
|      | Special<br>Requirement                                                                                                    |                                                                                                    |         |         |  |  |
|      |                                                                                                    | Procedure steps                                                                                                    |         |         |  |  |
| 1    | Upload the EEPROM test program using the ADSP emulator<br>Set a breakpoint after a write segment cell function call<br>Start the program<br>Verify that the segment beginning at 0x80000C00 until 0x80000FFF address is written |                                                                                                    |         |         |  |  |
| 2    | Sot a broakpoint a                                                                                                    | for the "delete eeprom cell" function cell                                                                                                    | OK      |         |  |  |
| 2    | Start program<br>Verify that the 0x00<br>Check Sequence a                                                                                                    | 00000000 value is written at 0x80000C17 address and the DM Frame Check Sequence and PM Frame re changed with respect to the previous value                                                                    |         |         |  |  |
| 3    | Set a Breakpoint a<br>The original value of<br>Start program<br>Verify that the 0x00<br>Verify the DM Fran                                                                                                    | fter the "write eeprom cell" function call<br>of the segment is written at 0x80000c17 address<br>0000010 value is written at 0x80000C17<br>ne Check sequence and PM Frame sequence are the same of the step 1 | ОК      |         |  |  |

|                         |                                     | N° Doc:<br>Doc N°:      | DPU | -RP-C                 | CGS-030   |
|-------------------------|-------------------------------------|-------------------------|-----|-----------------------|-----------|
| CARLO GAVAZZI           | <b>N30/FIK31-DFU</b>                | Ediz.:<br><i>Issue:</i> | 1   | Data:<br><i>Date:</i> | 5/04/2002 |
| CARLO GAVAZZI SPACE SpA | HSO/FIRST DPU BASIC S/W TEST REPORT | Pagina<br><i>Page</i>   | 62  | di<br>of              | 95        |

| 4      | Set a breakpoint before the "delete eeprom cell" function call which writes the value 0x00000000 at the 0x80000C06<br>Read the value in 0x80000c06<br>Start Program |               |    |  |
|--------|----------------------------------------------------------------------------------------------------|---------------|----|--|
|        | No check is required                                                                                                    |               |    |  |
| 5      | Set breakpoint after the "delete eeprom cell" function call                                                                                                    |               | ОК |  |
|        | Verify that the 0x00000000 is written at 0x80000c06 address;                                                                                                    |               |    |  |
|        | Verify that the DM frame check sequence is changed with respect to value reported                                                                                   | l in step 4   |    |  |
|        | Verify that the PM check sequence is equal to the value reported in Step 4                                                                                          |               |    |  |
| 6      | Write the original value at the 0x80000C06                                                                                                    |               | OK |  |
|        |                                                                                                    |               |    |  |
|        | Verify that DM FCS is equal to value reported in step 4                                                                                                    |               |    |  |
|        | Verify that PM FCS is equal to the value reported in step 4                                                                                                    |               |    |  |
| Date   | Test Conductor P                                                                                                    | P. Assurance  |    |  |
| 28/04/ | 2002 A. Bertoli                                                                                                    | S. Legramandi |    |  |

|                         |                                     | N° Doc:<br>Doc N°: DPU-RP-CGS-030 |    |                       |           |
|-------------------------|-------------------------------------|-----------------------------------|----|-----------------------|-----------|
| CARLO GAVAZZI           | <b>N30/FIK31-DFU</b>                | Ediz.:<br><i>Issue:</i>           | 1  | Data:<br><i>Date:</i> | 5/04/2002 |
| CARLO GAVAZZI SPACE SpA | HSO/FIRST DPU BASIC S/W TEST REPORT | Pagina<br><i>Page</i>             | 63 | di<br>of              | 95        |

#### 8.5.4 WRITE EEPROM SEGMENT

| Step | Test Procedure<br>Identifier | TR-DRVEPRM –030                                                  | Results | Remarks |
|------|------------------------------|------------------------------------------------------------------|---------|---------|
|      | Purpose                      | Verify the EEPROM segment write                                  |         |         |
|      | Special<br>Boguiromont       |                                                                  |         |         |
|      | Requirement                  | Drocodure store                                                  |         |         |
|      |                              | Procedule steps                                                  |         |         |
| 1    | Upload the EEPRC             | M test program using the ADSP emulator                           | OK      |         |
|      | Set a breakpoint af          | ter a Delete Segment function call                               |         |         |
|      | Start the program            |                                                                  |         |         |
|      | Verify that the segr         | nent beginning at 0x80000C00 until 0x80000FFF address is cleaned |         |         |
| 2    | Set breakpoint afte          | r "write segment function"                                       | OK      |         |
|      | Start Program                |                                                                  |         |         |
|      |                              |                                                                  |         |         |
|      | Verify that a EEPR           | OM segment is written at 0x80000C00 until xù0x80000FFF           |         |         |
|      | Verify that value of         | the segment are incremented by one starting from 0x8000C07       |         |         |
|      | Verify that the first        | six word are the same defined inside the header                  |         |         |

|                         | HSO/FIRST-DPU                       |                         |    |                       | CGS-030   |
|-------------------------|-------------------------------------|-------------------------|----|-----------------------|-----------|
| CARLO GAVAZZI           |                                     | Ediz.:<br><i>Issue:</i> | 1  | Data:<br><i>Date:</i> | 5/04/2002 |
| CARLO GAVAZZI SPACE SpA | HSO/FIRST DPU BASIC S/W TEST REPORT | Pagina<br><i>Page</i>   | 64 | di<br>of              | 95        |

| ľ       | Verify t                                                                                        | hat in the header are | e included the field as follow |  |               | OK |  |  |
|---------|-------------------------------------------------------------------------------------------------|-----------------------|--------------------------------|--|---------------|----|--|--|
|         | -                                                                                               | current page          |                                |  |               |    |  |  |
|         | -                                                                                               | Total Page            |                                |  |               |    |  |  |
|         | -                                                                                               | NextPage in EEPR      | ROM                            |  |               |    |  |  |
|         | -                                                                                               | Application S/W sta   | art address                    |  |               |    |  |  |
|         | -                                                                                               | Application S/W Fr    | ame Check Sequence             |  |               |    |  |  |
|         | -                                                                                               | PM start address      |                                |  |               |    |  |  |
|         | -                                                                                               | PM length             |                                |  |               |    |  |  |
|         | -                                                                                               | DM FCS                |                                |  |               |    |  |  |
|         | -                                                                                               | PM FCS                |                                |  |               |    |  |  |
|         | -                                                                                               | Boot Option           |                                |  |               |    |  |  |
| `       | Verify that the word at 0x80000C05 address is the PM FCS (MSB 16 bits) and DM FCS (LSB 16 bits) |                       |                                |  |               |    |  |  |
| Date    |                                                                                                 |                       | Test Conductor                 |  | P. Assurance  |    |  |  |
| 28/04/2 | 002                                                                                             |                       | A. Bertoli                     |  | S. Legramandi |    |  |  |

|                         | HSO/FIRST-DPU                       | N° Doc:<br>Doc N°:      | DPU | -RP-C                 | CGS-030   |
|-------------------------|-------------------------------------|-------------------------|-----|-----------------------|-----------|
| CARLO GAVAZZI           |                                     | Ediz.:<br><i>Issue:</i> | 1   | Data:<br><i>Date:</i> | 5/04/2002 |
| CARLO GAVAZZI SPACE SpA | HSO/FIRST DPU BASIC S/W TEST REPORT | Pagina<br><i>Page</i>   | 65  | di<br>of              | 95        |

#### 8.5.5 ENABLE/DISABLE EEPROM PROTECTION

| Step                                                            | Test Procedure<br>Identifier                                                                                                    | TR-DRVEPRM –040                         |                 |    | Results | Remarks |
|-----------------------------------------------------------------|----------------------------------------------------------------------------------------------------|-----------------------------------------|-----------------|----|---------|---------|
|                                                                 | Purpose                                                                                                    | Verify Enable/Disable EEPROM protection |                 |    |         |         |
|                                                                 | Special                                                                                                    |                                         |                 |    |         |         |
|                                                                 | Requirement                                                                                                    |                                         |                 |    |         |         |
|                                                                 |                                                                                                    |                                         | Procedure steps |    |         |         |
| 1                                                               | Upload the EEPROM test program using the ADSP emulator<br>Set a breakpoint after the "Enable Protection EEPROM" function call<br>Verify that is possible to write a random data in EEPROM using the emulator<br>Start the program |                                         |                 | ОК |         |         |
| 2                                                               | Set breakpoint after the "Disable Protection" function call                                                                                                    |                                         |                 |    | OK      |         |
| DateTest ConductorP. Assurance28/04/2002A. BertoliS. Legramandi |                                                                                                    |                                         |                 | •  |         |         |

|                         | HSO/FIRST-DPU                       | N° Doc:<br>Doc N°:      | DPU | -RP-C                 | CGS-030   |
|-------------------------|-------------------------------------|-------------------------|-----|-----------------------|-----------|
| CARLO GAVAZZI           |                                     | Ediz.:<br><i>Issue:</i> | 1   | Data:<br><i>Date:</i> | 5/04/2002 |
| CARLO GAVAZZI SPACE SpA | HSO/FIRST DPU BASIC S/W TEST REPORT | Pagina<br><i>Page</i>   | 66  | di<br>of              | 95        |

#### 8.5.6 COPY PROGRAM IN EEPROM

| Step | Test Procedure        | TR-DRVEPRM –050                                                                                 | Results | Remarks |
|------|-----------------------|-------------------------------------------------------------------------------------------------|---------|---------|
|      | Identifier            |                                                                                                 |         |         |
|      | Purpose               | Uploading in EEPROM of a generic program in Program Memory                                      |         |         |
|      | Special               |                                                                                                 |         |         |
|      | Requirement           |                                                                                                 |         |         |
|      |                       | Procedure steps                                                                                 |         |         |
| 1    | Upload the EEPRC      | M test program using the ADSP emulator                                                          | OK      |         |
|      | Start the program     |                                                                                                 |         |         |
|      |                       |                                                                                                 |         |         |
|      | Wait the end of pro   | gram                                                                                            |         |         |
| 2    | Verify that the first | EEPROM page is written starting from 0x80000000 address                                         | OK      |         |
|      | Verify that the head  | er has the following values                                                                     |         |         |
|      | - PM addres           | s = 0000                                                                                        |         |         |
|      | - PM length           | = 0x100                                                                                         |         |         |
|      | - Current Ee          | prom page = 1                                                                                   |         |         |
|      | - Total Eepr          | pm pages = 6                                                                                    |         |         |
|      | - Next Eepro          | pm page = 0x80000400                                                                            |         |         |
|      | Verify that in the se | gment are recorded the first 256 instructions (interrupt table)                                 |         |         |
|      | (Primary boot)        |                                                                                                 |         |         |
| 3    | Verify that the Last  | EEPROM page is written starting from 0x8003FC00 address and the content is the same of the page | OK      |         |
|      | in step 2             |                                                                                                 |         |         |
|      | Verify that the head  | er has the following values                                                                     |         |         |
|      | - PM addres           | s = 0000                                                                                        |         |         |
|      | - PM length           | = 0x100                                                                                         |         |         |
|      | - Current Ee          | prom page = 1                                                                                   |         |         |
|      | - Total Eepr          | pm pages = 6                                                                                    |         |         |
|      | - Next Eepro          | page = 0x80000400                                                                               |         |         |
|      | Verify that in the se | ament are recorded the first 256 instructions (interrupt table)                                 |         |         |
|      | (secondary Boot)      |                                                                                                 |         |         |

|                         |                                     | N° Doc:<br>Doc N°:      | DPU-RP-CGS-030 |                       |           |
|-------------------------|-------------------------------------|-------------------------|----------------|-----------------------|-----------|
| CARLO GAVAZZI           | <b>N30/FIK31-DPU</b>                | Ediz.:<br><i>Issue:</i> | 1              | Data:<br><i>Date:</i> | 5/04/2002 |
| CARLO GAVAZZI SPACE SpA | HSO/FIRST DPU BASIC S/W TEST REPORT | Pagina<br><i>Page</i>   | 67             | di<br>of              | 95        |

| 4 | Verify that the EEPROM page is written starting from 0x8003FC00 address                   | OK |  |
|---|-------------------------------------------------------------------------------------------|----|--|
|   | Verify that the header has the following values                                           |    |  |
|   | - PM address = 4000                                                                       |    |  |
|   | - PM length = 0x2A6                                                                       |    |  |
|   | - Current Eeprom page = 2                                                                 |    |  |
|   | - Total Eeprom pages = 6                                                                  |    |  |
|   | <ul> <li>Next Eeprom page = 0x80000800</li> </ul>                                         |    |  |
|   | Verify that in the segment are recorded 0x2A6 instruction starting from PM address 0x4000 |    |  |
| 5 | Verify that the EEPROM page is written starting from 0x8003FC00 address                   | OK |  |
|   | Verify that the header has the following values                                           |    |  |
|   | - PM address = 42A6                                                                       |    |  |
|   | - PM length = 0x2A6                                                                       |    |  |
|   | - Current Eeprom page = 3                                                                 |    |  |
|   | - Total Eeprom pages = 6                                                                  |    |  |
|   | <ul> <li>Next Eeprom page = 0x80000C00</li> </ul>                                         |    |  |
|   | Verify that in the segment are recorded 0x2A6 instruction starting from PM address 0x42A6 |    |  |

|                         |                                     | N° Doc:<br>Doc N°:      | DPU-RP-CGS-030 |                       |           |
|-------------------------|-------------------------------------|-------------------------|----------------|-----------------------|-----------|
| CARLO GAVAZZI           | H30/FIK31-DP0                       | Ediz.:<br><i>Issue:</i> | 1              | Data:<br><i>Date:</i> | 5/04/2002 |
| CARLO GAVAZZI SPACE SpA | HSO/FIRST DPU BASIC S/W TEST REPORT | Pagina<br><i>Page</i>   | 68             | di<br>of              | 95        |

| 6       | Verify that the EEPROM page is written starting from 0x8003FC00 address                   |               |  |  |
|---------|-------------------------------------------------------------------------------------------|---------------|--|--|
|         | Verify that the header has the following values                                           |               |  |  |
|         | <ul> <li>PM address = 454C</li> </ul>                                                     |               |  |  |
|         | - PM length = 0x2A6                                                                       |               |  |  |
|         | <ul> <li>Current Eeprom page = 4</li> </ul>                                               |               |  |  |
|         | <ul> <li>Total Eeprom pages = 6</li> </ul>                                                |               |  |  |
|         | <ul> <li>Next Eeprom page = 0x80001000</li> </ul>                                         |               |  |  |
|         | Verify that in the segment are recorded 0x2A6 instruction starting from PM addre          | ss 0x454C     |  |  |
| 7       | Verify that the EEPROM page is written starting from 0x8003FC00 address                   |               |  |  |
|         | Verify that the header has the following values                                           |               |  |  |
|         | - PM address = 47F2                                                                       |               |  |  |
|         | - PM length = $0x2A6$                                                                     |               |  |  |
|         | - Current Eeprom page = 5                                                                 |               |  |  |
|         | - Total Eeprom pages = 6                                                                  |               |  |  |
|         | <ul> <li>Next Eeprom page = 0x80000C00</li> </ul>                                         |               |  |  |
|         | Verify that in the segment are recorded 0x2A6 instruction starting from PM address 0x47F2 |               |  |  |
| Date    | Test Conductor                                                                            | P. Assurance  |  |  |
| 28/04/2 | 2002 A. Bertoli                                                                           | S. Legramandi |  |  |

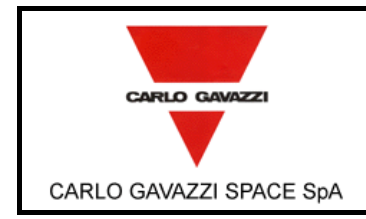

#### HSO/FIRST DPU BASIC S/W TEST REPORT

# ANNEX A: 1553 RETURNED PACKETS FORMAT AFTER 1355 COMMAND.

#### ANNEX A1: LEGENDA.

| Color | Memory zone           |
|-------|-----------------------|
|       |                       |
|       | Data memory           |
|       | General Registers     |
|       | Link Registers        |
|       | Software architecture |
|       | DPRAM                 |

#### ANNEX A2: POWER-ON, OPEN LINK AND CLOSE LINK RETURNED PACKET.

| Functions | Word | Packets format   | Memdump Zone             |
|-----------|------|------------------|--------------------------|
| Power-on  | 1    | ID               |                          |
| Open      | 2    | Error Code       |                          |
| Close     | 3    | Packet_Size      |                          |
|           | 4    | Start Addr High  |                          |
|           | 5    | Start Addr Low   |                          |
|           | 6    | End Addr High    |                          |
|           | 7    | End Addr Low     |                          |
|           | 8    | i_status         | Start SW_Architecture    |
|           | 9    | i_state          |                          |
|           | 10   | li_ByteSize_TX H |                          |
|           | 11   | li_ByteSize_TX L |                          |
|           | 12   | li_ByteSize_RX H |                          |
|           | 13   | li_ByteSize_RX L |                          |
|           | 14   | li_packets H     |                          |
|           | 15   | li_packets L     |                          |
|           | 16   | d_Flag           |                          |
|           | 17   | j_Timeout        |                          |
|           | 18   | None             | End SW_Architecture      |
|           | 19   | Start Addr High  |                          |
|           | 20   | Start Addr Low   |                          |
|           | 21   | End Addr High    |                          |
|           | 22   | End Addr Low     |                          |
|           | 23   | SICR high        | Start: General Registers |
|           | 24   | SICR Low         |                          |
|           | 25   | TRS_CTRL H       |                          |
|           | 26   | TRS_CTRL L       |                          |
|           | 27   | RT_CTRL H        |                          |
|           | 28   | RT_CTRL L        |                          |
|           | 29   | ISR H            |                          |
|           | 30   | ISR L            |                          |
|           | 31   | IMR H            |                          |
|           | 32   | IMR L            |                          |
|           | 33   | COMI_CS0R H      |                          |

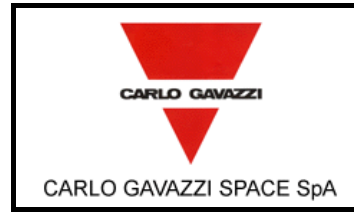

# **HSO/FIRST-DPU**

N° Doc:<br/>Doc N°:DPU-RP-CGS-030Ediz.:<br/>Issue:1Data:<br/>Date:5/04/2002Pagina<br/>Page70di<br/>of95

HSO/FIRST DPU BASIC S/W TEST REPORT

| 34 | 1 | COMI_CS0R L |                        |
|----|---|-------------|------------------------|
| 35 | 5 | COMI_ACR H  |                        |
| 36 | 6 | COMI_ACR L  |                        |
| 37 | 7 | PRCIR H     |                        |
| 38 | 3 | PRCIR L     | End: General Registers |

#### ANNEX A3: WRITE REGISTERS RETURNED PACKET.

| Functions | Word | Packets format  | Memdump Zone     |
|-----------|------|-----------------|------------------|
| WriteReg  | 1    | ID              |                  |
|           | 2    | Error Code      |                  |
|           | 3    | Packet_Size     |                  |
|           | 4    | Start Addr High |                  |
|           | 5    | Start Addr Low  |                  |
|           | 6    | End Addr High   |                  |
|           | 7    | End Addr Low    |                  |
|           | 8    | CH1_COMICFG H   | Start: Registers |
|           | 9    | CH1_COMICFG L   | End: Registers   |

### ANNEX A4: READ REGISTERS RETURNED PACKET.

| Functions | Word | Packets format  | Memdump Zone     |
|-----------|------|-----------------|------------------|
| ReadReg   | 1    | ID              |                  |
|           | 2    | Error Code      |                  |
|           | 3    | Packet_Size     |                  |
|           | 4    | Value Read H    | Start: read      |
|           | 5    | Value Read L    | End: read        |
|           | 6    | Start Addr High |                  |
|           | 7    | Start Addr Low  |                  |
|           | 8    | End Addr High   |                  |
|           | 9    | End Addr Low    |                  |
|           | 10   | CH1_COMICFG H   | Start: Registers |
|           | 11   | CH1_COMICFG L   | End: Registers   |

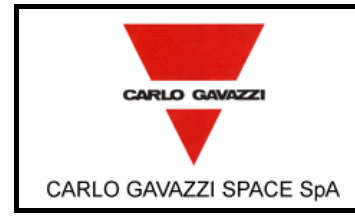

# **HSO/FIRST-DPU**

| N° Doc:<br><i>Doc N°:</i> | DPU-RP-CGS-030 |                       |           |  |
|---------------------------|----------------|-----------------------|-----------|--|
| Ediz.:<br><i>Issue:</i>   | 1              | Data:<br><i>Date:</i> | 5/04/2002 |  |
| Pagina<br><i>Pag</i> e    | 71             | di<br>of              | 95        |  |

# ANNEX A5: START LINK MASTER AND SLAVE, STOP LINK AND RESET LINK RETURNED PACKETS.

| Functions  | Word | Packets format   | Memdump Zone          |
|------------|------|------------------|-----------------------|
| Start link | 1    | ID               |                       |
| Master     | 2    | Error Code       |                       |
| Start link | 3    | Packet_Size      |                       |
| Slave      | 4    | Start Addr High  |                       |
| Stop link  | 5    | Start Addr Low   |                       |
| Reset link | 6    | End Addr High    |                       |
|            | 7    | End Addr Low     |                       |
|            | 8    | i_status         | Start SW_Architecture |
|            | 9    | i_state          |                       |
|            | 10   | li_ByteSize_TX H |                       |
|            | 11   | li_ByteSize_TX L |                       |
|            | 12   | li_ByteSize_RX H |                       |
|            | 13   | li_ByteSize_RX L |                       |
|            | 14   | li_packets H     |                       |
|            | 15   | li_packets L     |                       |
|            | 16   | d_Flag           |                       |
|            | 17   | j_Timeout        |                       |
|            | 18   | None             | End SW_Architecture   |
|            | 19   | Start Addr High  |                       |
|            | 20   | Start Addr Low   |                       |
|            | 21   | End Addr High    |                       |
|            | 22   | End Addr Low     |                       |
|            | 23   | SICR high        | Start: Registers      |
|            | 24   | SICR Low         |                       |
|            | 25   | TRS_CTRL H       |                       |
|            | 26   | TRS_CTRL L       |                       |
|            | 27   | RT_CTRL H        |                       |
|            | 28   | RT_CTRL L        |                       |
|            | 29   | ISR H            |                       |
|            | 30   | ISR L            |                       |
|            | 31   | IMR H            |                       |
|            | 32   | IMR L            |                       |
|            | 33   | COMI_CS0R H      |                       |
|            | 34   | COMI_CS0R L      |                       |
|            | 35   | COMI_ACR H       |                       |
|            | 36   | COMI_ACR L       |                       |
|            | 37   | PRCIR H          |                       |
|            | 38   | PRCIR L          | End: Registers        |
|            | 39   | Start Addr High  |                       |
|            | 40   | Start Addr Low   |                       |
|            | 41   | End Addr High    |                       |
|            | 42   | End Addr Low     |                       |
|            | 43   | CHx_DSM_MODR H   | Start Link Registers  |
|            | 44   | CHx_DSM_MODR L   |                       |
|            | 45   | CHx_DSM_CMDR H   |                       |
|            | 46   | CHx_DSM_CMDR L   |                       |

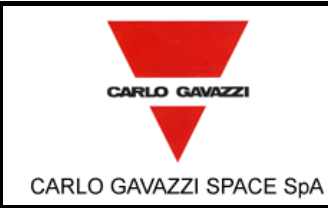

# **HSO/FIRST-DPU**

N° Doc:<br/>Doc N°:DPU-RP-CGS-030Ediz.:<br/>Issue:1Data:<br/>Date:5/04/2002Pagina<br/>Page72di<br/>of95

#### HSO/FIRST DPU BASIC S/W TEST REPORT

-

| 47 | CHx_DSM_STAR H |
|----|----------------|
| 48 | CHx_DSM_STAR L |
| 49 | CHx_DSM_TSTR H |
| 50 | CHx_DSM_TSTR L |
| 51 | CHx_ADDR H     |
| 52 | CHx_ADDR L     |

| 53 | CHx_RT_ADDR H |                    |
|----|---------------|--------------------|
| 54 | CHx_RT_ADDR L |                    |
| 55 | CHx_PR_STAR H |                    |
| 56 | CHx_PR_STAR L |                    |
| 57 | CHx_CNTRL1 H  |                    |
| 58 | CHx_CNTRL1 L  |                    |
| 59 | CHx_CNTRL2 H  |                    |
| 60 | CHx_CNTRL2 L  |                    |
| 61 | CHx_HTID H    |                    |
| 62 | CHx_HTID L    |                    |
| 63 | CHx_HCNTRL H  |                    |
| 64 | CHx_HCNTRL L  |                    |
| 65 | CHx_ESR1 H    |                    |
| 66 | CHx_ESR1 L    |                    |
| 67 | CHx_ESR2 H    |                    |
| 68 | CHx_ESR2 L    |                    |
| 69 | CHx_COMICFG H |                    |
| 70 | CHx_COMICFG L |                    |
| 71 | CHx_TX_SAR H  |                    |
| 72 | CHx_TX_SAR L  |                    |
| 73 | CHx_TX_EAR H  |                    |
| 74 | CHx_TX_EAR L  |                    |
| 75 | CHx_TX_CAR H  |                    |
| 76 | CHx_TX_CAR L  |                    |
| 77 | CHx_TX_FIFO H |                    |
| 78 | CHx_TX_FIFO L |                    |
| 79 | CHx_TX_EOPB H |                    |
| 80 | CHx_TX_EOPB L |                    |
| 81 | CHx_RX_SAR H  |                    |
| 82 | CHx_RX_SAR L  |                    |
| 83 | CHx_RX_EAR H  |                    |
| 84 | CHx_RX_EAR L  |                    |
| 85 | CHx_RX_CAR H  |                    |
| 86 | CHx_RX_CAR L  |                    |
| 87 | CHx_RX_FIFO H |                    |
| 88 | CHx_RX_FIFO L |                    |
| 89 | CHx_STAR H    |                    |
| 90 | CHx STAR L    | End Link Registers |
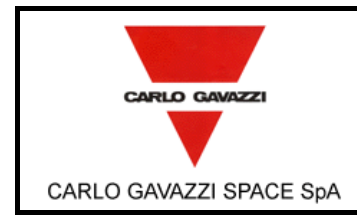

#### HSO/FIRST DPU BASIC S/W TEST REPORT

## ANNEX A6: WRITE LINK RETURNED PACKET.

| Functions  | Word | Packets format   | Memdump Zone             |
|------------|------|------------------|--------------------------|
| Write link | 1    | ID               |                          |
|            | 2    | Error Code       |                          |
|            | 3    | Packets_Size     |                          |
|            | 4    | Start Addr High  |                          |
|            | 5    | Start Addr Low   |                          |
|            | 6    | End Addr High    |                          |
|            | 7    | End Addr Low     |                          |
|            | 8    | i_status         | Start SW_Architecture    |
|            | 9    | i_state          |                          |
|            | 10   | li_ByteSize_TX H |                          |
|            | 11   | li_ByteSize_TX L |                          |
|            | 12   | li_ByteSize_RX H |                          |
|            | 13   | li_ByteSize_RX L |                          |
|            | 14   | li_packets H     |                          |
|            | 15   | li_packets L     |                          |
|            | 16   | d_Flag           |                          |
|            | 17   | j_Timeout        |                          |
|            | 18   | None             | End SW_Architecture      |
|            | 19   | Start Addr High  |                          |
|            | 20   | Start Addr Low   |                          |
|            | 21   | End Addr High    |                          |
|            | 22   | End Addr Low     |                          |
|            | 23   | SICR high        | Start: General Registers |
|            | 24   | SICR Low         |                          |
|            | 25   | TRS_CTRL H       |                          |
|            | 26   | TRS_CTRL L       |                          |
|            | 27   | RT_CTRL H        |                          |
|            | 28   | RT_CTRL L        |                          |
|            | 29   | ISR H            |                          |
|            | 30   | ISR L            |                          |
|            | 31   | IMR H            |                          |
|            | 32   | IMR L            |                          |
|            | 33   | COMI_CS0R H      |                          |
|            | 34   | COMI_CS0R L      |                          |
|            | 35   | COMI_ACR H       |                          |
|            | 36   | COMI_ACR L       |                          |
|            | 37   | PRCIR H          |                          |
|            | 38   | PRCIR L          | End: General Registers   |
|            | 39   | Start Addr High  | 4                        |
|            | 40   | Start Addr Low   | 4                        |
|            | 41   | End Addr High    | 4                        |
|            | 42   | End Addr Low     | <u> </u>                 |

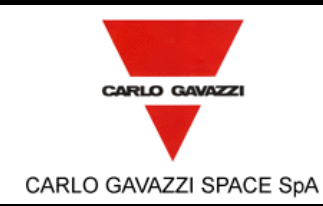

#### N° Doc: DPU-RP-CGS-030 Doc N°: Ediz.: Data: 5/04/2002 1 Issue: Date: di Pagina 74 95 Page of

Start: Link Registers

#### HSO/FIRST DPU BASIC S/W TEST REPORT

| 43 | CHx_DSM_MODR H |
|----|----------------|
| 44 | CHx_DSM_MODR L |
| 45 | CHx_DSM_CMDR H |
| 46 | CHx_DSM_CMDR L |
| 47 | CHx_DSM_STAR H |
| 48 | CHx_DSM_STAR L |
| 49 | CHx_DSM_TSTR H |
| 50 | CHx_DSM_TSTR L |
| 51 | CHx_ADDR H     |
| 52 | CHx_ADDR L     |
| 53 | CHx_RT_ADDR H  |
| 54 | CHx_RT_ADDR L  |
| 55 | CHx_PR_STAR H  |
| 56 | CHx_PR_STAR L  |
| 57 | CHx_CNTRL1 H   |
| 58 | CHx_CNTRL1 L   |
| 59 | CHx_CNTRL2 H   |
| 60 | CHx_CNTRL2 L   |
| 61 | CHx_HTID H     |
| 62 | CHx_HTID L     |
| 63 | CHx_HCNTRL H   |
| 64 | CHx_HCNTRL L   |
| 65 | CHx_ESR1 H     |
| 66 | CHx_ESR1 L     |
| 67 | CHx_ESR2 H     |
| 68 | CHx_ESR2 L     |
| 69 | CHx_COMICFG H  |
| 70 | CHx_COMICFG L  |
| 71 | CHx_TX_SAR H   |
| 72 | CHx_TX_SAR L   |
| 73 | CHx_TX_EAR H   |
| 74 | CHx_TX_EAR L   |
| 75 | CHx_TX_CAR H   |
| 76 | CHx_TX_CAR L   |
| 77 | CHx_TX_FIFO H  |
| 78 | CHx_TX_FIFO L  |
| 79 | CHx_TX_EOPB H  |
| 80 | CHx_TX_EOPB L  |
| 81 | CHx_RX_SAR H   |
| 82 | CHx_RX_SAR L   |
| 83 | CHx_RX_EAR H   |
| 84 | CHx_RX_EAR L   |
| 85 | CHx_RX_CAR H   |
| 86 | CHx_RX_CAR L   |
| 87 | CHx_RX_FIFO H  |
|    |                |

8

|          |                                     | N° Doc:<br>Doc N°:      | DPU-RP-CGS-030 |                       |           |  |
|----------|-------------------------------------|-------------------------|----------------|-----------------------|-----------|--|
| zzı      | <b>H20/FIK31-DPU</b>                | Ediz.:<br><i>Issue:</i> | 1              | Data:<br><i>Date:</i> | 5/04/2002 |  |
| PACE SpA | HSO/FIRST DPU BASIC S/W TEST REPORT | Pagina<br>Page          | 75             | di<br>of              | 95        |  |

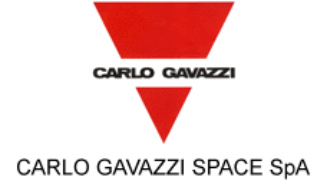

| ACE SpA | HSO/FIRST | Pagina<br><i>Pag</i> e | 75   | di<br>of | 95      |      |  |
|---------|-----------|------------------------|------|----------|---------|------|--|
|         |           |                        |      |          |         |      |  |
|         | 88        | CHx_RX_FIFO L          |      |          |         |      |  |
|         | 89        | CHx_STAR H             |      |          |         |      |  |
|         | 90        | CHx_STAR L             | En   | d: Link  | Regist  | ers  |  |
|         | 91        | Start Addr High        |      |          |         |      |  |
|         | 92        | Start Addr Low         |      |          |         |      |  |
|         | 93        | End Addr High          |      |          |         |      |  |
|         | 94        | End Addr Low           |      |          |         |      |  |
|         | 95        | DPRAM                  | Star | t DPRA   | AM chai | nnel |  |

End DPRAM channel

DPRAM

DPRAM

132

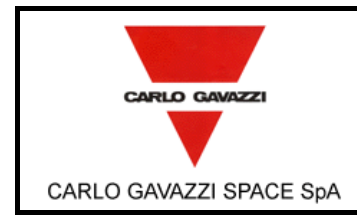

## ANNEX A7: READ LINK RETURNED PACKET.

| Functions | Word | Packets format   | Memdump Zone          |
|-----------|------|------------------|-----------------------|
| Read link | 1    | ID               |                       |
|           | 2    | Error Code       |                       |
|           | 3    | Packets_Size     |                       |
|           | 4    | Start Addr High  |                       |
|           | 5    | Start Addr Low   |                       |
|           | 6    | End Addr High    |                       |
|           | 7    | End Addr Low     |                       |
|           | 8    | i_status         | Start SW_Architecture |
|           | 9    | i_state          |                       |
|           | 10   | li_ByteSize_TX H |                       |
|           | 11   | li_ByteSize_TX L |                       |
|           | 12   | li_ByteSize_RX H |                       |
|           | 13   | li_ByteSize_RX L |                       |
|           | 14   | li_packets H     |                       |
|           | 15   | li_packets L     |                       |
|           | 16   | d_Flag           |                       |
|           | 17   | j_Timeout        |                       |
|           | 18   | None             | End SW_Architecture   |
|           | 19   | Start Addr High  |                       |
|           | 20   | Start Addr Low   |                       |
|           | 21   | End Addr High    |                       |
|           | 22   | End Addr Low     |                       |
|           | 23   | SICR high        | Start: Registers      |
|           | 24   | SICR Low         |                       |
|           | 25   | TRS_CTRL H       |                       |
|           | 26   | TRS_CTRL L       |                       |
|           | 27   | RT_CTRL H        |                       |
|           | 28   | RT_CTRL L        |                       |
|           | 29   | ISR H            |                       |
|           | 30   | ISR L            |                       |
|           | 31   | IMR H            |                       |
|           | 32   | IMR L            |                       |
|           | 33   | COMI_CS0R H      |                       |
|           | 34   | COMI_CS0R L      |                       |
|           | 35   | COMI_ACR H       |                       |
|           | 36   | COMI_ACR L       |                       |
|           | 37   | PRCIR H          |                       |
|           | 38   | PRCIR L          | End: Registers        |
|           | 39   | Start Addr High  | 4                     |
|           | 40   | Start Addr Low   | 4                     |
|           | 41   | End Addr High    | 4                     |
|           | 42   | End Addr Low     | <u> </u>              |

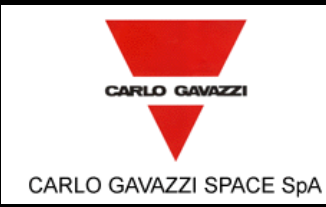

N° Doc: DPU-RP-CGS-030 Doc N°: Ediz.: Data: 5/04/2002 1 Issue: Date: di Pagina 77 95 of

#### HSO/FIRST DPU BASIC S/W TEST REPORT

| 43 | CHx_DSM_MODR H |
|----|----------------|
| 44 | CHx_DSM_MODR L |
| 45 | CHx_DSM_CMDR H |
| 46 | CHx_DSM_CMDR L |
| 47 | CHx_DSM_STAR H |
| 48 | CHx_DSM_STAR L |
| 49 | CHx_DSM_TSTR H |
| 50 | CHx_DSM_TSTR L |
| 51 | CHx_ADDR H     |
| 52 | CHx_ADDR L     |
| 53 | CHx_RT_ADDR H  |
| 54 | CHx_RT_ADDR L  |
| 55 | CHx_PR_STAR H  |
| 56 | CHx_PR_STAR L  |
| 57 | CHx_CNTRL1 H   |
| 58 | CHx_CNTRL1 L   |
| 59 | CHx_CNTRL2 H   |
| 60 | CHx_CNTRL2 L   |
| 61 | CHx_HTID H     |
| 62 | CHx_HTID L     |
| 63 | CHx_HCNTRL H   |
| 64 | CHx_HCNTRL L   |
| 65 | CHx_ESR1 H     |
| 66 | CHx_ESR1 L     |
| 67 | CHx_ESR2 H     |
| 68 | CHx_ESR2 L     |
| 69 | CHx_COMICFG H  |
| 70 | CHx_COMICFG L  |
| 71 | CHx_TX_SAR H   |
| 72 | CHx_TX_SAR L   |
| 73 | CHx_TX_EAR H   |
| 74 | CHx_TX_EAR L   |
| 75 | CHx_TX_CAR H   |
| 76 | CHx_TX_CAR L   |
| 77 | CHx_TX_FIFO H  |
| 78 | CHx_TX_FIFO L  |
| 79 | CHx_TX_EOPB H  |
| 80 | CHx_TX_EOPB L  |
| 81 | CHx_RX_SAR H   |
| 82 | CHx_RX_SAR L   |
| 83 | CHx_RX_EAR H   |
| 84 | CHx_RX_EAR L   |
| 85 | CHx_RX_CAR H   |
| 86 | CHx_RX_CAR L   |
| 87 | CHx_RX_FIFO H  |

Page Start Link Registers

| 63 CHx_HCNTRL H   64 CHx_ESR1 H   65 CHx_ESR1 L   66 CHx_ESR2 H   68 CHx_ESR2 L   69 CHx_COMICFG H   70 CHx_COMICFG L   71 CHx_TX_SAR H   72 CHx_TX_SAR L   73 CHx_TX_EAR H   74 CHx_TX_EAR L   75 CHx_TX_CAR L   76 CHx_TX_FIFO H   78 CHx_TX_EOPB H   80 CHx_TX_EOPB L   81 CHx_RX_SAR L   83 CHx_RX_EAR L   84 CHx_RX_CAR L   85 CHx_RX_CAR L   86 CHx_RX_FIFO H                                                                                      | -  |               |  |
|----------------------------------------------------------------------------------------------------|----|---------------|--|
| 64 CHx_HCNTRL L   65 CHx_ESR1 H   66 CHx_ESR1 L   67 CHx_ESR2 H   68 CHx_COMICFG H   70 CHx_COMICFG L   71 CHx_TX_SAR H   72 CHx_TX_SAR L   73 CHx_TX_EAR H   74 CHx_TX_CAR H   75 CHx_TX_CAR L   76 CHx_TX_FIFO H   78 CHx_TX_FIFO H   79 CHx_TX_EOPB H   80 CHx_RX_SAR L   81 CHx_RX_SAR L   83 CHx_RX_EAR H   84 CHx_RX_EAR L   85 CHx_RX_CAR L   86 CHx_RX_FIFO H                                                                                    | 63 | CHx_HCNTRL H  |  |
| 65 CHx_ESR1 H   66 CHx_ESR1 L   67 CHx_ESR2 H   68 CHx_ESR2 L   69 CHx_COMICFG H   70 CHx_COMICFG L   71 CHx_TX_SAR H   72 CHx_TX_SAR L   73 CHx_TX_EAR H   74 CHx_TX_EAR L   75 CHx_TX_CAR H   76 CHx_TX_FIFO H   77 CHx_TX_FIFO H   78 CHx_TX_EOPB H   80 CHx_TX_EOPB L   81 CHx_RX_SAR H   82 CHx_RX_SAR L   83 CHx_RX_CAR H   84 CHx_RX_EAR L   85 CHx_RX_CAR H   86 CHx_RX_CAR L   87 CHx_RX_FIFO H                                                 | 64 | CHx_HCNTRL L  |  |
| 66 CHx_ESR1 L   67 CHx_ESR2 H   68 CHx_COMICFG H   69 CHx_COMICFG L   71 CHx_TX_SAR H   72 CHx_TX_SAR L   73 CHx_TX_EAR H   74 CHx_TX_CAR H   75 CHx_TX_CAR L   76 CHx_TX_FIFO H   78 CHx_TX_FIFO L   79 CHx_TX_EOPB H   80 CHx_TX_EOPB L   81 CHx_RX_SAR H   82 CHx_RX_SAR L   83 CHx_RX_CAR H   84 CHx_RX_CAR H   85 CHx_RX_CAR L   86 CHx_RX_CAR L   87 CHx_RX_FIFO H                                                                                 | 65 | CHx_ESR1 H    |  |
| 67   CHx_ESR2 H     68   CHx_COMICFG H     69   CHx_COMICFG L     70   CHx_TX_SAR H     72   CHx_TX_SAR L     73   CHx_TX_EAR H     74   CHx_TX_EAR L     75   CHx_TX_CAR H     76   CHx_TX_FIFO H     77   CHx_TX_FIFO H     78   CHx_TX_EOPB H     80   CHx_TX_EOPB H     81   CHx_RX_SAR H     82   CHx_RX_SAR L     83   CHx_RX_EAR H     84   CHx_RX_CAR H     85   CHx_RX_CAR L     86   CHx_RX_CAR L     87   CHx_RX_FIFO H                       | 66 | CHx_ESR1 L    |  |
| 68   CHx_ESR2 L     69   CHx_COMICFG H     70   CHx_COMICFG L     71   CHx_TX_SAR H     72   CHx_TX_SAR L     73   CHx_TX_EAR H     74   CHx_TX_EAR L     75   CHx_TX_CAR H     76   CHx_TX_CAR L     77   CHx_TX_FIFO H     78   CHx_TX_FIFO L     79   CHx_TX_EOPB H     80   CHx_TX_EOPB L     81   CHx_RX_SAR H     82   CHx_RX_SAR L     83   CHx_RX_EAR L     84   CHx_RX_CAR H     85   CHx_RX_CAR L     86   CHx_RX_CAR L     87   CHx_RX_FIFO H | 67 | CHx_ESR2 H    |  |
| 69   CHx_COMICFG H     70   CHx_COMICFG L     71   CHx_TX_SAR H     72   CHx_TX_SAR L     73   CHx_TX_EAR H     74   CHx_TX_EAR L     75   CHx_TX_CAR H     76   CHx_TX_FIFO H     77   CHx_TX_FIFO H     78   CHx_TX_FIFO L     79   CHx_TX_EOPB H     80   CHx_TX_SAR H     81   CHx_RX_SAR H     82   CHx_RX_SAR L     83   CHx_RX_EAR H     84   CHx_RX_EAR L     85   CHx_RX_CAR L     86   CHx_RX_CAR L     87   CHx_RX_FIFO H                     | 68 | CHx_ESR2 L    |  |
| 70   CHx_COMICFG L     71   CHx_TX_SAR H     72   CHx_TX_SAR L     73   CHx_TX_EAR H     74   CHx_TX_EAR L     75   CHx_TX_CAR H     76   CHx_TX_CAR L     77   CHx_TX_FIFO H     78   CHx_TX_FIFO L     79   CHx_TX_EOPB H     80   CHx_TX_SAR H     81   CHx_RX_SAR H     82   CHx_RX_SAR L     83   CHx_RX_EAR H     84   CHx_RX_EAR H     85   CHx_RX_CAR L     86   CHx_RX_CAR L     87   CHx_RX_FIFO H                                             | 69 | CHx_COMICFG H |  |
| 71   CHx_TX_SAR H     72   CHx_TX_SAR L     73   CHx_TX_EAR H     74   CHx_TX_EAR L     75   CHx_TX_CAR H     76   CHx_TX_CAR L     77   CHx_TX_FIFO H     78   CHx_TX_EOPB H     80   CHx_TX_EOPB H     81   CHx_RX_SAR H     82   CHx_RX_SAR L     83   CHx_RX_EAR H     84   CHx_RX_EAR H     85   CHx_RX_CAR H     86   CHx_RX_FIFO H                                                                                                    | 70 | CHx_COMICFG L |  |
| 72 CHx_TX_SAR L   73 CHx_TX_EAR H   74 CHx_TX_EAR L   75 CHx_TX_CAR H   76 CHx_TX_CAR L   77 CHx_TX_FIFO H   78 CHx_TX_EOPB H   79 CHx_TX_EOPB H   80 CHx_TX_EOPB L   81 CHx_RX_SAR H   82 CHx_RX_SAR L   83 CHx_RX_EAR H   84 CHx_RX_EAR L   85 CHx_RX_CAR L   86 CHx_RX_FIFO H                                                                                                    | 71 | CHx_TX_SAR H  |  |
| 73   CHx_TX_EAR H     74   CHx_TX_EAR L     75   CHx_TX_CAR H     76   CHx_TX_CAR L     77   CHx_TX_FIFO H     78   CHx_TX_EOPB H     80   CHx_TX_EOPB L     81   CHx_RX_SAR H     82   CHx_RX_SAR L     83   CHx_RX_EAR H     84   CHx_RX_EAR L     85   CHx_RX_CAR H     86   CHx_RX_FIFO H                                                                                                    | 72 | CHx_TX_SAR L  |  |
| 74 CHx_TX_EAR L   75 CHx_TX_CAR H   76 CHx_TX_CAR L   77 CHx_TX_FIFO H   78 CHx_TX_FIFO L   79 CHx_TX_EOPB H   80 CHx_TX_EOPB L   81 CHx_RX_SAR H   82 CHx_RX_SAR L   83 CHx_RX_EAR H   84 CHx_RX_EAR H   85 CHx_RX_CAR H   86 CHx_RX_FIFO H                                                                                                    | 73 | CHx_TX_EAR H  |  |
| 75   CHx_TX_CAR H     76   CHx_TX_CAR L     77   CHx_TX_FIFO H     78   CHx_TX_FIFO L     79   CHx_TX_EOPB H     80   CHx_TX_EOPB L     81   CHx_RX_SAR H     82   CHx_RX_SAR L     83   CHx_RX_EAR H     84   CHx_RX_EAR L     85   CHx_RX_CAR H     86   CHx_RX_FIFO H                                                                                                    | 74 | CHx_TX_EAR L  |  |
| 76   CHx_TX_CAR L     77   CHx_TX_FIFO H     78   CHx_TX_FIFO L     79   CHx_TX_EOPB H     80   CHx_TX_EOPB L     81   CHx_RX_SAR H     82   CHx_RX_SAR L     83   CHx_RX_EAR H     84   CHx_RX_EAR L     85   CHx_RX_CAR H     86   CHx_RX_FIFO H                                                                                                    | 75 | CHx_TX_CAR H  |  |
| 77   CHx_TX_FIFO H     78   CHx_TX_FIFO L     79   CHx_TX_EOPB H     80   CHx_TX_EOPB L     81   CHx_RX_SAR H     82   CHx_RX_SAR L     83   CHx_RX_EAR H     84   CHx_RX_EAR L     85   CHx_RX_CAR H     86   CHx_RX_FIFO H                                                                                                    | 76 | CHx_TX_CAR L  |  |
| 78   CHx_TX_FIFO L     79   CHx_TX_EOPB H     80   CHx_TX_EOPB L     81   CHx_RX_SAR H     82   CHx_RX_SAR L     83   CHx_RX_EAR H     84   CHx_RX_EAR L     85   CHx_RX_CAR H     86   CHx_RX_CAR L     87   CHx_RX_FIFO H                                                                                                    | 77 | CHx_TX_FIFO H |  |
| 79   CHx_TX_EOPB H     80   CHx_TX_EOPB L     81   CHx_RX_SAR H     82   CHx_RX_SAR L     83   CHx_RX_EAR H     84   CHx_RX_EAR L     85   CHx_RX_CAR H     86   CHx_RX_CAR L     87   CHx_RX_FIFO H                                                                                                    | 78 | CHx_TX_FIFO L |  |
| 80   CHx_TX_EOPB L     81   CHx_RX_SAR H     82   CHx_RX_SAR L     83   CHx_RX_EAR H     84   CHx_RX_EAR L     85   CHx_RX_CAR H     86   CHx_RX_FIFO H                                                                                                    | 79 | CHx_TX_EOPB H |  |
| 81   CHx_RX_SAR H     82   CHx_RX_SAR L     83   CHx_RX_EAR H     84   CHx_RX_EAR L     85   CHx_RX_CAR H     86   CHx_RX_CAR L     87   CHx_RX_FIFO H                                                                                                    | 80 | CHx_TX_EOPB L |  |
| 82   CHx_RX_SAR L     83   CHx_RX_EAR H     84   CHx_RX_EAR L     85   CHx_RX_CAR H     86   CHx_RX_CAR L     87   CHx_RX_FIFO H                                                                                                    | 81 | CHx_RX_SAR H  |  |
| 83   CHx_RX_EAR H     84   CHx_RX_EAR L     85   CHx_RX_CAR H     86   CHx_RX_CAR L     87   CHx_RX_FIFO H                                                                                                    | 82 | CHx_RX_SAR L  |  |
| 84CHx_RX_EAR L85CHx_RX_CAR H86CHx_RX_CAR L87CHx_RX_FIFO H                                                                                                    | 83 | CHx_RX_EAR H  |  |
| 85   CHx_RX_CAR H     86   CHx_RX_CAR L     87   CHx_RX_FIFO H                                                                                                    | 84 | CHx_RX_EAR L  |  |
| 86CHx_RX_CAR L87CHx_RX_FIFO H                                                                                                    | 85 | CHx_RX_CAR H  |  |
| 87 CHx_RX_FIFO H                                                                                                    | 86 | CHx_RX_CAR L  |  |
|                                                                                                    | 87 | CHx_RX_FIFO H |  |
|                                                                                                    | _  |               |  |

|                         |                                     | N° Doc:<br><i>Doc N°:</i> | DPU-RP-CGS-030 |                       |           |  |
|-------------------------|-------------------------------------|---------------------------|----------------|-----------------------|-----------|--|
| CARLO GAVAZZI           | <b>H30/FIK31-DFU</b>                | Ediz.:<br><i>Issue:</i>   | 1              | Data:<br><i>Date:</i> | 5/04/2002 |  |
| CARLO GAVAZZI SPACE SpA | HSO/FIRST DPU BASIC S/W TEST REPORT | Pagina<br><i>Page</i>     | 78             | di<br>of              | 95        |  |

| 88  | CHx_RX_FIFO L   |                     |
|-----|-----------------|---------------------|
| 89  | CHx_STAR H      |                     |
| 90  | CHx_STAR L      | End Link Registers  |
| 91  | Start Addr High |                     |
| 92  | Start Addr Low  |                     |
| 93  | End Addr High   |                     |
| 94  | End Addr Low    |                     |
| 95  | DPRAM           | Start DPRAM channel |
|     | DPRAM           |                     |
| 132 | DPRAM           | End DPRAM channel   |

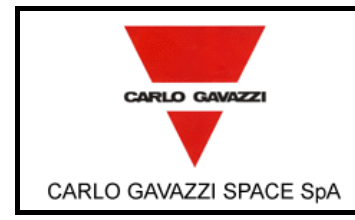

## ANNEX A8: READ PACKET RETURNED PACKET.

| Functions    | Word | Packets format   | Memdump Zone             | Note               |
|--------------|------|------------------|--------------------------|--------------------|
| Read packets | 1    | ID               |                          | Packets number = 3 |
|              | 2    | Error Code       |                          |                    |
|              | 3    | Packets_Size     |                          |                    |
|              | 4    | Start Addr High  |                          |                    |
|              | 5    | Start Addr Low   |                          |                    |
|              | 6    | End Addr High    |                          |                    |
|              | 7    | End Addr Low     |                          |                    |
|              | 8    | i_status         | Start<br>SW_Architecture |                    |
|              | 9    | i_state          |                          |                    |
|              | 10   | li_ByteSize_TX H |                          |                    |
|              | 11   | li_ByteSize_TX L |                          |                    |
|              | 12   | li_ByteSize_RX H |                          |                    |
|              | 13   | li_ByteSize_RX L |                          |                    |
|              | 14   | li_packets H     |                          |                    |
|              | 15   | li_packets L     |                          |                    |
|              | 16   | d_Flag           |                          |                    |
|              | 17   | j_Timeout        |                          |                    |
|              | 18   | None             | End<br>SW_Architecture   |                    |
|              | 19   | Start Addr High  |                          |                    |
|              | 20   | Start Addr Low   |                          |                    |
|              | 21   | End Addr High    |                          |                    |
|              | 22   | End Addr Low     |                          |                    |
|              | 23   | SICR high        | Start: Registers         |                    |
|              | 24   | SICR Low         |                          |                    |
|              | 25   | TRS_CTRL H       |                          |                    |
|              | 26   | TRS_CTRL L       |                          |                    |
|              | 27   | RT_CTRL H        |                          |                    |
|              | 28   | RT_CTRL L        |                          |                    |
|              | 29   | ISR H            |                          |                    |
|              | 30   | ISR L            |                          |                    |
|              | 31   | IMR H            |                          |                    |
|              | 32   | IMR L            |                          |                    |
|              | 33   | COMI_CS0R H      |                          |                    |
|              | 34   | COMI_CS0R L      |                          |                    |
|              | 35   | COMI_ACR H       |                          |                    |
|              | 36   | COMI_ACR L       |                          |                    |
|              | 37   | PRCIR H          |                          |                    |
|              | 38   | PRCIR L          | End: Registers           |                    |
|              | 39   | Start Addr High  |                          |                    |
|              | 40   | Start Addr Low   |                          |                    |
|              | 41   | End Addr High    |                          |                    |
|              | 42   | End Addr Low     |                          |                    |

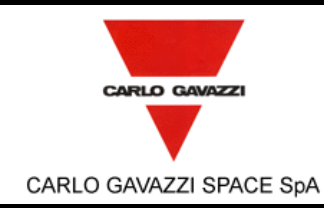

N° Doc: DPU-RP-CGS-030 Doc N°: Ediz.: Data: 5/04/2002 1 Issue: Date: di Pagina 80 95 of

HSO/FIRST DPU BASIC S/W TEST REPORT

CHx\_

43

44 45

|                |              | Page      | 0 |
|----------------|--------------|-----------|---|
|                |              |           | _ |
| CHx_DSM_MODR H | Start Link F | Registers |   |
| CHx_DSM_MODR L |              |           |   |
| CHx_DSM_CMDR H |              |           |   |
| CHx_DSM_CMDR L |              |           |   |
| CHx_DSM_STAR H |              |           |   |
| CHx_DSM_STAR L |              |           |   |
| CHx_DSM_TSTR H |              |           |   |
|                |              |           |   |

| 46 | CHx_DSM_CMDR L |                    |  |
|----|----------------|--------------------|--|
| 47 | CHx_DSM_STAR H |                    |  |
| 48 | CHx_DSM_STAR L |                    |  |
| 49 | CHx_DSM_TSTR H |                    |  |
| 50 | CHx_DSM_TSTR L |                    |  |
| 51 | CHx_ADDR H     |                    |  |
| 52 | CHx_ADDR L     |                    |  |
| 53 | CHx_RT_ADDR H  |                    |  |
| 54 | CHx_RT_ADDR L  |                    |  |
| 55 | CHx_PR_STAR H  |                    |  |
| 56 | CHx_PR_STAR L  |                    |  |
| 57 | CHx_CNTRL1 H   |                    |  |
| 58 | CHx_CNTRL1 L   |                    |  |
| 59 | CHx_CNTRL2 H   |                    |  |
| 60 | CHx_CNTRL2 L   |                    |  |
| 61 | CHx_HTID H     |                    |  |
| 62 | CHx_HTID L     |                    |  |
| 63 | CHx_HCNTRL H   |                    |  |
| 64 | CHx_HCNTRL L   |                    |  |
| 65 | CHx_ESR1 H     |                    |  |
| 66 | CHx_ESR1 L     |                    |  |
| 67 | CHx_ESR2 H     |                    |  |
| 68 | CHx_ESR2 L     |                    |  |
| 69 | CHx_COMICFG H  |                    |  |
| 70 | CHx_COMICFG L  |                    |  |
| 71 | CHx_TX_SAR H   |                    |  |
| 72 | CHx_TX_SAR L   |                    |  |
| 73 | CHx_TX_EAR H   |                    |  |
| 74 | CHx_TX_EAR L   |                    |  |
| 75 | CHx_TX_CAR H   |                    |  |
| 76 | CHx_TX_CAR L   |                    |  |
| 77 | CHx_TX_FIFO H  |                    |  |
| 78 | CHx_TX_FIFO L  |                    |  |
| 79 | CHx_TX_EOPB H  |                    |  |
| 80 | CHx_TX_EOPB L  |                    |  |
| 81 | CHx_RX_SAR H   |                    |  |
| 82 | CHx_RX_SAR L   |                    |  |
| 83 | CHx_RX_EAR H   |                    |  |
| 84 | CHx_RX_EAR L   |                    |  |
| 85 | CHx_RX_CAR H   |                    |  |
| 86 | CHx_RX_CAR L   |                    |  |
| 87 | CHx_RX_FIFO H  |                    |  |
| 88 | CHx_RX_FIFO L  |                    |  |
| 89 | CHx_STAR H     |                    |  |
| 90 | CHx_STAR L     | End Link Registers |  |

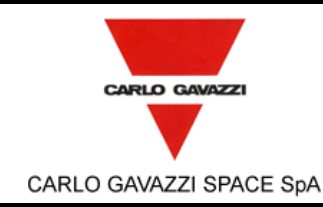

N° Doc:<br/>Doc N°:DPU-RP-CGS-030Ediz.:<br/>Issue:1Data:<br/>Date:5/04/2002Pagina<br/>Page81di<br/>of95

#### HSO/FIRST DPU BASIC S/W TEST REPORT

| 91  | Start Addr High |                  |
|-----|-----------------|------------------|
| 92  | Start Addr Low  |                  |
| 93  | End Addr High   |                  |
| 94  | End Addr Low    |                  |
| 95  | rx pbuffer      | Start rx pbuffer |
| 96  | rx_pbuffer      |                  |
| 97  | rx_pbuffer      |                  |
| 98  | rx_pbuffer      |                  |
| 99  | rx_pbuffer      |                  |
| 100 | rx_pbuffer      |                  |
| 100 | rx_pbuffer      |                  |
| 107 | rx_pbuffer      |                  |
| 102 | rx_pbuffer      |                  |
| 103 | rx_pbuffer      |                  |
| 105 | rx_pbuffer      |                  |
| 105 | rx_pbuffer      |                  |
| 100 | rx_pbuffer      |                  |
| 107 | rx_pbuffer      |                  |
| 100 | rx_pbuffer      |                  |
| 110 | rx_pbuffer      |                  |
| 111 | rx_pbuffer      |                  |
| 112 | rx_pbuller      |                  |
| 112 | rx_pbuller      |                  |
| 113 | rx_pbuller      |                  |
| 114 | rx_pbuller      |                  |
| 115 | rx_pbuller      |                  |
| 110 | rx_pbuller      |                  |
| 117 | rx_pbuller      |                  |
| 110 | rx_pbuller      |                  |
| 119 | rx_pbuller      |                  |
| 120 | rx_pbuller      |                  |
| 121 | rx_pbuller      |                  |
| 122 | rx_pbuller      |                  |
| 123 | rx_pbuller      |                  |
| 124 | rx_pbuffer      |                  |
| 125 | rx_pbuller      |                  |
| 120 | rx_pbuller      |                  |
| 127 | rx_pbuller      |                  |
| 120 | rx_pbuller      |                  |
| 129 | rx_pbuffer      |                  |
| 130 | rx_pbuffer      |                  |
| 131 | rx_pbuffer      |                  |
| 132 | rx_pbuller      |                  |
| 133 | rx_pbuller      |                  |
| 134 | rx_pbuller      |                  |
| 130 | ry phuffer      |                  |
| 130 | ry phuffer      |                  |
| 137 | ry phuffer      |                  |
| 130 | ix_pourier      |                  |

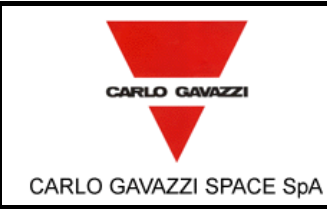

N° Doc:<br/>Doc N°:DPU-RP-CGS-030Ediz.:<br/>Issue:1Data:<br/>Date:Pagina<br/>Page82di<br/>of95

HSO/FIRST DPU BASIC S/W TEST REPORT

| 139 | rx_pbuffer |   |
|-----|------------|---|
| 140 | rx_pbuffer |   |
| 141 | rx_pbuffer |   |
| 142 | rx_pbuffer |   |
| 143 | rx_pbuffer |   |
| 144 | rx_pbuffer |   |
| 145 | rx_pbuffer | 1 |
| 146 | rx_pbuffer | 1 |
| 147 | rx_pbuffer |   |
| 148 | rx_pbuffer | 1 |
| 149 | rx_pbuffer | 1 |
| 150 | rx_pbuffer | 1 |
| 151 | rx_pbuffer | 1 |
| 152 | rx_pbuffer | 1 |
| 153 | rx_pbuffer | 1 |
| 154 | rx_pbuffer | 1 |
| 155 | rx_pbuffer | 1 |
| 156 | rx_pbuffer |   |
| 157 | rx_pbuffer |   |
| 158 | rx_pbuffer |   |
| 159 | rx_pbuffer |   |
| 160 | rx_pbuffer |   |
| 161 | rx_pbuffer |   |
| 162 | rx_pbuffer |   |
| 163 | rx_pbuffer |   |
| 164 | rx_pbuffer |   |
| 165 | rx_pbuffer |   |
| 166 | rx_pbuffer | 1 |
| 167 | rx_pbuffer | 1 |
| 168 | rx_pbuffer | 1 |
| 169 | rx_pbuffer | 1 |
| 170 | rx_pbuffer |   |
| 171 | rx_pbuffer |   |
| 172 | rx_pbuffer | 1 |
| 173 | rx_pbuffer |   |
| 174 | rx_pbuffer |   |
| 175 | rx_pbuffer | 1 |
| 176 | rx_pbuffer | 1 |
| 177 | rx_pbuffer | 1 |
| 178 | rx_pbuffer |   |
| 179 | rx_pbuffer | 1 |
| 180 | rx_pbuffer | 1 |
| 181 | rx_pbuffer | 1 |
| 182 | rx_pbuffer | 1 |
| 183 | rx_pbuffer | 1 |
| 184 | rx_pbuffer | 1 |
| 185 | rx_pbuffer |   |
| 186 | rx pbuffer |   |

|                         | SPACE SpA |            | N° Doc:<br>Doc N°:      | DPU-RP-CGS-030 |                       |           |
|-------------------------|-----------|------------|-------------------------|----------------|-----------------------|-----------|
| CARLO GAVAZZI           |           |            | Ediz.:<br><i>Issue:</i> | 1              | Data:<br><i>Date:</i> | 5/04/2002 |
| CARLO GAVAZZI SPACE SpA |           |            | Pagina<br><i>Page</i>   | 83             | di<br>of              | 95        |
|                         | 187       | rx phuffer |                         |                |                       | I         |
|                         | 188       | rx_pbuffer |                         |                |                       |           |
|                         | 189       | rx_pbuffer |                         |                |                       |           |

| 190 | rx_pbuffer |                |  |
|-----|------------|----------------|--|
| 191 | rx_pbuffer |                |  |
| 192 | rx_pbuffer |                |  |
| 193 | rx_pbuffer |                |  |
| 194 | rx_pbuffer |                |  |
| 195 | rx_pbuffer |                |  |
| 196 | rx_pbuffer |                |  |
| 197 | rx_pbuffer |                |  |
| 198 | rx_pbuffer | End rx_pbuffer |  |

## ANNEX A9: PACKET NUM, GET\_W\_SIZE AND GET\_R\_SIZE RETURNED PACKETS.

| Functions  | Word | Packets format  | Memdump Zone          |
|------------|------|-----------------|-----------------------|
| Get_W_SIZE | 1    | ID              |                       |
| Get_R_SIZE | 2    | Error Code      |                       |
| Packet Num | 3    | Packets_Size    |                       |
|            | 4    | li_value high   | Start data read       |
|            | 5    | li_value low    | End data read         |
|            | 6    | Start Addr High |                       |
|            | 7    | Start Addr Low  |                       |
|            | 8    | End Addr High   |                       |
|            | 9    | End Addr Low    |                       |
|            | 10   | byte H SW arch  | Start SW_Architecture |
|            | 11   | byte L SW arch  | End SW_Architecture   |

### ANNEX A10: GET STATUS RETURNED PACKET.

| Functions | Word | Packets format  | Memdump Zone           |
|-----------|------|-----------------|------------------------|
| Status    | 1    | ID              |                        |
|           | 2    | Error Code      |                        |
|           | 3    | Packet_Size     |                        |
|           | 4    | Li_value read H | Start data read        |
|           | 5    | Li_value read L | End data read          |
|           | 6    | Start Addr High |                        |
|           | 7    | Start Addr Low  |                        |
|           | 8    | End Addr High   |                        |
|           | 9    | End Addr Low    |                        |
|           | 10   | byte H register | Start: Status Register |
|           | 11   | byte L register | End: Status Register   |

### ANNEX A11: GET\_IDSTATE AND GET\_IDSTATUS RETURNED PACKET.

| Functions                                                                                                    | Word | Packets format | Memdump Zone |  |  |
|----------------------------------------------------------------------------------------------------|------|----------------|--------------|--|--|
| IDStatus                                                                                                    | 1    | ID             |              |  |  |
| IDState                                                                                                    | 2    | Error Code     |              |  |  |
| Questo documento contiene informazioni di proprietà di CARLO GAVAZZI SPACE SpA. Tutti i diritti sono riservati.<br>All information contained in this document are property of CARLO GAVAZZI SPACE SpA. All right reserved. |      |                |              |  |  |

|                         | HSO/FIRST-DPU                       | N° Doc:<br>Doc N°: DPU-RP-CGS-( |    |                       | CGS-030   |
|-------------------------|-------------------------------------|---------------------------------|----|-----------------------|-----------|
| CARLO GAVAZZI           |                                     | Ediz.:<br><i>Issue:</i>         | 1  | Data:<br><i>Date:</i> | 5/04/2002 |
| CARLO GAVAZZI SPACE SpA | HSO/FIRST DPU BASIC S/W TEST REPORT | Pagina<br><i>Page</i>           | 84 | di<br>of              | 95        |
|                         |                                     |                                 |    |                       |           |

| _ |   |                 | _               |
|---|---|-----------------|-----------------|
|   | 3 | Packet_Size     |                 |
|   | 4 | li_value_read   | Data read       |
|   | 5 | Start Addr High |                 |
|   | 6 | Start Addr Low  |                 |
|   | 7 | End Addr High   |                 |
|   | 8 | End Addr Low    |                 |
|   | 9 | byte SW arch    | SW_Architecture |

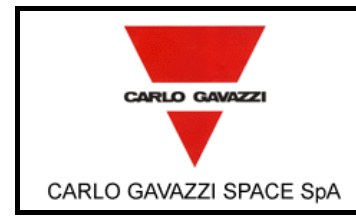

## ANNEX A12: SET TIMEOUT RETURNED PACKET.

| Functions   | Word | Packets format  | Memdump Zone          |
|-------------|------|-----------------|-----------------------|
| Set Timeout | 1    | ID              |                       |
|             | 2    | Error Code      |                       |
|             | 3    | Packet_Size     |                       |
|             | 4    | Start Addr High |                       |
|             | 5    | Start Addr Low  |                       |
|             | 6    | End Addr High   |                       |
|             | 7    | End Addr Low    |                       |
|             | 8    | byte SW arch    | Start SW_Architecture |
|             | 9    | Start Addr High |                       |
|             | 10   | Start Addr Low  |                       |
|             | 11   | End Addr High   |                       |
|             | 12   | End Addr Low    |                       |
|             | 13   | SICR high       | Start: Registers      |
|             | 14   | SICR Low        |                       |
|             | 15   | TRS_CTRL H      |                       |
|             | 16   | TRS_CTRL L      |                       |
|             | 17   | RT_CTRL H       |                       |
|             | 18   | RT_CTRL L       |                       |
|             | 19   | ISR H           |                       |
|             | 20   | ISR L           |                       |
|             | 21   | IMR H           |                       |
|             | 22   | IMR L           |                       |
|             | 23   | COMI_CS0R H     |                       |
|             | 24   | COMI_CS0R L     |                       |
|             | 25   | COMI_ACR H      |                       |
|             | 26   | COMI_ACR L      |                       |
|             | 27   | PRCIR H         |                       |
|             | 28   | PRCIR L         | End: Registers        |

### ANNEX A13: EXIT STUB RETURNED PACKET.

| Functions | Word | Packets format | Memdump Zone |
|-----------|------|----------------|--------------|
| Exit_Stub | 1    | ID             |              |
|           | 2    | Error Code     |              |
|           | 3    | Packet_Size    |              |

### ANNEX A14: ERROR ON SELECT NUMBER OF FUCTION RETURNED PACKET.

| Functions | Word | Packets format | Memdump Zone |
|-----------|------|----------------|--------------|
| None      | 1    | ID             |              |
|           | 2    | Error Code     |              |
|           | 3    | Packet_Size    |              |

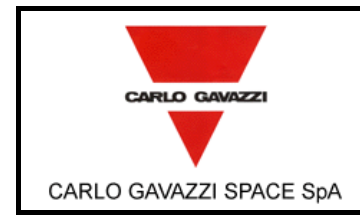

#### HSO/FIRST DPU BASIC S/W TEST REPORT

## ANNEX A15: WRITE TO BOARD MEMORY RETURNED PACKET.

| Functions | Word | Packets format  | Memdump Zone        |
|-----------|------|-----------------|---------------------|
| Write to  | 1    | ID              |                     |
| Board     | 2    | Error Code      |                     |
| Memory    | 3    | Packet_size     |                     |
|           | 4    | Buffer size     |                     |
|           | 5    | Tx_pbuffer      | Start tx_pbuffer    |
|           | 6    | Tx_pbuffer      |                     |
|           | 7    | Tx_pbuffer      |                     |
|           | 8    | Tx_pbuffer      |                     |
|           | 9    | Tx_pbuffer      |                     |
|           | 10   | Tx_pbuffer      |                     |
|           | 11   | Tx_pbuffer      |                     |
|           | 12   | Tx_pbuffer      |                     |
|           | 13   | Tx_pbuffer      |                     |
|           | 14   | Tx_pbuffer      |                     |
|           | 15   | Tx_pbuffer      |                     |
|           | 16   | Tx_pbuffer      |                     |
|           | 17   | Tx_pbuffer      |                     |
|           | 18   | Tx_pbuffer      |                     |
|           | 19   | Tx_pbuffer      |                     |
|           | 20   | Tx_pbuffer      |                     |
|           | 21   | Tx_pbuffer      |                     |
|           | 22   | Tx_pbuffer      |                     |
|           | 23   | Tx_pbuffer      |                     |
|           | 24   | Tx_pbuffer      |                     |
|           | 25   | Tx_pbuffer      |                     |
|           | 26   | Tx_pbuffer      |                     |
|           | 27   | Tx_pbuffer      |                     |
|           | 28   | Tx_pbuffer      |                     |
|           | 29   | Tx_pbuffer      |                     |
|           | 30   | Tx_pbuffer      |                     |
|           | 31   | Tx_pbuffer      |                     |
|           | 32   | Tx_pbuffer      |                     |
|           | 33   | Tx_pbuffer      |                     |
|           | 34   | Tx_pbuffer      |                     |
|           | 35   | Tx_pbuffer      |                     |
|           | 36   | Tx_pbuffer      |                     |
|           | 37   | Tx_pbuffer      |                     |
|           | 38   | Tx_pbuffer      |                     |
|           | 39   | Tx_pbuffer      | End tx_pbuffer      |
|           | 40   | Start Addr High |                     |
|           | 41   | Start Addr Low  |                     |
|           | 42   | End Addr High   |                     |
|           | 43   | End Addr Low    |                     |
|           | 44   | DPRAM           | Start DPRAM channel |

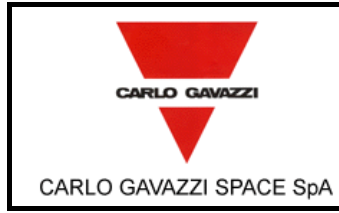

N° Doc:<br/>Doc N°:DPU-RP-CGS-030Ediz.:<br/>Issue:1Data:<br/>Date:5/04/2002Pagina<br/>Page87di<br/>of95

HSO/FIRST DPU BASIC S/W TEST REPORT

| 45 | DPRAM |                   |
|----|-------|-------------------|
| 46 | DPRAM |                   |
| 47 | DPRAM |                   |
| 48 | DPRAM |                   |
| 49 | DPRAM |                   |
| 50 | DPRAM |                   |
| 51 | DPRAM |                   |
| 52 | DPRAM |                   |
| 53 | DPRAM |                   |
| 54 | DPRAM |                   |
| 55 | DPRAM |                   |
| 56 | DPRAM |                   |
| 57 | DPRAM |                   |
| 58 | DPRAM |                   |
| 59 | DPRAM |                   |
| 60 | DPRAM |                   |
| 61 | DPRAM |                   |
| 62 | DPRAM |                   |
| 63 | DPRAM |                   |
| 64 | DPRAM |                   |
| 65 | DPRAM |                   |
| 66 | DPRAM |                   |
| 67 | DPRAM |                   |
| 68 | DPRAM |                   |
| 69 | DPRAM |                   |
| 70 | DPRAM |                   |
| 71 | DPRAM |                   |
| 72 | DPRAM |                   |
| 73 | DPRAM |                   |
| 74 | DPRAM |                   |
| 75 | DPRAM |                   |
| 76 | DPRAM |                   |
| 77 | DPRAM |                   |
| 78 | DPRAM |                   |
| 79 | DPRAM |                   |
| 80 | DPRAM |                   |
| 81 | DPRAM |                   |
| 82 | DPRAM | End DPRAM channel |

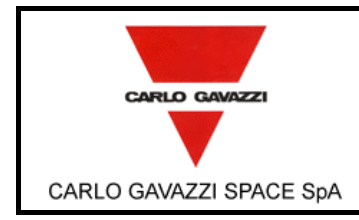

| N° Doc:<br>Doc N°:      | DPU-RP-CGS-030 |                       |           |
|-------------------------|----------------|-----------------------|-----------|
| Ediz.:<br><i>Issue:</i> | 1              | Data:<br><i>Date:</i> | 5/04/2002 |
| Pagina<br><i>Pag</i> e  | 88             | di<br>of              | 95        |

## ANNEX A16: READ FROM BOARD MEMORY RETURNED PACKET.

| Functions | Word | Packets format  | Memdump Zone        |
|-----------|------|-----------------|---------------------|
| Read from | 1    | ID              |                     |
| Board     | 2    | Error Code      |                     |
| Memory    | 3    | Packet_size     |                     |
|           | 4    | Buffer size     |                     |
|           | 5    | Rx_pbuffer      | Start rx_pbuffer    |
|           | 6    | Rx_pbuffer      |                     |
|           | 7    | Rx_pbuffer      |                     |
|           | 8    | Rx_pbuffer      |                     |
|           | 9    | Rx_pbuffer      |                     |
|           | 10   | Rx_pbuffer      |                     |
|           | 11   | Rx_pbuffer      |                     |
|           | 12   | Rx_pbuffer      |                     |
|           | 13   | Rx_pbuffer      |                     |
|           | 14   | Rx_pbuffer      |                     |
|           | 15   | Rx_pbuffer      |                     |
|           | 16   | Rx_pbuffer      |                     |
|           | 17   | Rx_pbuffer      |                     |
|           | 18   | Rx_pbuffer      |                     |
|           | 19   | Rx_pbuffer      |                     |
|           | 20   | Rx_pbuffer      |                     |
|           | 21   | Rx_pbuffer      |                     |
|           | 22   | Rx_pbuffer      |                     |
|           | 23   | Rx_pbuffer      |                     |
|           | 24   | Rx_pbuffer      |                     |
|           | 25   | Rx_pbuffer      |                     |
|           | 26   | Rx_pbuffer      |                     |
|           | 27   | Rx_pbuffer      |                     |
|           | 28   | Rx_pbuffer      |                     |
|           | 29   | Rx_pbuffer      |                     |
|           | 30   | Rx_pbuffer      |                     |
|           | 31   | Rx_pbuffer      |                     |
|           | 32   | Rx_pbuffer      |                     |
|           | 33   | Rx_pbuffer      |                     |
|           | 34   | Rx_pbuffer      |                     |
|           | 35   | Rx_pbuffer      |                     |
|           | 36   | Rx_pbuffer      |                     |
|           | 37   | Rx_pbuffer      |                     |
|           | 38   | Rx_pbuffer      |                     |
|           | 39   | Rx_pbuffer      | End rx_pbuffer      |
|           | 40   | Start Addr High |                     |
|           | 41   | Start Addr Low  |                     |
|           | 42   | End Addr High   |                     |
|           | 43   | End Addr Low    |                     |
|           | 44   | DPRAM           | Start DPRAM channel |

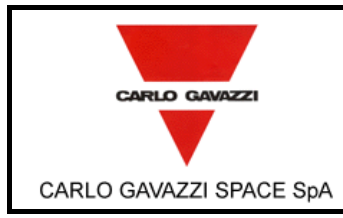

N° Doc:<br/>Doc N°:DPU-RP-CGS-030Ediz.:<br/>Issue:1Data:<br/>Date:5/04/2002Pagina<br/>Page89di<br/>of95

HSO/FIRST DPU BASIC S/W TEST REPORT

| 45 DPRAM<br>46 DPRAM<br>47 DPRAM<br>48 DPRAM<br>49 DPRAM<br>50 DPRAM |    |
|----------------------------------------------------------------------|----|
| 46DPRAM47DPRAM48DPRAM49DPRAM50DPRAM                                  |    |
| 47DPRAM48DPRAM49DPRAM50DPRAM                                         |    |
| 48DPRAM49DPRAM50DPRAM                                                |    |
| 49DPRAM50DPRAM                                                       |    |
| 50 DPRAM                                                             |    |
|                                                                      |    |
| 51 DPRAM                                                             |    |
| 52 DPRAM                                                             |    |
| 53 DPRAM                                                             |    |
| 54 DPRAM                                                             |    |
| 55 DPRAM                                                             |    |
| 56 DPRAM                                                             |    |
| 57 DPRAM                                                             |    |
| 58 DPRAM                                                             |    |
| 59 DPRAM                                                             |    |
| 60 DPRAM                                                             |    |
| 61 DPRAM                                                             |    |
| 62 DPRAM                                                             |    |
| 63 DPRAM                                                             |    |
| 64 DPRAM                                                             |    |
| 65 DPRAM                                                             |    |
| 66 DPRAM                                                             |    |
| 67 DPRAM                                                             |    |
| 68 DPRAM                                                             |    |
| 69 DPRAM                                                             |    |
| 70 DPRAM                                                             |    |
| 71 DPRAM                                                             |    |
| 72 DPRAM                                                             |    |
| 73 DPRAM                                                             |    |
| 74 DPRAM                                                             |    |
| 75 DPRAM                                                             |    |
| 76 DPRAM                                                             |    |
| 77 DPRAM                                                             |    |
| 78 DPRAM                                                             |    |
| 79 DPRAM                                                             |    |
| 80 DPRAM                                                             |    |
| 81 DPRAM                                                             |    |
| 82 DPRAM End DPRAM chann                                             | el |

## ANNEX A17: WATCHDOG DELAY RETURNED PACKET.

| Functions | Word | Packets format | Memdump Zone |
|-----------|------|----------------|--------------|
| WD_Delay  | 1    | ID             |              |
|           | 2    | Error Code     |              |
|           | 3    | Packet_Size    |              |
|           | 4    | Watchdog Timer |              |

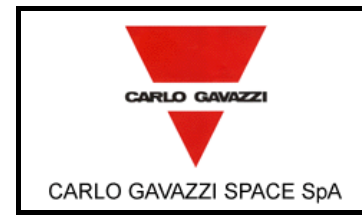

### HSO/FIRST DPU BASIC S/W TEST REPORT

## ANNEX A18: WATCHDOG DELAY FAILED RETURNED PACKET.

| Functions     | Word | Packets format | Memdump Zone |
|---------------|------|----------------|--------------|
| WD_Delay_Fail | 1    | ID             |              |
|               | 2    | Error Code     |              |
|               | 3    | Packet_Size    |              |
|               | 4    | Watchdog Timer |              |

### ANNEX A19: WATCHDOG REFRESH RETURNED PACKET.

| Functions  | Word | Packets format | Memdump Zone |
|------------|------|----------------|--------------|
| WD_Refresh | 1    | ID             |              |
|            | 2    | Error Code     |              |
|            | 3    | Packet_Size    |              |

### ANNEX A20: WATCHDOG STATUS RETURNED PACKET.

| Functions | Word | Packets format  | Memdump Zone |
|-----------|------|-----------------|--------------|
| WD_Status | 1    | ID              |              |
|           | 2    | Error Code      |              |
|           | 3    | Packet_Size     |              |
|           | 4    | Watchdog Status |              |

### ANNEX A21: ERROR CODE RETURNED PACKET.

| Functions | Word | Packets format | Memdump Zone |
|-----------|------|----------------|--------------|
| None      | 1    | ID             |              |
|           | 2    | Error Code     |              |
|           | 3    | Packet_Size    |              |

### ANNEX A22: EXIT STUB RETURNED PACKET.

| Functions | Word | Packets format | Memdump Zone |
|-----------|------|----------------|--------------|
| Exit_Stub | 1    | ID             |              |
|           | 2    | Error Code     |              |
|           | 3    | Packet_Size    |              |

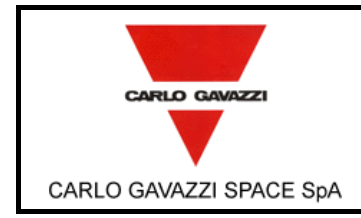

HSO/FIRST DPU BASIC S/W TEST REPORT

# ANNEX A1: RETURNED MIL-STD-1553 PACKETS FORMAT AFTER A EEPROM COMMAND

N/A

## ANNEX C: 1355 DRIVERS RETURNED ERRORS CODE

| Flag | Function              | Type of error                            |
|------|-----------------------|------------------------------------------|
| 0    | FOR ALL               | ОК                                       |
| 1    | FOR ALL               | NOT-OK                                   |
| 2    | WRITE TO BOARD MEMORY | OVERFLOW ON TRANSMISSION ON DPRAM        |
| 3    | WRITE TO BOARD MEMORY | UNDERFLOW ON TRANSMISSION ON DPRAM       |
| 4    |                       |                                          |
| 9    |                       |                                          |
|      | READ FROM BOARD       |                                          |
| 10   | MEMORY                | OVERFLOW ON RECEPTION ON DPRAM           |
| 11   | READ FROM BOARD       |                                          |
| 12   |                       |                                          |
| 10   |                       |                                          |
| 20   | OPEN LINK             | ERROR: NI IM OF LINK > MAX NI IM OF LINK |
| 21   |                       |                                          |
| 22   |                       |                                          |
| 23   |                       | LINK CH3 ALREADY OPEN                    |
| 24   |                       |                                          |
| 29   |                       |                                          |
| 30   | CLOSE LINK            | ERROR: NUM OF LINK > MAX NUM OF LINK     |
| 31   | CLOSE LINK            | LINK CH1 ALREADY CLOSE                   |
| 32   | CLOSE LINK            | LINK CH2 ALREADY CLOSE                   |
| 33   | CLOSE LINK            | LINK CH3 ALREADY CLOSE                   |
| 34   |                       |                                          |
| 39   |                       |                                          |
| 40   | START LINK MASTER     | ERROR: NUM OF LINK > MAX NUM OF LINK     |
| 41   | START LINK MASTER     | LINK CH1 CLOSE                           |
| 42   | START LINK MASTER     | LINK CH2 CLOSE                           |
| 43   | START LINK MASTER     | LINK CH3 CLOSE                           |
| 44   | START LINK MASTER     | SPEED NOT AUTORIZED ON LINK CH1          |
| 45   | START LINK MASTER     | SPEED NOT AUTORIZED ON LINK CH2          |
| 46   | START LINK MASTER     | SPEED NOT AUTORIZED ON LINK CH3          |
| 47   | START LINK MASTER     | ERROR ON WRITE REGISTER CH1_DSM_MODR     |
| 48   | START LINK MASTER     | ERROR ON WRITE REGISTER CH2_DSM_MODR     |
| 49   | START LINK MASTER     | ERROR ON WRITE REGISTER CH3_DSM_MODR     |
| 50   | START LINK MASTER     | ERROR ON WRITE REGISTER CH1_COMICFG      |
| 51   | START LINK MASTER     | ERROR ON WRITE REGISTER CH2_COMICFG      |
| 52   | START LINK MASTER     | ERROR ON WRITE REGISTER CH3_COMICFG      |
| 53   | START LINK MASTER     | ERROR ON WRITE REGISTER CH1_CNTRL1       |
| 54   | START LINK MASTER     | ERROR ON WRITE REGISTER CH2_CNTRL1       |
| 55   | START LINK MASTER     | ERROR ON WRITE REGISTER CH3_CNTRL1       |

|                         |                                     | N° Doc:<br>Doc N°:      | DPU-RP-CGS-030 |                       |           |  |
|-------------------------|-------------------------------------|-------------------------|----------------|-----------------------|-----------|--|
| CARLO GAVAZZI           | <b>N30/FIK31-DFU</b>                | Ediz.:<br><i>Issue:</i> | 1              | Data:<br><i>Date:</i> | 5/04/2002 |  |
| CARLO GAVAZZI SPACE SpA | HSO/FIRST DPU BASIC S/W TEST REPORT | Pagina<br>Page          | 92             | di<br>of              | 95        |  |

| 56  | START LINK MASTER | ERROR ON WRITE REGISTER CH1_DSM_CMDR         |
|-----|-------------------|----------------------------------------------|
| 57  | START LINK MASTER | ERROR ON WRITE REGISTER CH2_DSM_CMDR         |
| 58  | START LINK MASTER | ERROR ON WRITE REGISTER CH3_DSM_CMDR         |
| 59  | START LINK MASTER | STARTING ERROR: LINK CH1 IS BLOCKED          |
| 60  | START LINK MASTER | STARTING ERROR: LINK CH1 IS BLOCKED          |
| 61  | START LINK MASTER | STARTING ERROR: LINK CH1 IS BLOCKED          |
| 62  |                   |                                              |
| 63  |                   |                                              |
| 64  |                   |                                              |
| 65  | SET TIMEOUT       | ERROR TIMEOUT ISN'T AUTORIZED ON LINK CH1    |
| 66  | SET TIMEOUT       | ERROR TIMEOUT ISN'T AUTORIZED ON LINK CH2    |
| 67  | SET TIMEOUT       | ERROR TIMEOUT ISN'T AUTORIZED ON LINK CH3    |
| 68  |                   |                                              |
| 69  |                   |                                              |
| 70  | STOP LINK         | ERROR: NUM OF LINK > MAX NUM OF LINK         |
| 71  | STOP LINK         | LINK CH1 ALREADY CLOSE                       |
| 72  | STOP LINK         | LINK CH2 ALREADY CLOSE                       |
| 73  | STOP LINK         | LINK CH3 ALREADY CLOSE                       |
| 74  | STOP LINK         | ERROR ON WRITE REGISTER CH1_DSM_CMDR         |
| 75  | STOP LINK         | ERROR ON WRITE REGISTER CH2_DSM_CMDR         |
| 76  | STOP LINK         | ERROR ON WRITE REGISTER CH3_DSM_CMDR         |
| 77  |                   |                                              |
| 89  |                   |                                              |
| 90  | READ PACKET       | ERROR: NUM OF LINK > MAX NUM OF LINK         |
| 91  | READ PACKET       | ERROR OVERFLOW ON DPRAM ON LINK CH1          |
| 92  | READ PACKET       | ERROR OVERFLOW ON DPRAM ON LINK CH2          |
| 93  | READ PACKET       | ERROR OVERFLOW ON DPRAM ON LINK CH3          |
| 94  | READ PACKET       | LINK CH1 CLOSE                               |
| 95  | READ PACKET       | LINK CH2 CLOSE                               |
| 96  | READ PACKET       | LINK CH3 CLOSE                               |
| 97  | READ PACKET       | LINK CH1 PARITY OR DISCONNECT ERROR DETECTED |
| 98  | READ PACKET       | LINK CH2 PARITY OR DISCONNECT ERROR DETECTED |
| 99  | READ PACKET       | LINK CH3 PARITY OR DISCONNECT ERROR DETECTED |
| 100 | READ PACKET       | LINK CH1 NOT STARTED OR NOT DONE             |
| 101 | READ PACKET       | LINK CH2 NOT STARTED OR NOT DONE             |
| 102 | READ PACKET       | LINK CH3 NOT STARTED OR NOT DONE             |
| 103 |                   |                                              |
| 109 |                   |                                              |
| 110 | RESET LINK        | ERROR: NUM OF LINK > MAX NUM OF LINK         |
| 111 | RESET LINK        | LINK CH1 CLOSE: RESET IMPOSSIBLE             |
| 112 | RESET LINK        | LINK CH2 CLOSE: RESET IMPOSSIBLE             |
| 113 | RESET LINK        | LINK CH3 CLOSE: RESET IMPOSSIBLE             |
| 114 | RESET LINK        | ERROR ON WRITE REGISTER CH1_DSM_CMDR         |
| 115 | RESET LINK        | ERROR ON WRITE REGISTER CH2_DSM_CMDR         |
| 116 | RESET LINK        | ERROR ON WRITE REGISTER CH3_DSM_CMDR         |
| 117 |                   |                                              |
| 129 |                   |                                              |
| 130 | READ LINK         | ERROR: NUM OF LINK > MAX NUM OF LINK         |

| CARLO GAVAZZI           |
|-------------------------|
|                         |
| CARLO GAVAZZI SPACE SpA |

HSO/FIRST DPU BASIC S/W TEST REPORT

N° Doc:<br/>Doc N°:DPU-RP-CGS-030Ediz.:<br/>Issue:1Data:<br/>Data:<br/>Date:5/04/2002Pagina<br/>Page93di<br/>of95

| 131 READLINK   | READ BYTE OVERELOW ON LINK CH1               |
|----------------|----------------------------------------------|
| 132 READLINK   | READ BYTE OVERELOW ON LINK CH2               |
| 133 READLINK   | READ BYTE OVERELOW ON LINK CH3               |
| 134 READ LINK  | LINK CH1 CLOSE                               |
| 135 READ LINK  | LINK CH2 CLOSE                               |
| 136 READLINK   | LINK CH3 CLOSE                               |
| 137 READLINK   | LINK CH1 PARITY OR DISCONNECT ERROR DETECTED |
| 138 READLINK   | LINK CH2 PARITY OR DISCONNECT ERROR DETECTED |
| 139 READLINK   | LINK CH3 PARITY OR DISCONNECT ERROR DETECTED |
| 140 READLINK   | READ ERROR ON CH1_DSM_STAR                   |
| 141 READ LINK  | READ ERROR ON CH2_DSM_STAR                   |
| 142 READ LINK  | READ ERROR ON CH3_DSM_STAR                   |
| 143 READ LINK  | ERROR WRITE ON CH1 RX SAR                    |
| 144 READ LINK  | ERROR WRITE ON CH2_RX_SAR                    |
| 145 READ LINK  | ERROR WRITE ON CH3_RX_SAR                    |
| 146 READ LINK  | ERROR WRITE ON CH1_RX_EAR                    |
| 147 READ LINK  | ERROR WRITE ON CH2_RX_EAR                    |
| 148 READ LINK  | ERROR WRITE ON CH3_RX_EAR                    |
| 149 READ LINK  | TIMEOUT ERROR: LINK CH1 NOT STARTED          |
| 150 READ LINK  | TIMEOUT ERROR: LINK CH2 NOT STARTED          |
| 151 READ LINK  | TIMEOUT ERROR: LINK CH3 NOT STARTED          |
| 152 READ LINK  | TRANSFER IN PROGRESS ON LINK CH1             |
| 153 READ LINK  | TRANSFER IN PROGRESS ON LINK CH2             |
| 154 READ LINK  | TRANSFER IN PROGRESS ON LINK CH3             |
| 155 READ LINK  | NULL NOT FOUND ON LINK CH1                   |
| 156 READ LINK  | NULL NOT FOUND ON LINK CH2                   |
| 157 READ LINK  | NULL NOT FOUND ON LINK CH3                   |
| 158 READ LINK  | ERROR PARITY ON LINK CH1                     |
| 159 READ LINK  | ERROR PARITY ON LINK CH2                     |
| 160 READ LINK  | ERROR PARITY ON LINK CH3                     |
| 161 READ LINK  | ERROR DISCONNECT ON LINK CH1                 |
| 162 READ LINK  | ERROR DISCONNECT ON LINK CH2                 |
| 163 READ LINK  | ERROR DISCONNECT ON LINK CH3                 |
| 164            |                                              |
| 169            |                                              |
| 170 WRITE LINK | ERROR: NUM OF LINK > MAX NUM OF LINK         |
| 171 WRITE LINK | OVERFLOW ON WRITE ON CH1                     |
| 172 WRITE LINK | OVERFLOW ON WRITE ON CH2                     |
| 173 WRITE LINK | OVERFLOW ON WRITE ON CH3                     |
| 174 WRITE LINK |                                              |
| 175 WRITE LINK |                                              |
| 176 WRITE LINK |                                              |
|                |                                              |
|                |                                              |
|                |                                              |
|                |                                              |
|                |                                              |
| 182 WRITE LINK | ERROR WRITE ON CH3_TX_SAR                    |

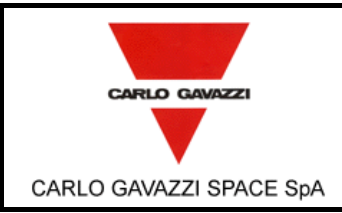

N° Doc: DPU-RP-CGS-030 Doc N°: Data: 5/04/2002 Ediz.: 1 Issue: Date:

HSO/FIRST DPU BASIC S/W TEST REPORT

Pagina 94

Page

di 95 of

| 183 | WRITE LINK       | ERROR WRITE ON CH1 TX EAR                    |
|-----|------------------|----------------------------------------------|
| 184 | WRITE LINK       | ERROR WRITE ON CH2_TX_EAR                    |
| 185 | WRITE LINK       | ERROR WRITE ON CH3_TX_EAR                    |
| 186 | WRITE LINK       | TIMEOUT ERROR ON CH1                         |
| 187 | WRITE LINK       | TIMEOUT ERROR ON CH2                         |
| 188 | WRITE LINK       | TIMEOUT ERROR ON CH3                         |
| 189 | WRITE LINK       | TRANSFER IN PROGRESS ON LINK CH1             |
| 190 | WRITE LINK       | TRANSFER IN PROGRESS ON LINK CH2             |
| 191 | WRITE LINK       | TRANSFER IN PROGRESS ON LINK CH3             |
| 192 | WRITE LINK       | NULL NOT FOUND ON LINK CH1                   |
| 193 | WRITE LINK       | NULL NOT FOUND ON LINK CH2                   |
| 194 | WRITE LINK       | NULL NOT FOUND ON LINK CH3                   |
| 195 |                  |                                              |
| 199 |                  |                                              |
| 200 | START LINK SLAVE | ERROR: NUM OF LINK > MAX NUM OF LINK         |
| 201 | START LINK SLAVE | LINK CH1 CLOSE                               |
| 202 | START LINK SLAVE | LINK CH2 CLOSE                               |
| 203 | START LINK SLAVE | LINK CH3 CLOSE                               |
| 204 | START LINK SLAVE | SPEED ERROR ON LINK CH1                      |
| 205 | START LINK SLAVE | SPEED ERROR ON LINK CH2                      |
| 206 | START LINK SLAVE | SPEED ERROR ON LINK CH3                      |
| 207 | START LINK SLAVE | ERROR ON READ REGISTER CH1_DSM_STAR          |
| 208 | START LINK SLAVE | ERROR ON READ REGISTER CH2_DSM_STAR          |
| 209 | START LINK SLAVE | ERROR ON READ REGISTER CH3_DSM_STAR          |
| 210 | START LINK SLAVE | ERROR ON WRITE REGISTER CH1_DSM_MODR         |
| 211 | START LINK SLAVE | ERROR ON WRITE REGISTER CH2_DSM_MODR         |
| 212 | START LINK SLAVE | ERROR ON WRITE REGISTER CH3_DSM_MODR         |
| 213 | START LINK SLAVE | ERROR ON WRITE REGISTER CH1_COMICFG          |
| 214 | START LINK SLAVE | ERROR ON WRITE REGISTER CH2_COMICFG          |
| 215 | START LINK SLAVE | ERROR ON WRITE REGISTER CH3_COMICFG          |
| 216 | START LINK SLAVE | ERROR ON WRITE REGISTER CH1_CNTRL1           |
| 217 | START LINK SLAVE | ERROR ON WRITE REGISTER CH2_CNTRL1           |
| 218 | START LINK SLAVE | ERROR ON WRITE REGISTER CH3_CNTRL1           |
| 219 | START LINK SLAVE | ERROR ON WRITE REGISTER CH1_DSM_CMDR         |
| 220 | START LINK SLAVE | ERROR ON WRITE REGISTER CH2_DSM_CMDR         |
| 221 | START LINK SLAVE | ERROR ON WRITE REGISTER CH3_DSM_CMDR         |
| 222 | START LINK SLAVE |                                              |
| 223 | START LINK SLAVE | TRANSFER ERROR TIMEOUT CH2                   |
| 224 | START LINK SLAVE | TRANSFER ERROR TIMEOUT CH3                   |
| 225 |                  |                                              |
| 239 |                  |                                              |
| 240 | STUB             |                                              |
| 241 | STUB             | POWER ON FAILED: NO SW ARCHITETTURE PRODUCED |
| 242 | STUB             |                                              |
| 243 | STUB             |                                              |
| 244 | STUB             |                                              |
| 245 | STUB             |                                              |
| 246 | DIOR             | ERROR TO GET LINK STATUS                     |

|                         |                                     | N° Doc:<br>Doc N°:      | DPU-RP-CGS-030 |                       |           |  |
|-------------------------|-------------------------------------|-------------------------|----------------|-----------------------|-----------|--|
|                         |                                     | Ediz.:<br><i>Issue:</i> | 1              | Data:<br><i>Date:</i> | 5/04/2002 |  |
| CARLO GAVAZZI SPACE SpA | HSO/FIRST DPU BASIC S/W TEST REPORT | Pagina<br><i>Pag</i> e  | 95             | di<br>of              | 95        |  |